EN /FR Rev A - User Manuel Mediawel 10

# **MEDIAWEL 10**

Autopréparateur de milieux de culture Automated Media Preparator

Manuel d'utilisation • User's Manual

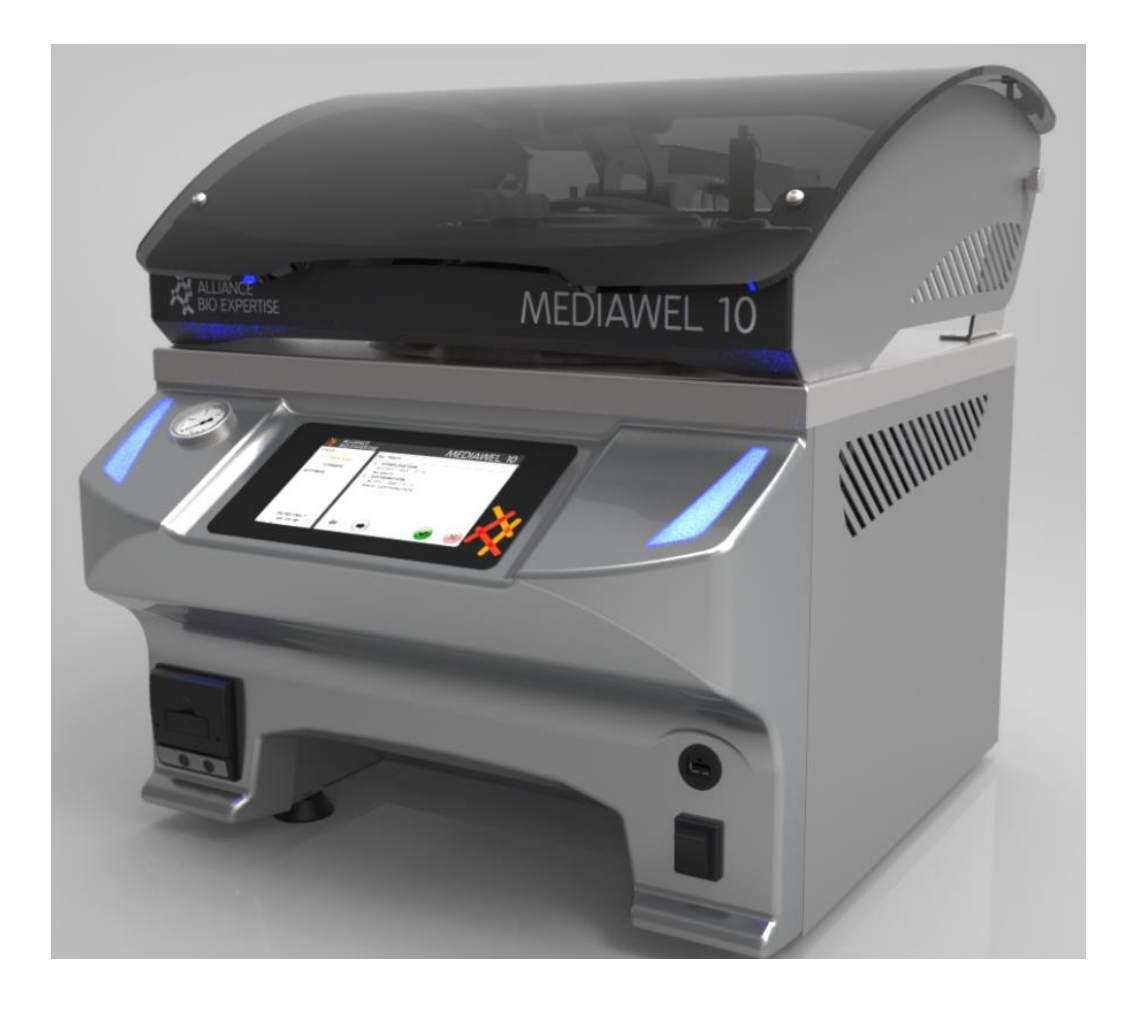

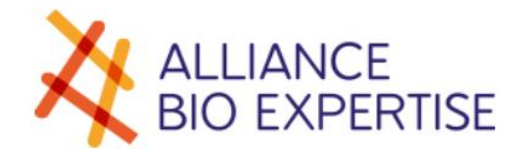

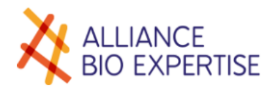

# Sommaire de langues

| Français 8 | 8 |
|------------|---|
|------------|---|

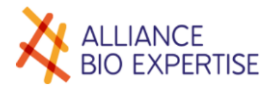

# Table des matières - FR

# Version française

| •   | Usage de la machine                                |  |  |  |
|-----|----------------------------------------------------|--|--|--|
| •   | Usage de la documentation9                         |  |  |  |
|     | Obligation de formation9                           |  |  |  |
|     | Documentation disponible                           |  |  |  |
|     | <ul> <li>Usage du manuel d'utilisation9</li> </ul> |  |  |  |
| •   | Assistance                                         |  |  |  |
|     | Dépannage 10                                       |  |  |  |
|     | <ul> <li>Remplacement de pièces</li></ul>          |  |  |  |
| •   | Garantie                                           |  |  |  |
| Sée | curité et environnement                            |  |  |  |
| •   | Consignes générales de sécurité 11                 |  |  |  |
| •   | Risques et prévention 11                           |  |  |  |
| •   | Environnement                                      |  |  |  |
|     | Evacuation des eaux usées 12                       |  |  |  |
|     | <ul> <li>Mise au rebut de la machine</li></ul>     |  |  |  |
| Ins | tallation - Mise en service                        |  |  |  |
| •   | Déballage                                          |  |  |  |
|     | Procédure de déballage                             |  |  |  |
|     | Liste des accessoires fournis :                    |  |  |  |
| •   | Qualité de l'environnement                         |  |  |  |
|     | Encombrement                                       |  |  |  |
|     | Contraintes du site                                |  |  |  |
| •   | Raccordement                                       |  |  |  |
|     | ■ Eau                                              |  |  |  |
|     | Electrique                                         |  |  |  |
| •   | 1 <sup>re</sup> mise en service                    |  |  |  |
|     | <ul> <li>Mise sous tension</li></ul>               |  |  |  |
| Pré | ésentation                                         |  |  |  |
| ⇒   | Description de l'appareil                          |  |  |  |
|     | Face avant                                         |  |  |  |
|     | Détail couvercle                                   |  |  |  |
|     | Intérieur cuve                                     |  |  |  |
|     | <ul> <li>Face arrière</li></ul>                    |  |  |  |
| ⇒   | Présentation de l'écran de contrôle 18             |  |  |  |
|     | Ecran d'accueil                                    |  |  |  |
|     | Témoins lumineux                                   |  |  |  |

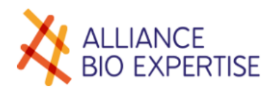

| ⇒           | Arborescence des écrans                | 19   |
|-------------|----------------------------------------|------|
| •           | Principe de fonctionnement             | 20   |
| Pa          | ramétrage                              | 21   |
| •           | Réglages                               | 21   |
|             | Date et heure                          | . 21 |
|             | Langue                                 | . 21 |
| ⇒           | Opérateurs                             | 22   |
|             | Ecran                                  | . 22 |
|             | Créer                                  | . 22 |
|             | Modifier ou supprimer                  | . 23 |
| ⇒           | Programmes                             | 24   |
|             | Ecran                                  | . 24 |
|             | Créer                                  | . 25 |
|             | Modifier et supprimer                  | . 30 |
| •           | Maintenance                            | 30   |
| Dro         | oits d'accès                           | 31   |
| •           | Utilisateurs                           | 31   |
| •           | Activation                             | 31   |
| •           | Audit trail                            | 31   |
| <b>C</b> 14 |                                        | 22   |
| Cy          |                                        | 32   |
| •           | Utilisation                            | 32   |
| •           | Ecran de cycle                         | 32   |
| •           | Gestion d'un cycle                     | 34   |
|             | Préparation du cycle                   | . 34 |
|             | Programmation et lancement             | . 35 |
|             | Départ différé                         | . 37 |
|             | Interruption                           | . 38 |
|             | Alarmes et icônes                      | . 38 |
|             | Distribution                           | . 40 |
|             | Nettoyage                              | . 41 |
| •           | Agitation                              | 42   |
|             | Principe                               | . 42 |
|             | Ecran                                  | . 42 |
| •           | Traçabilité E-trace                    | 43   |
|             | USB                                    | . 43 |
|             | Service en ligne Labpage               | . 43 |
| •           | Entretien et maintenance               | 44   |
|             | Tableau récapitulatif                  | . 44 |
|             | Calibration de la sonde de température | . 44 |

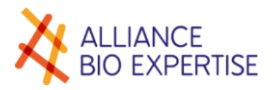

# English version

| •       | Use of the machine                                | 48   |
|---------|---------------------------------------------------|------|
| •       | Use of the documentation                          | 48   |
|         | Training obligation                               | . 48 |
|         | Available documentation                           | . 48 |
|         | Use of the operating manual                       | . 48 |
| ⇒       | Assistance                                        | 49   |
|         | Troubleshooting                                   | . 49 |
|         | Spare parts                                       | . 49 |
| •       | Warranty                                          | 49   |
| Saf     | ety and the environment                           | 50   |
| •       | General safety instructions                       | 50   |
| •       | Risks and prevention                              | 50   |
| ⇒       | Environment                                       | 51   |
|         | Discharging waste water                           | . 51 |
|         | Scrapping the machine                             | . 51 |
| Inst    | tallation - Commissioning                         | 52   |
| •       |                                                   | 52   |
| -       |                                                   | 52   |
|         | <ul> <li>I ist of supplied accessories</li> </ul> | . 52 |
| •       | Environment requirements                          | 53   |
| -       | Overall dimensions                                | . 53 |
|         | <ul> <li>Site requirements</li> </ul>             | . 53 |
| ⇒       | Connection                                        | 54   |
|         | <ul> <li>Water</li> </ul>                         | . 54 |
|         | Power supply                                      | . 54 |
| ⇒       | Initial commissioning                             | 54   |
|         | Switching on                                      | . 54 |
| Pre     | esentation                                        | 55   |
| <b></b> | Description of the device                         | 55   |
| -       |                                                   | 55   |
|         | <ul> <li>Lid details</li> </ul>                   | 55   |
|         | <ul> <li>Bucket inside</li> </ul>                 | 56   |
|         | <ul> <li>Bear</li> </ul>                          | . 56 |
| •       | Presentation of the control screen                | 57   |
| •       | <ul> <li>Home screen</li> </ul>                   | . 57 |
|         | Lights                                            | . 57 |
| •       | Screens navigation                                | 58   |
| •       | Operating principle                               | 59   |
| D~~     | amotors                                           | 60   |
|         | aiiiettei 5                                       | 00   |
| •       | Settings                                          | 60   |
|         | Date and time                                     | . 60 |

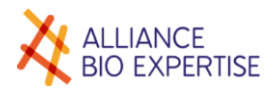

|    |      | Language                      | 60 |
|----|------|-------------------------------|----|
| •  | Оре  | erators                       | 61 |
|    |      | Screen                        | 61 |
|    |      | Create                        | 62 |
|    |      | Modify and delete             | 62 |
| ⇒  | Pro  | ograms                        | 63 |
|    |      | Screen                        | 63 |
|    |      | Create                        | 64 |
|    |      | Modify and delete             | 70 |
| ⇒  | Mai  | intenance                     | 70 |
| Ma | nage | e the access rights           | 71 |
| •  | Use  | ers                           | 71 |
| •  | Δct  | ivation                       | 71 |
| •  | Διιά | dit trail                     | 71 |
| •  | Auv  |                               |    |
| Су | cle  |                               | 72 |
| •  | Use  | 2                             | 72 |
| •  | Сус  | cle screen                    | 72 |
| •  | Cyc  | cle operating                 | 74 |
|    |      | Preparation                   | 74 |
|    |      | Programming and starting      | 75 |
|    |      | Delayed start                 | 77 |
|    |      | Interruption                  | 78 |
|    |      | Alarms and icons              | 78 |
|    |      | Distribution                  | 80 |
|    |      | Cleaning                      | 81 |
| •  | Stir | rring                         | 82 |
|    |      | Principle                     | 82 |
|    |      | Screen                        | 82 |
| •  | E-ti | race traceability             | 83 |
|    |      | USB                           | 83 |
|    |      | Online service Labpage        | 83 |
| ⇒  | Ser  | vicing and maintenance        | 84 |
|    |      | Summary table                 | 84 |
|    |      | Temperature probe calibration | 84 |

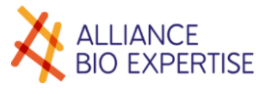

# **VERSION FRANCAISE**

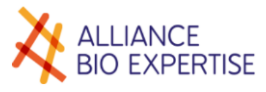

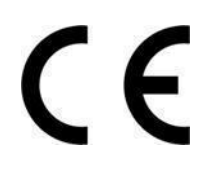

Déclaration de Conformité MEDIAWEL10

### ALLIANCE BIO EXPERTISE, Guipry-Messac, France

Déclare que le matériel désigné ci-après est conforme aux directives européennes suivantes : Description Modèle **MEDIAWEL 10 MEDW1010** Est conforme à

### **Directives EU:** 2014/68/EU Equipement sous pression Compatibilité électromagnétique Exigences de sécurité : équipement électrique, utilisation de laboratoire

Calcul de la résistance des matériaux selon :

# EN61326-1/2013

IEC61010-1: 2010 EN610010-2-10:2014

### ASME VIII div 1 Edition 2013 ASME II Part D Edition 2013

#### Directive 2014/68/EU

#### Description pression de la cuve :

| Catégorie de fluides acceptés                    | 2          |
|--------------------------------------------------|------------|
| Catégorie (2014/68/EU)                           | I          |
| Pression maximale d'utilisation                  | 1          |
| Valeur de calibration sécurité de la soupape. PS | 1,         |
| Température d'utilisation TS                     | 0-123 °C   |
| Volume                                           | 18 l       |
| Test pression (eau)                              | 1,7 bars   |
|                                                  | 140405-21- |
| Dessin No./Rev                                   | 100rev05   |

Dessin No./Rev responsable de l'élaboration de cette déclaration est le fabricant

#### Personne responsable de l'élaboration de cette déclaration :

| Nom, Prénom    | :LE SAUX Philippe                     |
|----------------|---------------------------------------|
| Poste/Intitulé | :Président Alliance Bio Expertise sas |

Guipry, le 14/11/2019

Alliance Big Expertise ZA de Courbouton Le Tremplin cellule n°3 35480 Guipry Teft +33 (0)2 40 51 79 53 RCS Rennes 811 819 499

#### Made in FRANCE

### ALLIANCE BIO EXPERTISE

| 30+10% V~ 3600                      | W 16Ar   | np.50-60 Hz           | Weight: 63Kg   |
|-------------------------------------|----------|-----------------------|----------------|
| Pressure vessel identifica          | tion: N° |                       |                |
| Drawing number: 180405<br>1-1 rev 4 | -        |                       | 190014-3       |
| Fluid group                         |          | 2 Allowed tempe<br>TS | rature 0-123°C |
| Category (2014/68/EU)               |          | 1                     |                |
| Max.operating pressure              | 1,2 bar  | Test pressure P       | T 1,72 bar     |
| Safety valve setting & PS           | 1,7 bar  | Pressure test m       | nedia water    |
| Serial N°: 519                      |          | N°                    | : MEDW1010     |

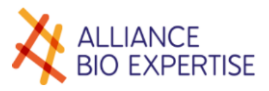

# ➡ Usage de la machine

Le MEDIAWEL doit être utilisé uniquement s'il est en parfait état et dans le strict respect des instructions décrites dans le présent manuel.

Le port de lunettes est obligatoire lors de l'utilisation de l'appareil.

## Usage de la documentation

### Obligation de formation

- 1. L'utilisation de ce type d'équipement par un personnel non formé et inexpérimenté peut présenter un risque pour l'opérateur et les personnes se trouvant à proximité.
- 2. Les utilisateurs doivent avoir été formés à l'utilisation du MEDIAWEL, par un distributeur agréé ou le constructeur.
- 3. Les opérateurs doivent avoir été sensibilisés aux risques liés à l'utilisation d'appareils sous pression de vapeur.

### Documentation disponible

La version anglaise du manuel d'utilisation est disponible en 2<sup>e</sup> partie.

Un manuel de maintenance est disponible et mis à disposition de techniciens expérimentés, sous réserve d'avoir suivi une formation technique donnée par le constructeur.

### Usage du manuel d'utilisation

Le manuel d'utilisation doit obligatoirement avoir été lu dans son intégralité avant la première utilisation du MEDIAWEL. Il doit être consulté en cas d'affichage d'un défaut.

Les opérations de maintenance préventives décrites dans ce manuel doivent être réalisées à la fréquence décrite dans ce manuel.

Les instructions affichées sur l'écran, les pictogrammes et autres supports doivent impérativement pris en compte. Dans le cas contraire, il y a un risque de blessure des utilisateurs et d'endommager le matériel.

### Destinataires

#### • Opérateur

Les tâches autorisées sont les suivantes :

- Création de programmes de cycles de préparation,
- Préparation du milieu de culture et démarrage des cycles,
- Arrêt des cycles et distribution du milieu de culture,
- Nettoyage,
- Opérations de maintenance préventive de 1<sup>er</sup> niveau décrites dans le manuel.
- Technicien de maintenance
  - Calibration de la sonde de température,
  - Opérations de maintenance préventive de 1<sup>er</sup> niveau décrites dans le manuel.

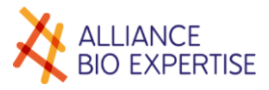

## Assistance

Dépannage

En cas de problème, contacter votre distributeur agréé. Indiquer le modèle, le numéro de série du produit et décrire le problème.

Il est fortement conseillé de souscrire à un contrat de maintenance pour une utilisation optimale du produit mais également en termes de sécurité. Pour toute question concernant le contrat de maintenance, contactez votre distributeur agréé ou le constructeur.

> ALLIANCE BIO EXPERTISE ZA de Courbouton-Le Tremplin 35480 GUIPRY-MESSAC France

Tél: +33 2 40 51 36 10

Email : service@abioexpertise.com

Remplacement de pièces

Pour toute commande de pièces détachées, contactez votre distributeur agréé ou le constructeur.

ALLIANCE BIO EXPERTISE ZA de Courbouton-Le Tremplin 35480 GUIPRY-MESSAC France

Tél : +33 2 40 51 36 10 Email : service@abioexpertise.com

### 🔶 Garantie

ALLIANCE BIO EXPERTISE certifie que l'appareil correspond aux caractéristiques définies dans ce manuel, lors de sa livraison. Les machines sont garanties contre les vices de fabrication et de composants pour une durée de douze mois à partir de la date de facturation.

ALLIANCE BIO EXPERTISE prend en charge dans ses locaux les éventuelles réparations de pièces pendant la période de garantie. Toute pièce ou appareil présentant un problème quelconque de mauvais fonctionnement devra être retourné à l'usine ALLIANCE BIO EXPERTISE aux frais du représentant ALLIANCE BIO EXPERTISE ou du client si nécessaire.

La garantie ne sera pas valable pour des problèmes dus au transport, à un accident, à une mauvaise utilisation ou à des interférences internes causées par un mauvais réseau électrique ou des personnes non autorisées à utiliser l'appareil.

# Sécurité et environnement

# Consignes générales de sécurité

| <b>^</b>                                                                                                    | AVERTISSEMENT                                                                   |  |  |
|----------------------------------------------------------------------------------------------------|---------------------------------------------------------------------------------|--|--|
| Le MEDIAWEL est exposé aux températures et pressions élevées per<br>cycles de stérilisation. De ce fait, il est indispensable de suivre les o<br>de sécurité dans le présent mode d'emploi. |                                                                                 |  |  |
|                                                                                                    | ARRET                                                                           |  |  |
| STOP                                                                                                    | En cas de besoin d'arrêt d'urgence, débrancher la fiche murale en premier lieu. |  |  |

- Ne jamais utiliser l'auto-préparateur pour stériliser l'un des matériaux ou produits dangereux, contenant des alcalis. La stérilisation de ces produits risque de provoquer une explosion, la corrosion de la chambre ou des tuyauteries de la chambre et la détérioration des joints.
- En cas d'utilisation de liquide contenant de l'eau salée et une forte salinité d'agar-agar salin, etc., il faut bien rincer la cuve après utilisation et bien essuyer les surfaces de cette dernière et autour du joint de couvercle (risque de corrosion).
- Ne pas modifier l'appareil.
- Le MEDIAWEL doit obligatoirement faire l'objet d'une maintenance préventive annuelle, assurée par du personnel formé et autorisé par ALLIANCE BIO EXPERTISE.
- Les pièces défectueuses doivent être remplacées exclusivement par des pièces de rechange d'origine fournie directement ou indirectement par ALLIANCE BIO EXPERTISE.

| Symbole | Risque Cause E |                    | Elément                           | Moyen de prévention                                                                                                    | Consigne                                                                              |
|---------|----------------|--------------------|-----------------------------------|----------------------------------------------------------------------------------------------------|---------------------------------------------------------------------------------------|
|         | Brûlure        | Surface<br>chaude  | Couvercle<br>Cuve<br>Vidange cuve | Isolation thermique des<br>éléments<br>Couvercle et trappe<br>verrouillés pendant<br>le cycle de travail<br>Pas d'accès au-delà de<br>80°C et si la pression est<br>>0°C | Ne pas toucher les<br>surfaces chaudes<br>Porter des gants de<br>protection thermique |
|         |                | Eclaboussure       | Bouchons<br>prélèvement<br>/ajout | Pas d'accès au-delà de<br>80°C et si la pression est<br>>0°C                                                                                                    | Actionner la soupape de sécurité avant ouverture                                      |
|         | Brûlure        | Vapeur chaude      | Soupape de<br>sécurité            | Pas d'accès au-delà de<br>80°C                                                                                                    | Porter des gants de protection thermique                                              |
|         | Pincement      | Poids du couvercle | Couvercle                         | Ressorts de compensation                                                                                                    | Maintenir le couvercle<br>pendant la fermeture                                        |

# Risques et prévention

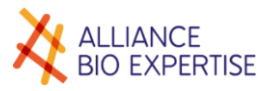

### Environnement

### Evacuation des eaux usées

L'eau de vidange du système de refroidissement peut être évacuée dans le réseau des eaux de pluie.

L'installation doit être prévue pour supporter l'évacuation d'une eau bouillante.

L'eau de nettoyage de la cuve doit être évacuée dans le réseau des eaux usées.

### Mise au rebut de la machine

Cet appareil est composé de métal, de matières plastiques, de composants électriques et électroniques.

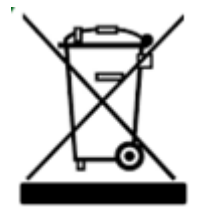

La directive 2002/96/CE sur la récupération et le recyclage des Déchets d'Equipements Electriques et Electroniques (DEEE) impose le recyclage des Equipements Electriques et Electroniques (EEE) en fin de vie.

A ce titre, les utilisateurs finaux doivent obligatoirement déposer les déchets électriques et électroniques en déchetteries ou points de collecte dédiés.

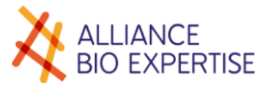

# Installation - Mise en service

# Déballage

### Procédure de déballage

Le présent chapitre décrit le déballage et l'appareil et liste les accessoires fournis.

- Couper le cerclage de la palette
- Soulever la jupe en carton et la retirer
- Retirer les mousses supérieures
- Retirer la protection plastique
- Soulever à deux personnes par les côtés et le poser sur son lieu d'usage

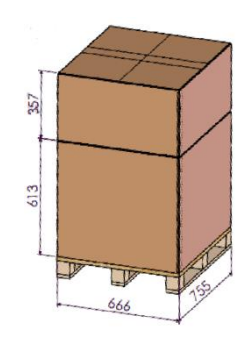

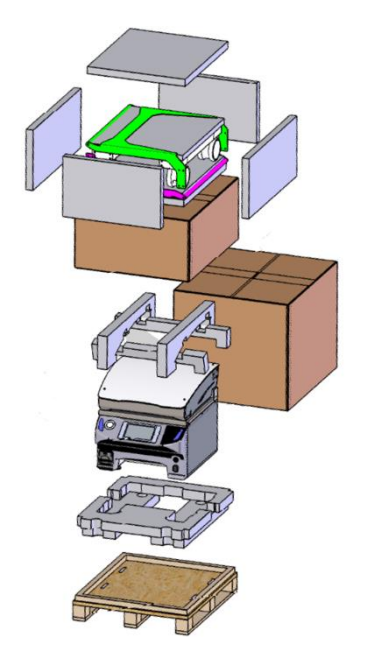

Liste des accessoires fournis :

| Référence | Quantité | Désignation                                                 |  |
|-----------|----------|-------------------------------------------------------------|--|
| MEDW2100  | 1        | Manuel d'utilisation                                        |  |
| MEDW4104  | 1        | Agitateur magnétique pour MEDIAWEL                          |  |
| MEDW2103  | 1        | Tube de prélèvement                                         |  |
| MEDW4012  | 4 m      | Tuyau d'alimentation et évacuation + 4 colliers de serrage. |  |
| MEDW3003  | 1        | Sachet de 50 Bactystoppers                                  |  |
| MEDW4100  | 1        | Kit rondelles de glisse + palier agitateur                  |  |

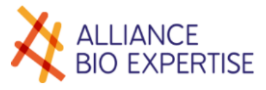

- Qualité de l'environnement
- Encombrement

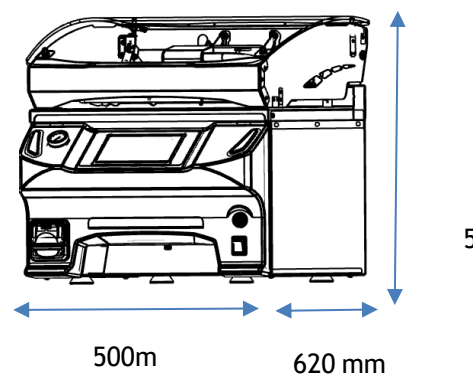

515

Contraintes du site

### Atmosphère

Température d'utilisation : 15 à 30°C Hygrométrie : maximum de 80% d'humidité relative, non-condensant

### Eau

| Pression:     | 2 bars minimum |
|---------------|----------------|
| Température : | 5°C à 20°C     |
| Dureté :      | <16°TH         |

### Réseau électrique

Tension : 230 V +/- 10 % Intensité : 16 A Fréquence : 50/60 Hz Puissance consommée : 3600 W +/-10 %

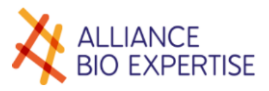

### Raccordement

Il est indispensable d'équiper le câble d'alimentation d'une fiche adaptée à la puissance ci-dessus.

Eau

### Alimentation

- Pour plus de confort d'utilisation, prévoir un robinet d'accès rapide à proximité du MEDIAWEL, et légèrement décalé sur le côté de l'appareil.
- Couper le tuyau de 4 mètres aux longueurs souhaitées pour l'alimentation et l'évacuation
- Monter le filtre d'eau en ligne (réf : MEDW3008) sur le tuyau destiné à l'alimentation en eau
- Connecter les tuyaux d'alimentation et d'évacuation comme décrit ci-dessous :

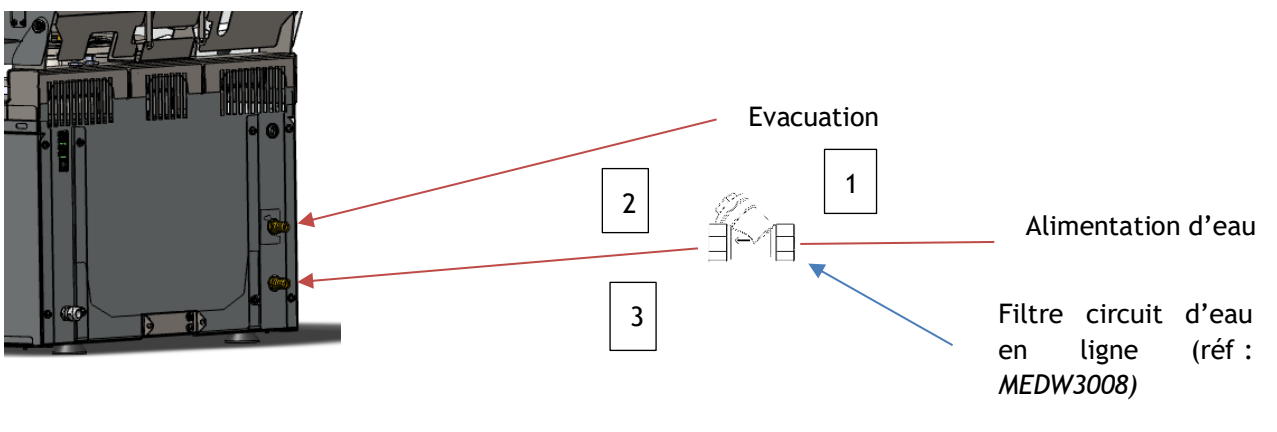

| Repère | Désignation                                        | Référence |
|--------|----------------------------------------------------|-----------|
| 1      | Filtre circuit d'eau en ligne (option recommandée) | MEDW3008  |
| 2 et 3 | Tuyau                                              | MEDW4012  |

### Evacuation

L'installation d'évacuation des eaux de refroidissement doit être prévue pour résister à une température de 130°C. Elle peut être cuivre ou en PVC-C ou tout autre matériau adapté à cette d'utilisation.

### Electrique

Il est indispensable d'équiper le câble d'alimentation d'une fiche adaptée à la puissance ci-dessus :

- Le fil de la **Phase** est identifié par le chiffre **1**, imprimé sur un des fils noirs du cordon,
- Le fil du **Neutre** est identifié par le chiffre **2**, imprimé sur le noir restant,
- Le fil de la Terre est de couleur jaune et vert.

Il est recommandé de positionner la prise murale entre 1 et 1,20 mètre du sol et de l'équiper d'un dispositif de coupure, à proximité, afin de réaliser les opérations de connexion et déconnexion hors tension.

### ➡ 1<sup>re</sup> mise en service

### Mise sous tension

Avant toute mise sous tension, il est obligatoire de s'assurer que la tension secteur entre phase et neutre est conforme à 230V + / -10%. Brancher l'appareil à l'aide de la fiche la prise murale et actionner l'interrupteur à l'avant de l'appareil.

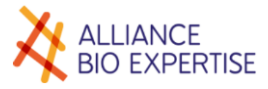

# **Présentation**

- Description de l'appareil
- Face avant

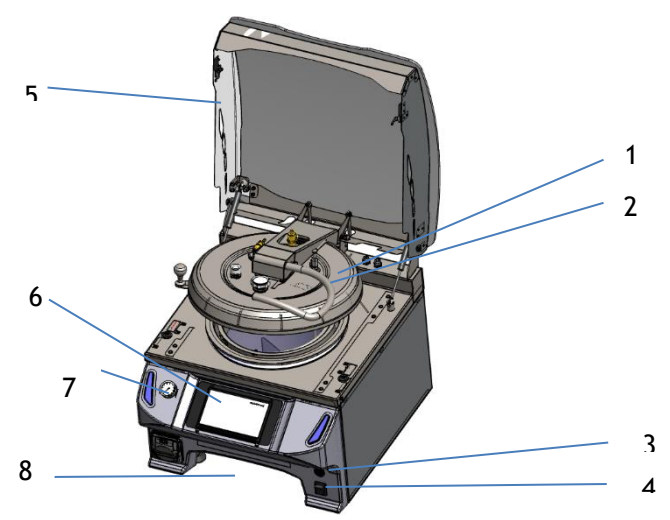

| 1 | Couvercle                      |  |  |  |  |  |  |  |
|---|--------------------------------|--|--|--|--|--|--|--|
| 2 | Poignée ouverture<br>couvercle |  |  |  |  |  |  |  |
| 3 | Port USB                       |  |  |  |  |  |  |  |
| 4 | Interrupteur général           |  |  |  |  |  |  |  |
| 5 | Capot de sécurité              |  |  |  |  |  |  |  |
| 6 | Ecran tactile                  |  |  |  |  |  |  |  |
| 7 | Manomètre de la cuve           |  |  |  |  |  |  |  |
| 8 | Emplacement bac de<br>vidange  |  |  |  |  |  |  |  |

Détail couvercle

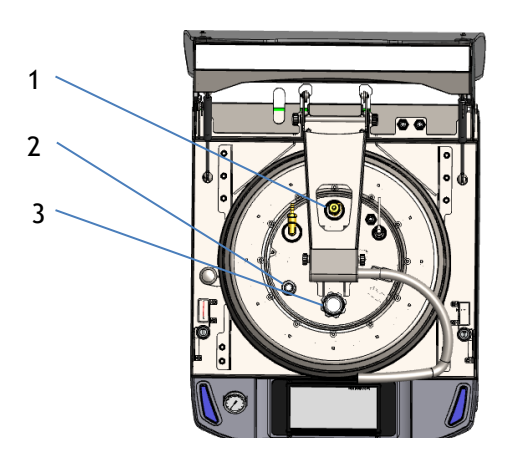

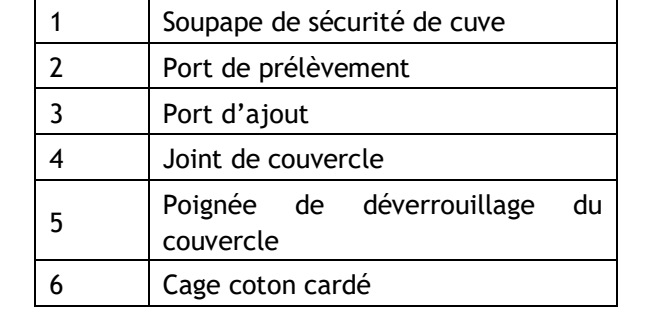

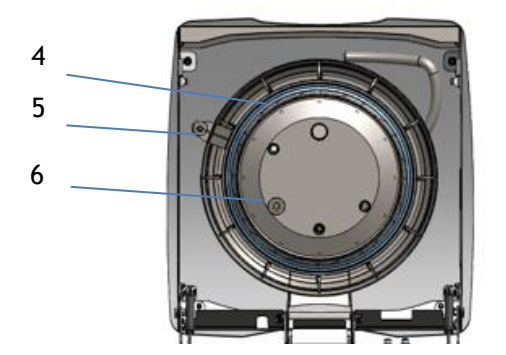

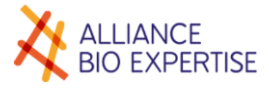

### Intérieur cuve

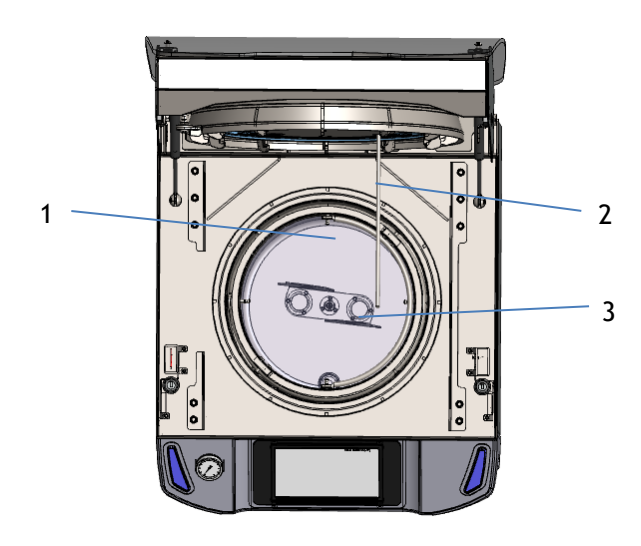

| 1 | Seau                 |
|---|----------------------|
| 2 | Sonde de température |
| 3 | Agitateur            |

Face arrière

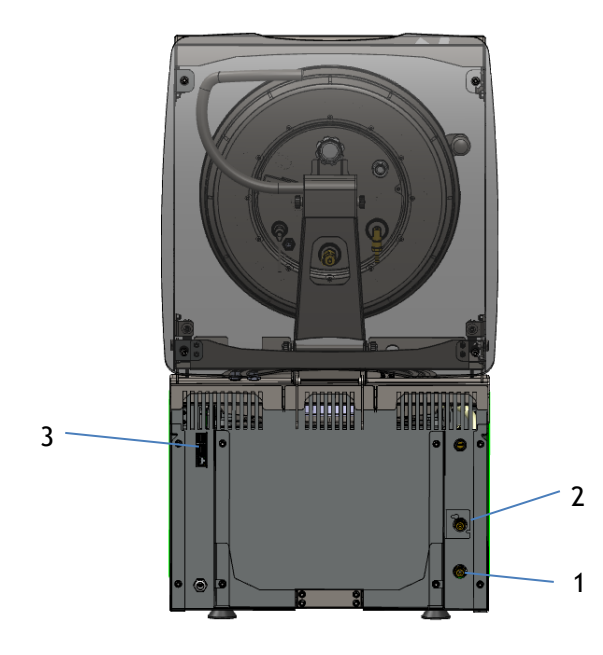

- 1 Raccord alimentation eau du réseau
- 2 Raccord d'évacuation eau
- 3 Prise RJ45 (Ethernet)

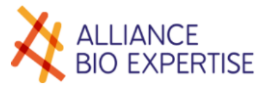

## Présentation de l'écran de contrôle

Ecran d'accueil

L'écran est organisé de la façon suivante :

| ALLIANCE<br>BIO EXPERTISE | MEDIAWEL 10 |
|---------------------------|-------------|
|                           |             |
|                           |             |
|                           |             |
|                           |             |
|                           |             |
|                           |             |

La partie supérieure de la colonne de gauche est utilisée pour la navigation dans les menus et l'affichage de la température et du palier en cours pendant un cycle.

La partie inférieure de la colonne de gauche permet l'affichage de la date et de l'heure. La zone d'affichage principale permet l'affichage des actions en cours.

Les touches "Valider" et "Annuler" sont affichées dans le coin inférieur droit de l'écran. D'autres touches dynamiques sont affichées en fonction des besoins spécifiques.

### Témoins lumineux

Un témoin lumineux est disposé de chaque côté du panneau de contrôle. Il a pour fonction de signaler, d'alerter ou d'informer du statut du cycle en cours, d'une alarme ou d'un état. Pour ce faire, il le signale par un état lumineux ou éteint, clignotant ou fixe, et d'une couleur blanche, orange, rouge, bleue ou verte suivant la règle décrite dans le tableau suivant :

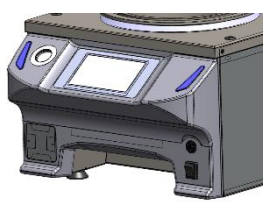

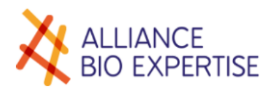

| Couleur voyant | Etat        | Description de l'état                                                                                                    |  |  |  |  |
|----------------|-------------|----------------------------------------------------------------------------------------------------|--|--|--|--|
| Diana          | Allumé fixe | Stand-by                                                                                                    |  |  |  |  |
| Blanc          | Clignotant  |                                                                                                    |  |  |  |  |
| Plaua          | Allumé fixe | En cycle                                                                                                    |  |  |  |  |
| Dieue          | Clignotant  |                                                                                                    |  |  |  |  |
| 0              | Allumé fixe | Cycle démarré mais fermeture d'un élément non effectué (couvercle de sécurité, trappe ou couvercle)                                                                                                    |  |  |  |  |
| Orange         | Clignotant  | Message d'alerte en cycle (message de palier, écart de température)                                                                                                    |  |  |  |  |
|                | Allumé fixe |                                                                                                    |  |  |  |  |
| Rouge          | Clignotant  | Défaut majeur en cycle (défaut de verrouillage du couvercle défaut de chauffe, refroidissement,)                                                                                                    |  |  |  |  |
|                | Allumé fixe | Message de sécurité de fin de cycle validé par l'utilisateur -<br>Prêt pour distribution                                                                                                    |  |  |  |  |
| Vert           | Clignotant  | Attente de validation par l'utilisateur de la prise de<br>connaissance du message de sécurité suivant « Prêt pour<br>distribution. Veuillez vérifier que la pression dans la cuve est<br>à 0 bar avant d'ouvrir » |  |  |  |  |

# Arborescence des écrans

L'arborescence de navigation est décrite ci-dessous :

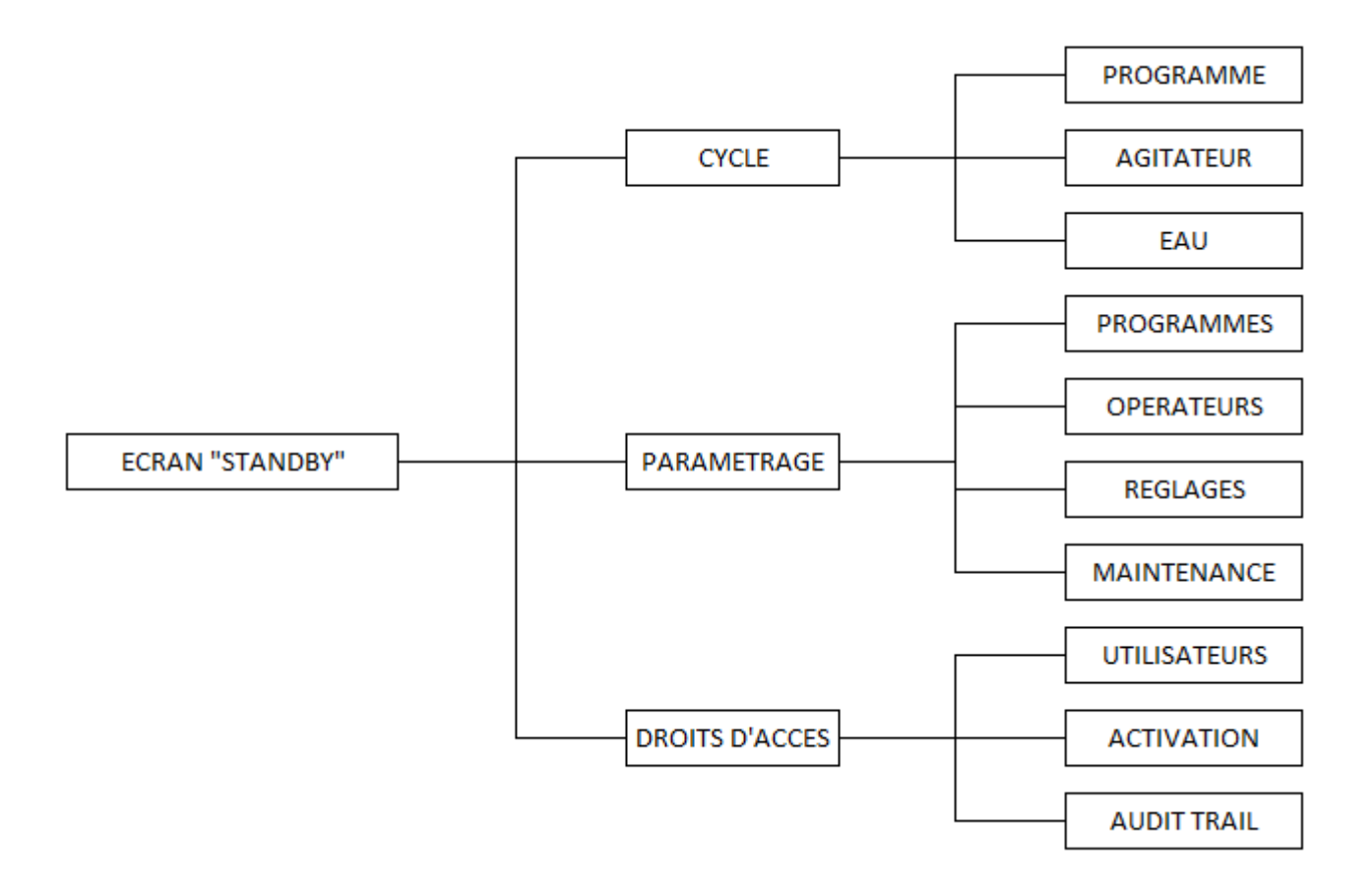

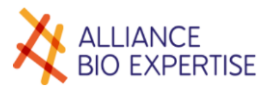

# Principe de fonctionnement

L'auto-préparateur est un appareil qui permet la préparation automatique de milieux de cultures (« milieux »), utiles aux laboratoires de microbiologie pour réaliser des analyses.

Il est constitué d'une cuve munie d'un dispositif de chauffe (élément chauffant électrique situé dans le bainmarie de la cuve), un dispositif de refroidissement (serpentin situé dans le bain-marie), un dispositif d'agitation à l'intérieur du sceau, et d'un dispositif de mesure de température au sein du milieu.

Le milieu, contenu dans la cuve, est constitué d'eau et de produits solubles.

L'auto-préparateur est équipé d'éléments de sécurité autonomes (soupape, disjoncteur thermique...) et d'éléments de sécurité contrôlés par l'automatisme :

Une série de capteurs câblés en série, permettant de contrôler la fermeture de tous les capots.

Un verrou actionné électriquement permettant de verrouiller les capots en position fermée

Lorsque la température mesurée dans le milieu est supérieure ou égale à la *Température de sécurité*, les capots interdisant l'accès aux surfaces chaudes doivent être fermés.

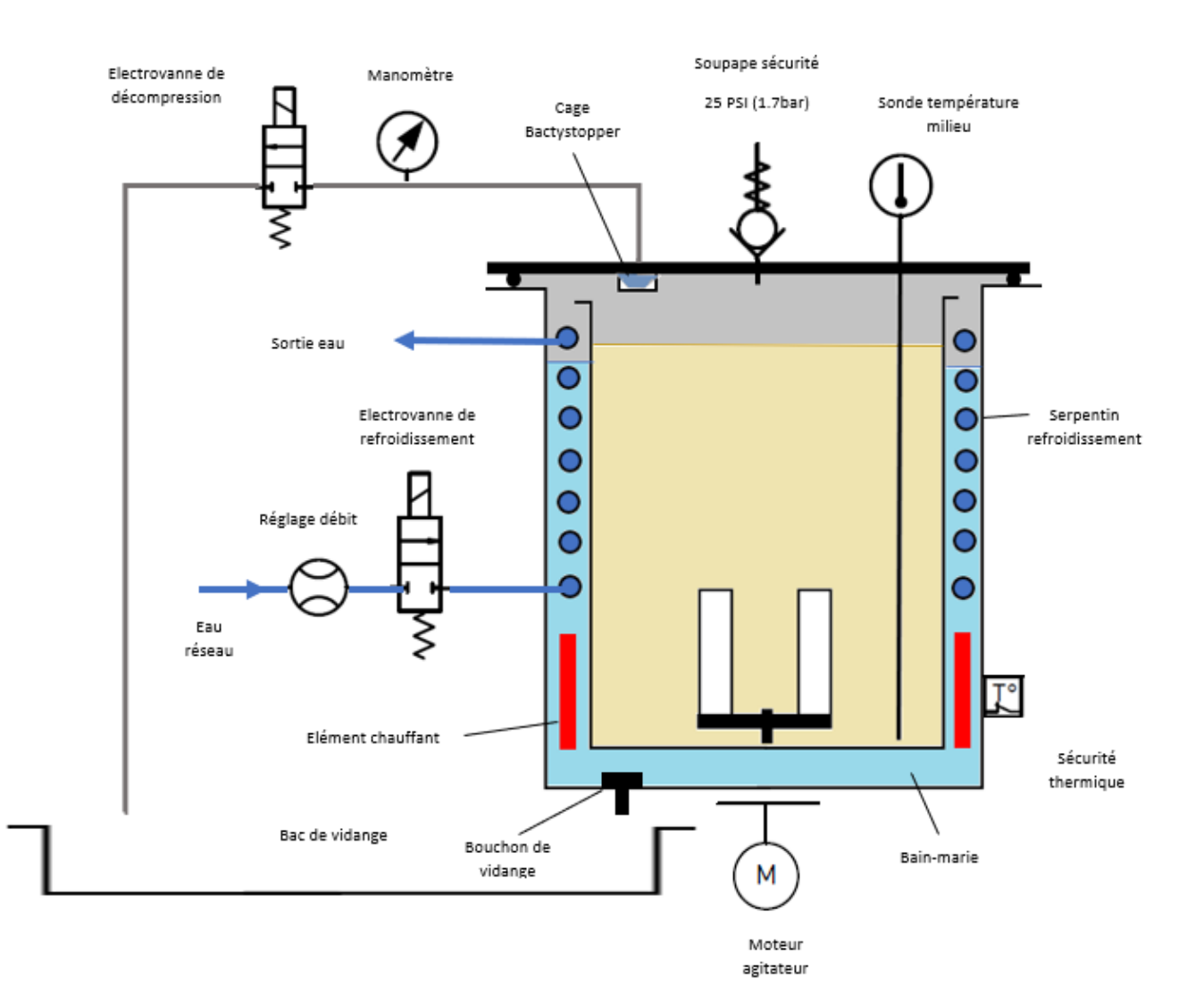

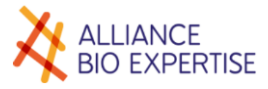

# Paramétrage

# Réglages

| ALLIANCE<br>BIO EXPERTISE     |                          |      | N     | \EDIA  | AWEL    | _ 10     |
|-------------------------------|--------------------------|------|-------|--------|---------|----------|
| CYCLE<br>PARAMETRAGE          | DATE - HEU<br>Jour<br>04 | Mois | Année | Heures | Minutes | Secondes |
| OPERATEURS<br>REGLAGES        | LANGUE<br>Franç          | ais  | • •   |        |         |          |
| MAINTENANCE<br>DROITS D'ACCES |                          |      |       |        |         |          |
| 58.6 °C                       |                          |      |       |        |         |          |
| ►                             |                          |      |       |        |         |          |

### Date et heure

A l'affichage de l'écran, les champs sont pré-remplis avec l'heure actuelle.

L'appui sur un champ de texte active le clavier numérique pour ce champ.

### Langue

Les flèches permettent de faire défiler les langues disponibles dans le champ de texte. Cliquer dans le menu « Cycle » permettra la mise à jour de la langue de l'afficheur.

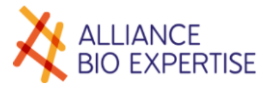

# Opérateurs

### Ecran ALLIANCE MEDIAWEL 10 **BIO EXPERTISE** CYCLE PARAMETRAGE PROGRAMMES **OPERATEURS** REGLAGES **OPERATEUR** : MAINTENANCE 02: Available DROITS D'ACCES 22.2 °C 2 Ð 04/10/2019 **15:42:25** V2.0.0 / A008

### Touches actives :

| CYCLE       | Permet de repasser au premier écran de la séquence de choix de programme                                                                                                    |
|-------------|----------------------------------------------------------------------------------------------------|
| PARAMETRAGE | Inactif                                                                                                    |
| PROGRAMMES  | Permet de passer à l'écran de paramétrage des programmes                                                                                                    |
| OPERATEURS  | Inactif                                                                                                    |
| MAINTENANCE | Permet de passer à l'écran de maintenance                                                                                                    |
| Flèches     | Permet de faire défiler les position (saisies ou non) d'opérateurs                                                                                                    |
| Entrer      | Pour les opérateurs non-créés : permet de passer directement à la séquence<br>"création/modification de nom d'opérateur"<br>Pour les opérateurs existants : permet de passer au choix entre la séquence de<br>création / modification ou la suppression du programme |
| Annuler     | Permet de repasser au premier écran de la séquence de choix du programme                                                                                                    |

### Créer

A l'aide des flèches directionnelle, choisir la prochaine position « disponible », et appuyer sur Valider. Le clavier apparait, saisir le nom de l'opérateur. La flèche jaune permet d'effacer le dernier caractère, la croix rouge de supprimer tout le champ, et la flèche verte de valider le nom. Valider, l'opérateur est sauvegardé.

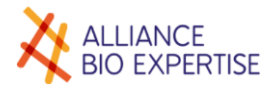

| ALLIANCE<br>BIO EXPERTISE            |              |   |   |   |   | M | ED | ŊΔ | W | ΈL | . 1      | 0 |
|--------------------------------------|--------------|---|---|---|---|---|----|----|---|----|----------|---|
| CYCLE<br>PARAMETRAGE                 | Opérateur N° |   |   |   |   |   |    |    |   |    |          |   |
| PROGRAMMES<br>OPERATEURS<br>REGLAGES |              |   |   |   |   |   |    |    |   |    |          |   |
| MAINTENANCE<br>DROITS D'ACCES        |              | 2 | 3 | 4 | 5 | 6 | 7  | 8  | 9 | 0  | <u>+</u> |   |
| 21.6 °C                              | A            | Z | E | R | T | Y | Ú  |    | 0 | P  | ×        |   |
|                                      | Q            | S | D | F | G | Η | J  | Κ  | L | Μ  | Ļ        |   |
| 15:38:38<br>V2.0.0/A008              | W            | X | C | V | B | N |    | •  | - | /  |          |   |

# Modifier ou supprimer

Se référer à la modification ou suppression des programmes.

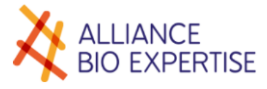

### Programmes

### Ecran

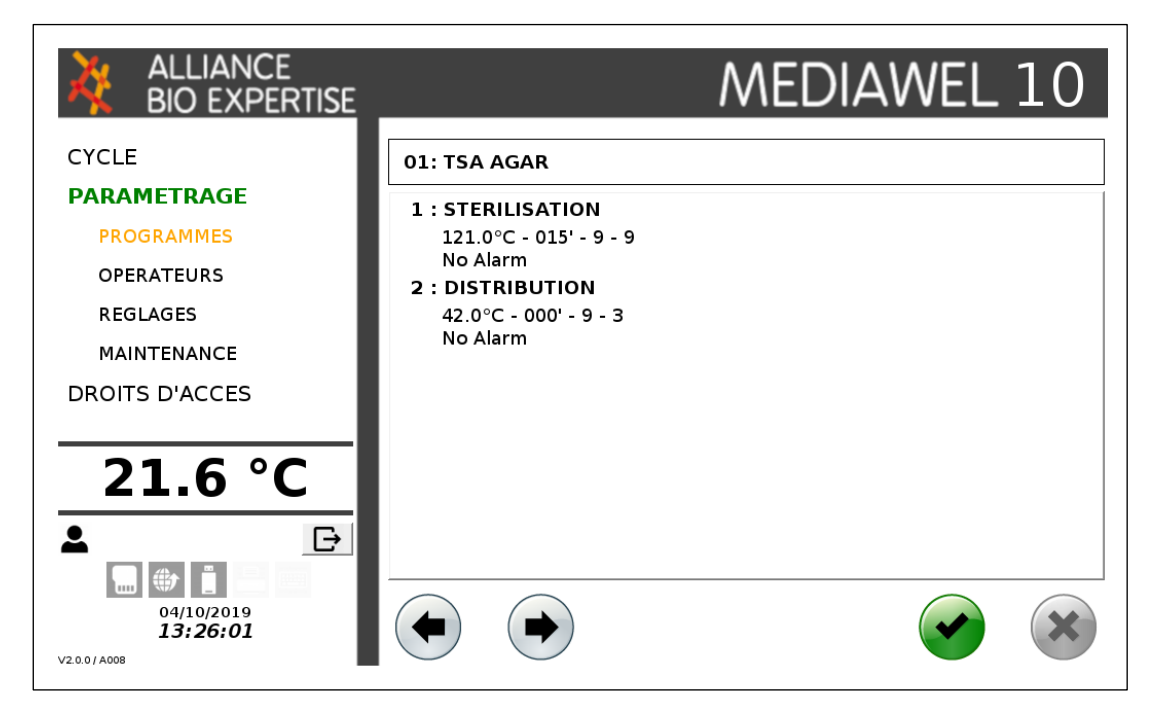

Touches actives :

| CYCLE       | Permet de repasser au premier écran de la séquence de choix de programme                                                                                                    |
|-------------|----------------------------------------------------------------------------------------------------|
| PARAMETRAGE | Inactif                                                                                                    |
| PROGRAMMES  | Permet de passer aux programmes pour création, modification ou suppression                                                                                                    |
| OPERATEURS  | Permet de passer à l'écran de paramétrage des opérateurs                                                                                                    |
| REGLAGES    | Permet de passer à l'écran de réglage de la date, de l'heure et des langues                                                                                                    |
| MAINTENANCE | Permet de passer à l'écran de maintenance                                                                                                    |
| Flèches     | Permet de faire défiler les programmes                                                                                                    |
| Entrer      | Pour les programmes vides : permet de passer directement à la séquence<br>"création/modification de programme"<br>Pour les programmes existants : permet de passer au choix entre la séquence de<br>création / modification ou la suppression du programme |
| Annuler     | Inactif                                                                                                    |

Note : pour les programmes créés, le résumé des paramètres du programme est affiché dans la zone principale d'affichage. Pour les programmes vides, le nom du programme est remplacé par le mot "disponible" et la zone d'affichage principale est vide.

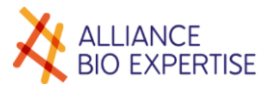

### Créer

### • Principe général

L'auto-préparateur permet de réaliser automatiquement un « cycle de préparation » pour un volume de milieu de culture. Un cycle de préparation est composé de n « paliers » ; n = 2, 3 ou 4. Chaque palier est défini par une consigne de température (en °C) et une durée (en minutes). La consigne de température d'un palier est supérieure ou égale à 25,0°C et inférieure ou égale à 123,0°C. Elle est définie à 0,1°C près. La durée d'un palier est supérieure ou égale à 1 mn et inférieure ou égale à 999 mn. Elle est définie à 1 mn près. La durée du dernier palier est toujours infinie (l'arrêt du cycle de préparation est effectué par une action de l'opérateur). Le début du cycle de préparation est déclenché soit par une action de l'opérateur (démarrage manuel), soit par programmation horaire (démarrage programmé). Les phases qui se situent entre les paliers sont des phases de transition, qui peuvent être « en chauffe » ou « en refroidissement ».

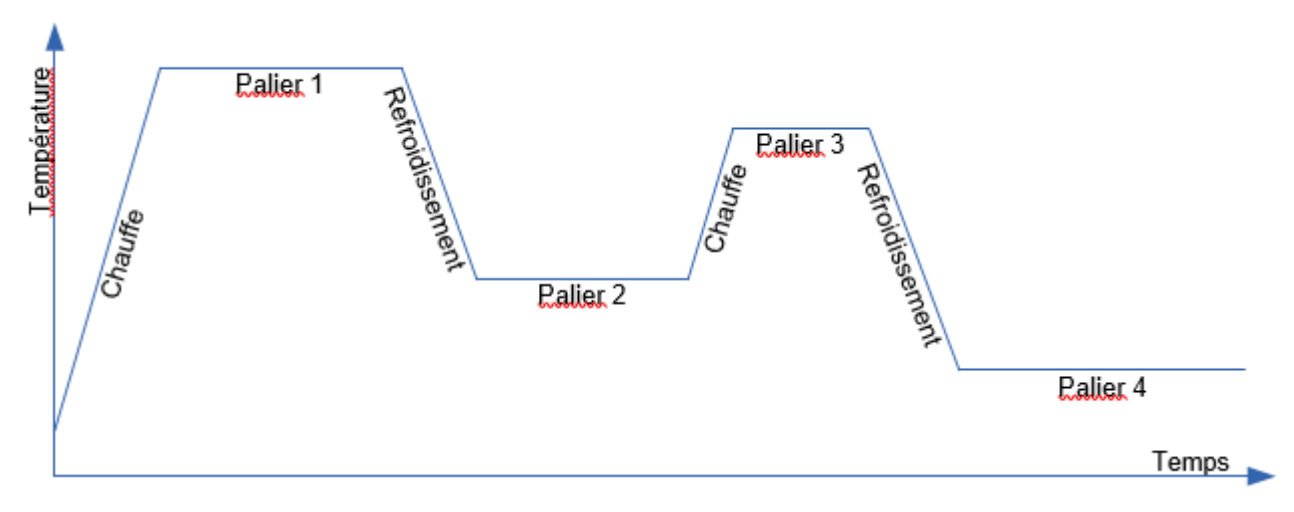

Chaque programme contient les informations suivantes :

| Libellé champs                                                   | Nombre                             |
|------------------------------------------------------------------|------------------------------------|
| Numéro du programme                                              | 01 à 50                            |
| Nom du programme                                                 | 40 caractères                      |
| Nombre de paliers                                                | 2, 3 ou 4                          |
| Nom du palier N°1                                                | 40 caractères                      |
| Consigne de température du palier N°1                            | 25,0 à 123,0°C                     |
| Durée du palier N°1                                              | 1 à 999                            |
| Alarme en début de palier N°1                                    | oui/non                            |
| Message d'alarme palier N°1                                      | 40 caractères (si alarme activée)  |
| Vitesse d'agitation en transition vers le palier N°1             | 1 à 9                              |
| Vitesse d'agitation pendant le palier N° 1                       | 1 à 9                              |
| Nom du palier N°2 et suivants                                    | 40 caractères                      |
| Consigne de température du palier N°2 et suivants                | 25,0 à 123,0°C                     |
| Durée du palier N°2 et suivants                                  | 1 à 999 ou infini si nb paliers =2 |
| Alarme en début de palier N°2 et suivants                        | oui/non                            |
| Message d'alarme palier N°2 et suivants                          | 40 caractères (si alarme activée)  |
| Vitesse d'agitation en transition vers le palier N°2 et suivants | 1 à 9                              |
| Vitesse d'agitation pendant le palier N°2 et suivants            | 1 à 9                              |

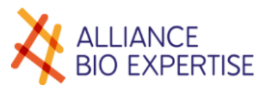

Le choix du numéro de programme est déterminé par l'opération précédant le démarrage de la séquence "création / modification de programme".

Dans le cas de la création d'un programme, les champs sont vierges, il est alors obligatoire de saisir des valeurs valides dans tous les champs.

Dans le cas de la modification d'un programme, les champs sont pré-renseignés avec les paramètres actuels du programme. L'opérateur choisit les champs à modifier.

#### • Création

A l'aide des flèches directionnelle, choisir la prochaine position « disponible », et appuyer sur Valider. L'écran « Nom de programme » apparait, appuyer sur la zone de texte. Le clavier apparait, saisir le nom du programme. La flèche jaune permet d'effacer le dernier caractère, la croix rouge de supprimer tout le champ, et la flèche verte de valider le nom. Appuyer sur valider pour passer à l'écran suivi. Appuyer de nouveau sur les zones de textes pour faire apparaître le clavier si nécessaire.

| ALLIANCE<br>BIO EXPERTISE                                    |                                            | MEDIAWEL 10 |
|--------------------------------------------------------------|--------------------------------------------|-------------|
| CYCLE<br>PARAMETRAGE<br>PROGRAMMES<br>OPERATEURS<br>REGLAGES | Nom du programme N°<br>PROGRAMME 4 PALIERS |             |
| MAINTENANCE<br>DROITS D'ACCES<br>22.7 °C                     |                                            |             |
| uu ₩                                                         |                                            |             |

| ALLIANCE<br>BIO EXPERTISE                   |     |       |       |       |            |   | M | ED | ŊΔ | W | ΈL | . 1 | 0 |
|---------------------------------------------|-----|-------|-------|-------|------------|---|---|----|----|---|----|-----|---|
| CYCLE<br>PARAMETRAGE                        | Nom | du pr | ograr | nme M | <b>1</b> ° |   |   |    |    |   |    |     | _ |
| PROGRAMMES                                  | 1   |       |       |       |            |   |   |    |    |   |    |     |   |
| REGLAGES                                    |     |       |       |       |            |   |   |    |    |   |    |     |   |
| MAINTENANCE                                 |     |       |       |       |            |   |   |    |    |   |    |     |   |
| DROITS D'ACCES                              |     |       |       |       |            |   |   |    |    |   |    |     |   |
| 22.6 °C                                     |     | 1     | 2     | 3     | 4          | 5 | 6 | 7  | 8  | 9 | 0  | +   |   |
| - <u>- </u>                                 |     | Α     | Ζ     | Ε     | R          | Т | Y | U  | Τ  | 0 | Ρ  | ×   |   |
|                                             |     | Q     | S     | D     | F          | G | Η | J  | Κ  | L | Μ  |     |   |
| 04/10/2019<br><b>16:05:00</b><br>V22.0/A008 |     | W     | Х     | С     | V          | В | Ν |    | •  | - | /  |     |   |

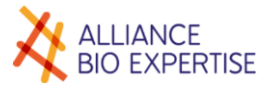

| ALLIANCE<br>BIO EXPERTISE            | MEDIAWEL 10               |
|--------------------------------------|---------------------------|
| CYCLE<br>PARAMETRAGE                 | 03: TSA                   |
| PROGRAMMES<br>OPERATEURS<br>REGLAGES | Nombre de paliers (2 - 4) |
| MAINTENANCE<br>DROITS D'ACCES        |                           |
| 22.6 °C                              | $789 \leftarrow$          |
| ▲ ►<br>04/10/2019<br>16:09:58        |                           |

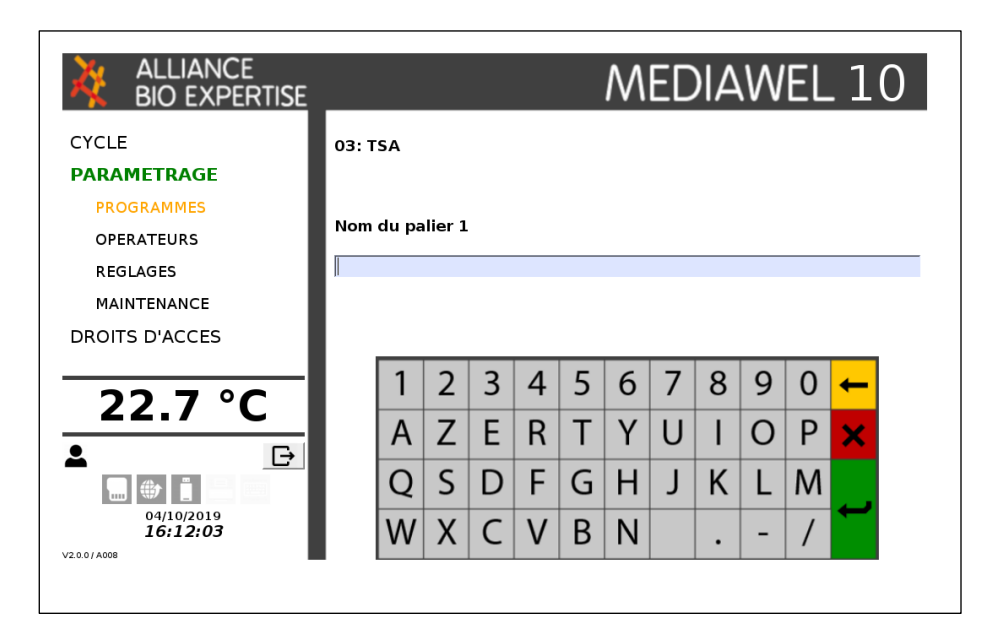

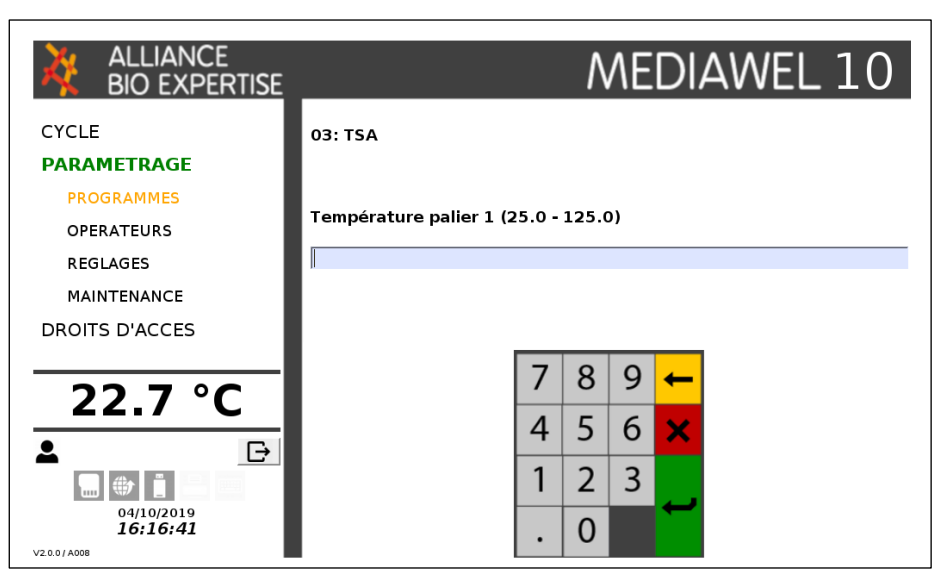

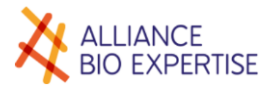

| ALLIANCE<br>BIO EXPERTISE            |                          |   | ٨ | ٨E | DI,      | AWEL 10 |
|--------------------------------------|--------------------------|---|---|----|----------|---------|
| CYCLE<br>PARAMETRAGE                 | 03: TSA                  |   |   |    |          |         |
| PROGRAMMES<br>OPERATEURS             | Durée palier 1 (1 - 999) | ) |   |    |          |         |
| REGLAGES                             |                          |   |   |    |          |         |
| DROITS D'ACCES                       |                          |   |   |    |          |         |
| 22.7 °C                              |                          | 7 | 8 | 9  | +        |         |
|                                      |                          | 4 | 5 | 6  | ×        |         |
| 04/10/2019<br>16:19:26<br>∨2:00/A008 |                          | 1 | 2 | 3  | <b>ب</b> |         |

Note : Les champs "Activée" et « Désactivée » changent d'état à chaque pression. Le champ sélectionné apparait en vert. Dans le cas où l'alarme est désactivée, le champ "message" est grisé et non-éditable. Il est éditable uniquement quand l'alarme est activée.

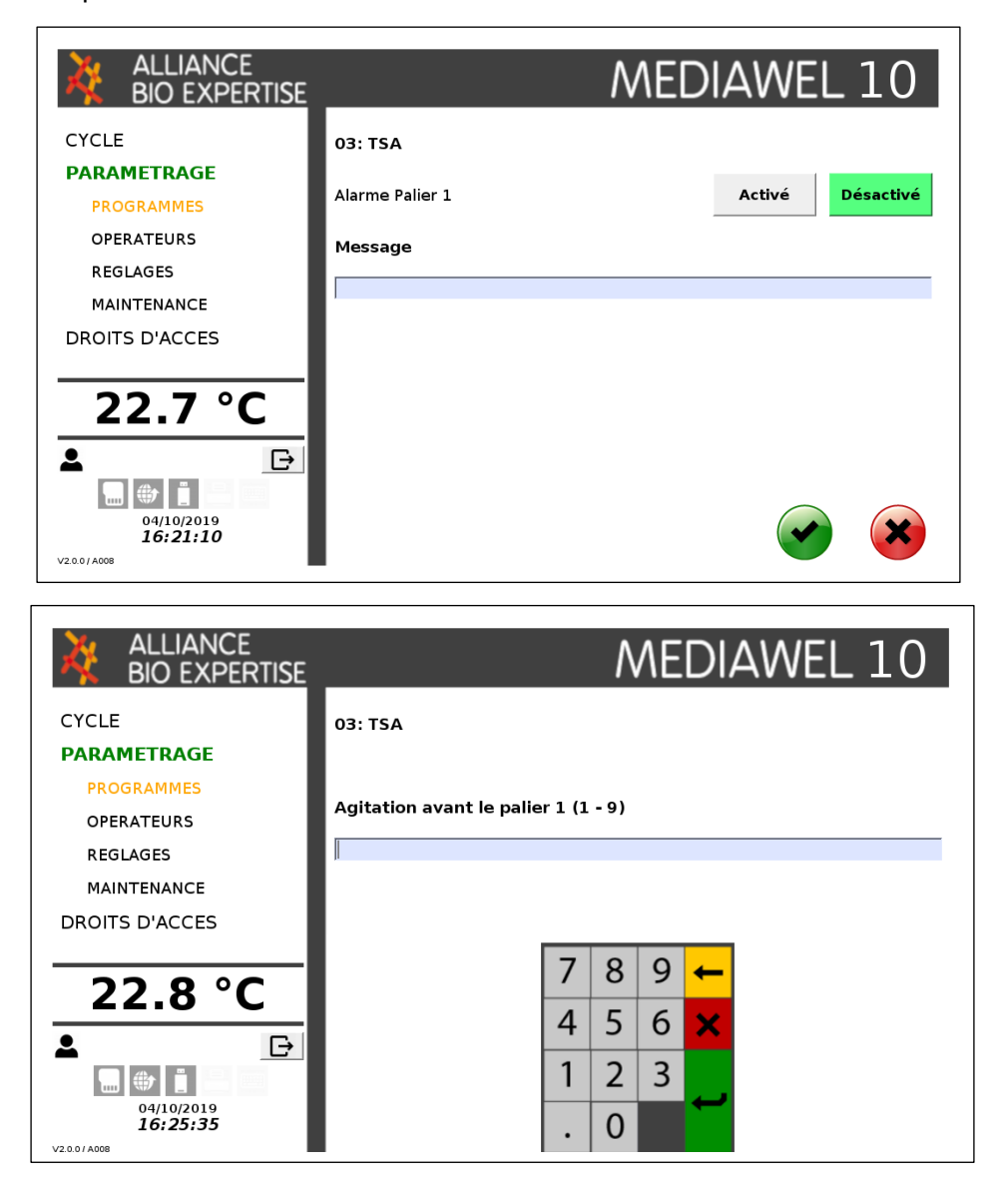

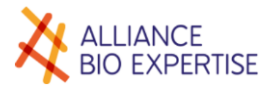

|                                           | MEDIAWEL 10                           |
|-------------------------------------------|---------------------------------------|
| CYCLE                                     | 03: TSA                               |
| PROGRAMMES<br>OPERATEURS                  | Agitation pendant le palier 1 (1 - 9) |
| REGLAGES<br>MAINTENANCE<br>DROITS D'ACCES | 1                                     |
| 22.8 °C                                   |                                       |
|                                           |                                       |
| 04/10/2019<br>16:27:07                    |                                       |

Les écrans de paramétrage des paliers 2 à 4 sont identiques à ceux du palier 1. Une fois tous les paramètres saisis, la liste des programmes réapparait.

### • Comment définir votre vitesse d'agitation ?

Milieux standards

• 2 à 10L

Vitesse 9 (chauffe / palier de stérilisation / refroidissement) Vitesse 4 (distribution)

• 1 à 2L

Vitesse 5 (chauffe / palier de stérilisation / refroidissement) Vitesse 3 (distribution)

Milieux visqueux

• 2 à 10L

Vitesse 9 (chauffe / palier de stérilisation / refroidissement) Vitesse 5 (distribution)

• 1 à 2L

Vitesse 6 (chauffe / palier de stérilisation / refroidissement) Vitesse 4 (distribution)

Milieux aux basses propriétés thermiques

• 2 à 10L

Vitesse 9 (chauffe / palier de stérilisation / refroidissement) Vitesse 9 (distribution)

• 1 à 2L

Vitesse 6 (chauffe / palier de stérilisation / refroidissement) Vitesse 6 (distribution)

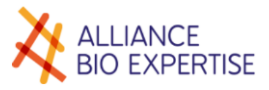

### Modifier et supprimer

Cas de la sélection d'un programme existant. On passe par un menu permettant de choisir entre la modification ou la suppression du programme :

| ALLIANCE<br>BIO EXPERTISE | MEDIAWEL 10             |
|---------------------------|-------------------------|
| CYCLE                     | 03: PROGRAMME 4 PALIERS |
| PARAMETRAGE               | Que voulez vous faire ? |
| OPERATEURS                |                         |
| REGLAGES                  | Confirmer               |
| DROITS D'ACCES            |                         |
| 22.6 °C                   | Modifier le programme   |
| ▲                         | Supprimer le programme  |

Si l'option "Supprimer le programme" est choisie, l'écran affiche de nouveau la liste des programmes sans le programme supprimé.

| ALLIANCE<br>BIO EXPERTISE | MEDIAWEL 10             |
|---------------------------|-------------------------|
| CYCLE                     | 03: PROGRAMME 4 PALIERS |
| PARAMETRAGE               |                         |
| PROGRAMMES                | Que voulez vous faire ? |
| OPERATEURS                |                         |
| REGLAGES                  |                         |
| MAINTENANCE               |                         |
| DROITS D'ACCES            |                         |
| 22.5 °C                   | Confirmer               |
| ▲                         | Supprimer le programme  |

Si l'option "modifier" est choisie, on passe à la séquence de modification des paramètres en commençant par le nom.

### Maintenance

Menu réservé aux opérations de maintenance réalisées par l'équipe technique Alliance Bio Expertise et/ou formée par le fabricant. Se référer au paragraphe maintenance en fin de manuel.

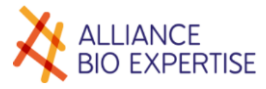

# Droits d'accès

## Utilisateurs

Cette fonctionnalité est en cours de développement.

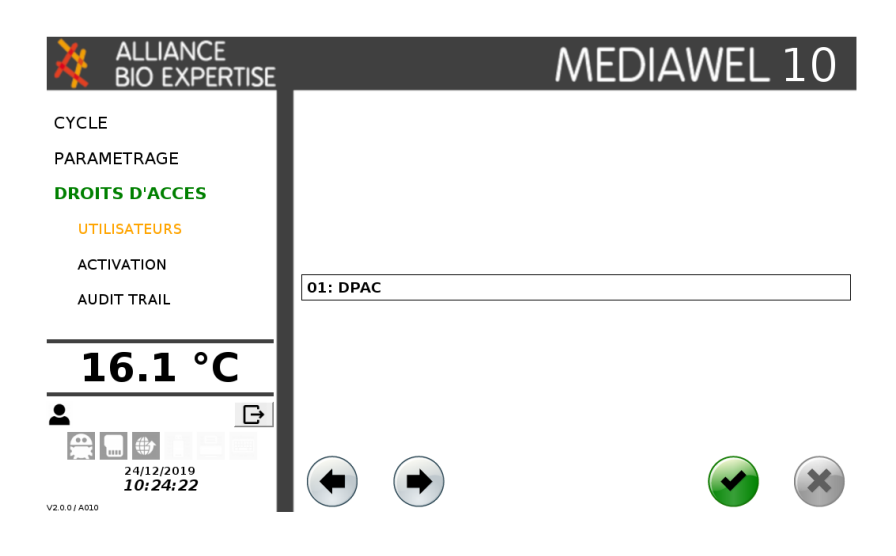

### Activation

Cette fonctionnalité est en cours de développement.

| ALLIANCE<br>BIO EXPERTISE                                                           | MEDIAWEL 10                                    |
|-------------------------------------------------------------------------------------|------------------------------------------------|
| CYCLE<br>PARAMETRAGE<br>DROITS D'ACCES<br>UTILISATEURS<br>ACTIVATION<br>AUDIT TRAIL | Droits d'accès actifs Operateur Administrateur |
| 24/12/2019<br>24/12/2019<br>10:26:15                                                |                                                |

# ➡ Audit trail

Cette fonctionnalité est en cours de développement.

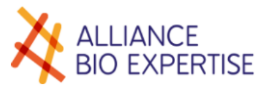

# Cycle

## Utilisation

Les opérateurs doivent avoir pris connaissance des paragraphes précédents, relatifs à l'environnement et la sécurité, avant de poursuivre.

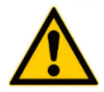

Suivre les instructions de sécurité suivantes :

- Ne jamais tenter de forcer l'ouverture du couvercle.
- Toujours s'assurer que la pression indiquée par le manomètre de cuve est à 0 avant de tenter d'ouvrir le couvercle.
- Toujours actionner manuellement la soupape de sécurité de la cuve avant de tenter d'ouvrir le couvercle, port d'ajout ou de prélèvement.
- En cas de nécessité de déplacer l'appareil entre 2 postes de travail, il est important de le manœuvrer lentement et de le tenir en permanence des deux mains pendant le déplacement.
- Toujours porter des gants de protection adaptés aux hautes températures avant d'accéder à la cuve → certaines surfaces peuvent en effet être encore très chaudes alors que la température du milieu est inférieure à 80°C.
- Ne jamais tenter de forcer l'ouverture de la trappe d'accès à la vidange.

## Ecran de cycle

#### • Cycle STAND-BY

Cet écran s'affiche lorsque l'appareil démarre en mode Stand-by. Le dernier programme utilisé est proposé à la mise sous tension. Il indique son numéro, son nom et le résumé des paramètres de ce programme. La température de la sonde de cuve est affichée en temps réel dans la colonne de gauche.

|                | MEDIAWEL 10                        |
|----------------|------------------------------------|
| CYCLE          | 01: TEST                           |
| PROGRAMME      | 1 : STERILISATION                  |
| AGITATEUR      | 121.0°C - 015' - 9 - 9<br>No Alarm |
| EAU            |                                    |
| PARAMETRAGE    | 42.0°C - 000° - 9 - 3<br>No Alarm  |
| DROITS D'ACCES |                                    |
| 20.1 °C        |                                    |

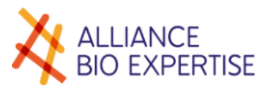

#### Touches actives:

| AGITATEUR   | Permet de passer à l'écran "Agitateur"                                       |
|-------------|------------------------------------------------------------------------------|
| EAU         | Permet de forcer la circulation d'eau (remplissage ou refroidissement forcé) |
| PARAMETRAGE | Permet de passer à l'écran "Paramétrage"                                     |
| Flèches     | Permet de passer d'un programme à l'autre                                    |
| Valider 🖌   | Permet de valider le choix de programme et de passer à l'écran suivant       |
| Annuler 🗙   | Inactif                                                                      |

Note : le cadre autour du nom du programme signifie qu'il s'agit d'un choix dans une liste.

### • Cycle TRAVAIL

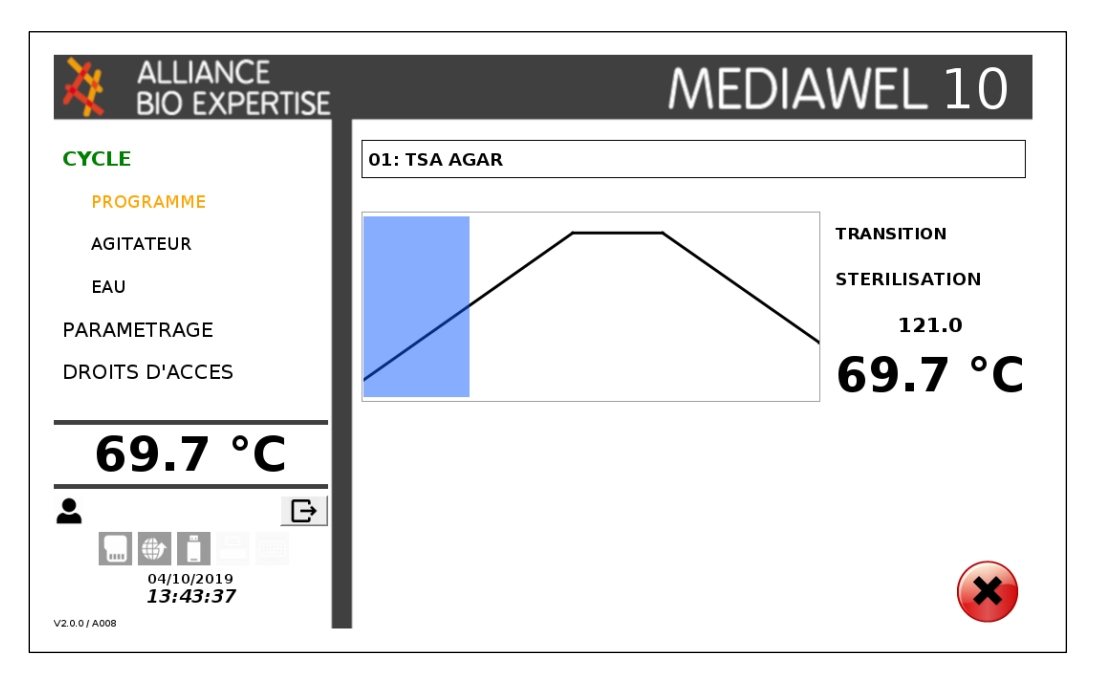

- Zone principale :
  - Numéro et nom du programme
  - Zone d'affichage de la courbe type. La courbe type est affichée dès le début du cycle. Le fond de la courbe se colore en fonction de l'avancement réel du cycle (selon la température en transition, selon le temps restant en palier)
  - Phase en cours (selon le programme cycle)
  - L'espace situé à droite de la courbe soit :
    - En transition : température de consigne du palier suivant + "°C"
    - En palier : Temps restant au format HH :MM : SS
  - Température milieu "°C"
  - La zone information est située sous la courbe, elle permet d'afficher les messages, avec un fond rouge pour les alarmes et jaune pour les informations.

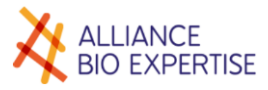

# Gestion d'un cycle

# Préparation du cycle

| Ordre des<br>opérations | Opération                                                                                                    | Symbole    |
|-------------------------|----------------------------------------------------------------------------------------------------|------------|
| 1                       | Brancher le tuyau d'alimentation en eau<br>Brancher le tuyau de vidange<br>Ouvrir le robinet d'alimentation                                                                                                    |            |
| 2                       | Brancher le cordon électrique<br>Activer le disjoncteur de l'installation                                                                                                    | <u>ب</u> ک |
| 3                       | S'assurer que le bouchon de vidange est bien en place                                                                                                    |            |
| 4                       | Remplir le bain-marie de 2,5L d'eau (niveau d'eau<br>affleurant le dessous de la 2 <sup>ème</sup> spire de l'élément<br>chauffant)                                                                                                    |            |
| 5                       | Présenter le seau au-dessus de la cuve en orientant un clip<br>de verrouillage à 10h<br>Descendre le seau jusqu'au fond et le tourner dans le sens<br>des aiguilles d'une montre jusqu'à ce que les clips se<br>verrrouillent dans les ergots d'accroches de la cuve<br><u>ATTENTION DE NE PAS HEURTER LA SONDE DE TEMPERATURE</u> | Clip       |
| 6                       | Positionner l'agitateur sur l'axe du seau après s'être<br>assuré de la présence de la rondelle de glisse sur l'axe                                                                                                    |            |
| 7                       | Remplacer le coton cardé dans la cage (avant chaque<br>cycle)                                                                                                    |            |
| 8                       | Mettre l'appareil sous tension en actionnant l'interrupteur<br>général                                                                                                    |            |
| 9                       | Verser 1/3 d'eau déminéralisée du volume total à préparer<br>dans la cuve                                                                                                    | 1/3 H2O    |
| 10                      | Verser lentement la poudre en évitant d'en mettre sur la<br>paroi et sur les pales de l'agitateur                                                                                                    | 1/3 H2D    |

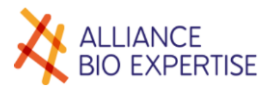

| 11 | Mettre l'agitateur en route à la vitesse 5                                                                                                    | CYCLE<br>PUCLEARY<br>ACTIVITION<br>PARAVETTAGE<br>14,0°<br>24:45:35<br>34:46:35<br>CYCLE<br>PUCLEARY<br>ACTIVITION<br>STREAM<br>ACTIVITION<br>STREAM<br>STREAM |
|----|----------------------------------------------------------------------------------------------------|----------------------------------------------------------------------------------------------------|
| 12 | Verser le complément d'eau déminéralisée, sur le contour<br>de la paroi et l'agitateur, afin de d'éliminer le dépôt de<br>poudre sur les parties métalliques, pour arriver au volume<br>total à préparer (10 litres maximum, jusqu'à 12 litres sur<br>préparateur qui ne bouge pas (pas de chariot)). | 2/3 H20<br>1/3 H20                                                                                                    |
| 10 | Fermer le couvercle, et le verrouiller en poussant la<br>poignée jusqu'à son blocage,<br>Fermer le capot de sécurité et s'assurer que les LED<br>passent à la couleur bleue (signale que tout est<br>correctement fermé)                                                                              |                                                                                                    |

### Programmation et lancement

Une fois les étapes ci-dessus réalisées, sélectionner le programme souhaité à l'aide des flèches, et appuyer sur Valider :

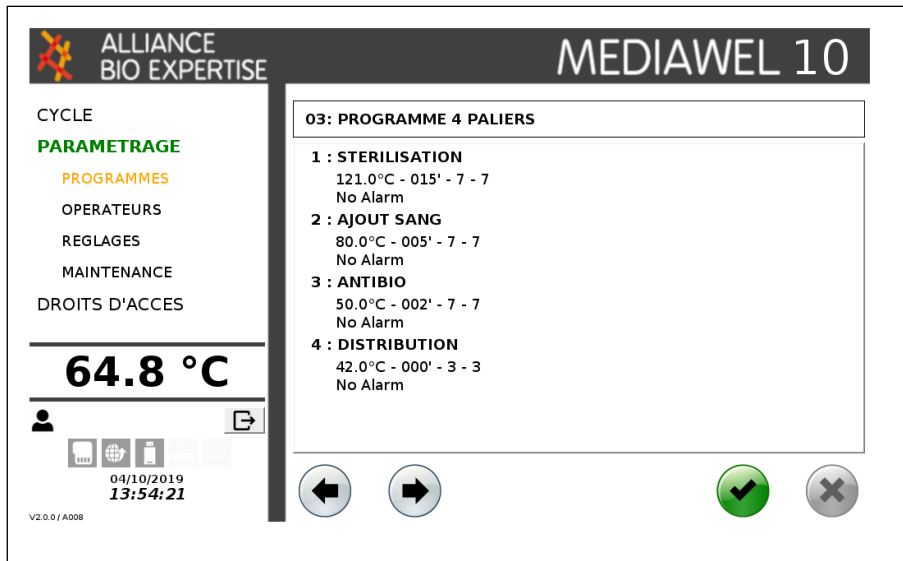

Sélectionner l'opérateur à l'aide des flèches puis appuyer sur Valider :

| ALLIANCE<br>BIO EXPERTISE                         | MEDIAWEL 10                 |
|---------------------------------------------------|-----------------------------|
| CYCLE<br>PROGRAMME<br>AGITATEUR                   |                             |
| EAU<br>PARAMETRAGE<br>DROITS D'ACCES              | OPERATEUR :<br>01: PHILIPPE |
| 23.0 °C<br>▲<br><sup>04/10/2019</sup><br>16:29:51 |                             |

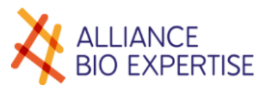

Appuyer sur le champ grisé pour faire apparaitre le clavier et saisir le numéro de lot. Champ facultatif. Appuyer sur Valider.

| ALLIANCE<br>BIO EXPERTISE                      |       |        |         |   |   |   | M | ED | NΑ | W | ΈL | . 1 | 0 |
|------------------------------------------------|-------|--------|---------|---|---|---|---|----|----|---|----|-----|---|
| CYCLE                                          | 03: Т | SA     |         |   |   |   |   |    |    |   |    |     |   |
| PROGRAMME                                      |       |        |         |   |   |   |   |    |    |   |    |     |   |
| AGITATEUR                                      | Num   | éro de | e lot : |   |   |   |   |    |    |   |    |     |   |
| EAU                                            |       |        |         |   |   |   |   |    |    |   |    |     |   |
| PARAMETRAGE                                    |       |        |         |   |   |   |   |    |    |   |    |     |   |
| DROITS D'ACCES                                 |       |        |         |   |   |   |   |    |    |   |    |     |   |
| 22.8 °C                                        |       | 1      | 2       | 3 | 4 | 5 | 6 | 7  | 8  | 9 | 0  | t   |   |
|                                                |       | Α      | Ζ       | Ε | R | Т | Y | U  | Ι  | 0 | Ρ  | ×   |   |
|                                                |       | Q      | S       | D | F | G | Η | J  | Κ  | L | Μ  |     |   |
| 04/10/2019<br><b>16:37:22</b><br>V2.0.0 / A008 |       | W      | Х       | С | V | В | Ν |    |    | - | /  |     |   |

Appuyer sur le champ grisé pour faire apparaitre le clavier et saisir le volume contenu dans la cuve.

| ALLIANCE<br>BIO EXPERTISE                    |                     |   | ٨ | ٨E | DI | ٩N | /EL | . 1 | 0 |
|----------------------------------------------|---------------------|---|---|----|----|----|-----|-----|---|
| CYCLE                                        | 03: TSA             |   |   |    |    |    |     |     |   |
| PROGRAMME                                    |                     |   |   |    |    |    |     |     |   |
| AGITATEUR                                    | Volume (1.0 - 10.0) |   |   |    |    |    |     |     |   |
| EAU                                          |                     |   |   |    |    |    |     |     |   |
| PARAMETRAGE                                  |                     |   |   |    |    |    |     |     |   |
| DROITS D'ACCES                               |                     |   |   |    |    |    |     |     |   |
|                                              |                     | 7 | 8 | 9  | +  |    |     |     |   |
| 22.9 C                                       |                     | 4 | 5 | 6  | ×  |    |     |     |   |
|                                              |                     | 1 | 2 | 3  |    |    |     |     |   |
| 04/10/2019<br><b>16:44:12</b><br>V2.0.0/A008 |                     |   | 0 |    |    |    |     |     |   |

Écran de démarrage de cycle : vérifier les différents éléments de sécurité avant d'appuyer sur valider.

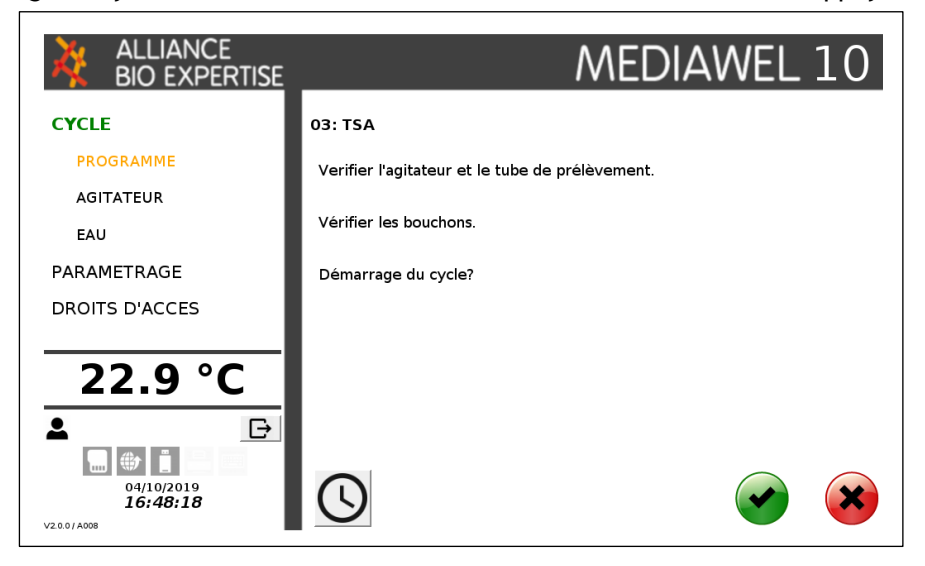
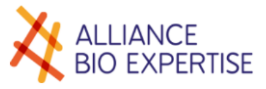

## Départ différé

Sur l'écran de lancement du cycle, cliquer sur l'horloge 🔘

| ALLIANCE<br>BIO EXPERTISE     | MEDIAWEL 10                   |
|-------------------------------|-------------------------------|
| CYCLE                         | 01: TS                        |
| PROGRAMME                     | Démarrage différé             |
| AGITATEUR                     |                               |
| EAU                           | 18/12/2019 🗸   <i>17:31</i> - |
| PARAMETRAGE                   |                               |
| DROITS D'ACCES                |                               |
|                               |                               |
| 16.0 °C                       |                               |
| <b>≜</b> ⊡                    |                               |
|                               |                               |
| 18/12/2019<br><b>17:31:30</b> |                               |
| V2.0.0 / A010                 |                               |

Renseigner la date et l'heure de départ souhaités puis appuyer sur valider. L'écran suivant apparait, montrant la date et l'heure de départ, ainsi que la possibilité d'annuler. Pour annuler, appuyer sur Cancel.

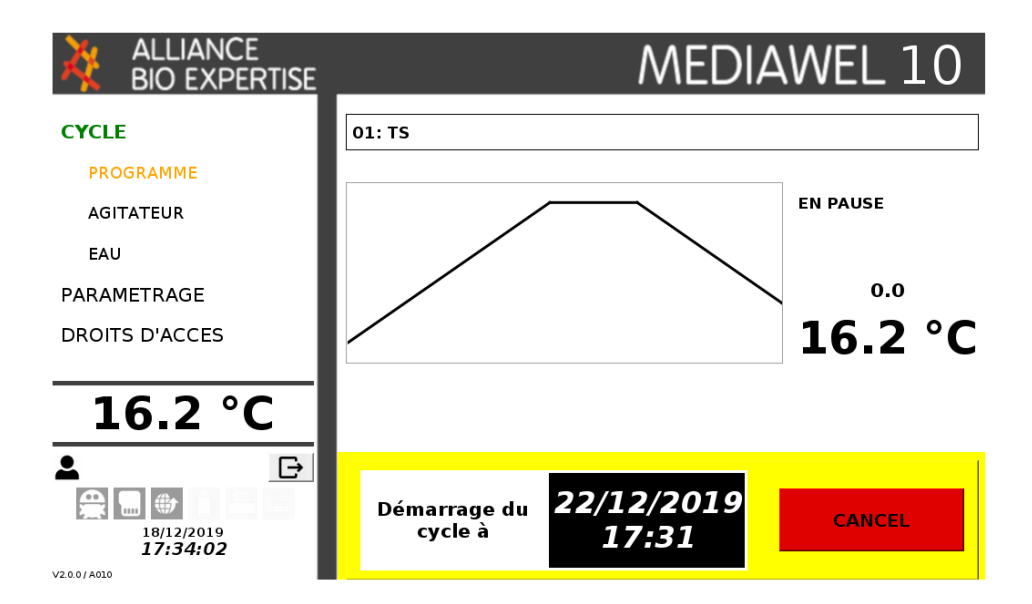

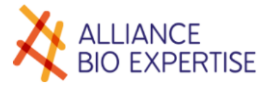

#### Interruption

Le cycle peut être interrompu à n'importe quelle étape de ce dernier. Un simple appui sur la touche suivi d'une confirmation, suffit à arrêter le cycle.

L'interruption d'un cycle entraine immédiatement une circulation d'eau froide dans la double enveloppe, si la température du milieu est supérieure à 80°C.

Dans tous les cas, l'accès à la cuve ne doit se faire qu'après avoir actionné la soupape de sécurité de la cuve (tirer sur l'anneau vers le haut). Il est impératif de s'équiper de gants de protection haute température pour un accès à la cuve à cette température. En effet les surfaces peuvent être encore à des températures très élevées pouvant provoquer des brûlures.

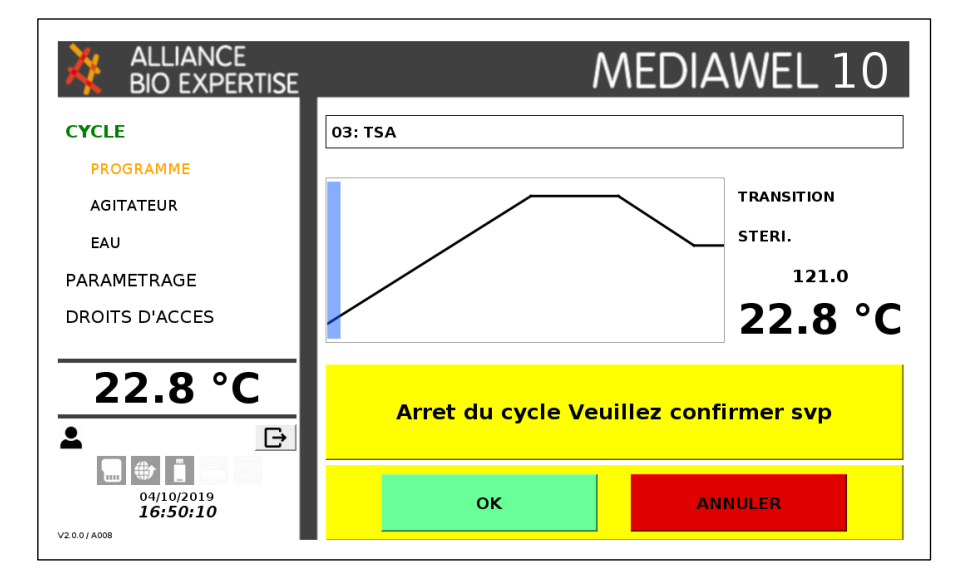

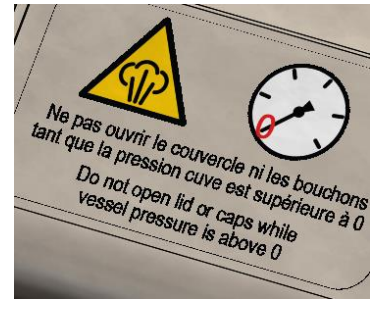

#### Alarmes et icônes

#### • Alarmes

En cas d'alerte signalée par un changement d'état des voyants lumineux, un message apparait dans la « zone message » pour informer l'utilisateur d'une action à réaliser, d'un défaut de fermeture d'un capot, d'une température hors tolérance, d'un problème technique...

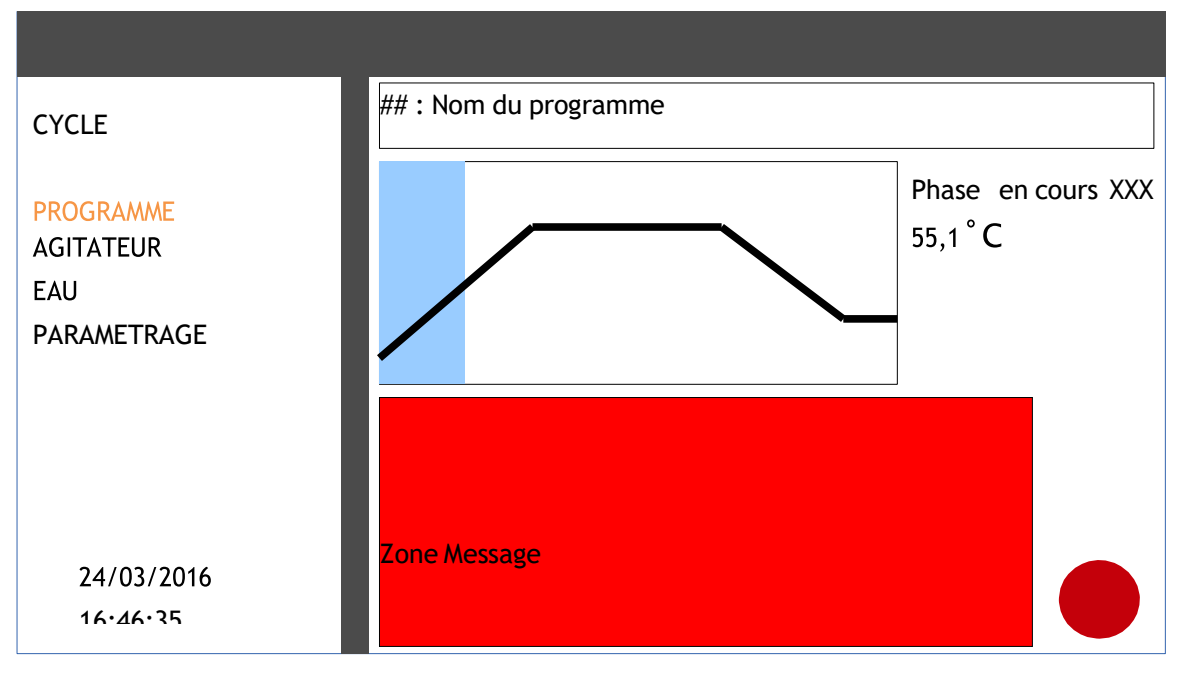

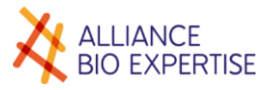

| Message                                                                            | Action                                                                                                    |
|------------------------------------------------------------------------------------|----------------------------------------------------------------------------------------------------|
| Alarme de début de palier                                                          | Suivre les instructions qui ont été créées pour ce message. Exemple:<br>"Ajouter le sang"                                                                                                    |
| Alarme 'Fermer le couvercle<br>de cuve'                                            | Le couvercle n'est pas fermé correctement. Décompresser la cuve, à l'aide<br>de la soupape de sécurité, dès que la température est inférieure à 80°C.<br>Puis ouvrir le couvercle avant de le refermer. Les voyants passent à la<br>couleur bleue si ce dernier est bien verrouillé. |
| Alarme 'Fermer les capots de sécurité'                                             | Un des capots de sécurité (trappe de vidange ou capot d'accès au port de prélèvement) n'est pas fermé> fermer le capot                                                                                                    |
| Défaut de chauffe - la<br>variation de température est<br>anormale                 | Le délai pour atteindre la consigne de stérilisation est trop long ou la température est instable> S'assurer que l'agitateur tourne normalement.                                                                                                    |
| Défaut de refroidissement - la<br>variation de température est<br>anormale         | Le délai pour atteindre la consigne de distribution est trop long ou la température est instable> S'assurer que le robinet d'alimentation en eau est bien ouvert.                                                                                                    |
| Défaut 'écart de température'<br>- température hors tolérance<br>en palier         | La température n'est pas dans la tolérance de +/-1°C durant le plateau de stérilisation> Vérifier que ce dépassement est acceptable pour votre application avant de valider le cycle.                                                                                                |
| Reprise suite à une coupure<br>d'alimentation                                      | Information de coupure de l'alimentation et de la reprise> Vérifier les données du cycle avant de le valider.                                                                                                    |
| Défaut de sonde de<br>température 'milieu' - Mesure<br>de température anormale     | La sonde de température de cuve est défectueuse<br>> Contacter le SAV                                                                                                    |
| Défaut technique - agitateur                                                       | Le moteur d'agitateur est défectueux<br>> Contacter le SAV                                                                                                    |
| Défaut technique -<br>électrovanne de<br>décompression                             | L'électrovanne de décompression est défectueuse<br>> Contacter le SAV                                                                                                    |
| Défaut technique -<br>électrovannes de circulation                                 | Une des électrovannes du circuit de refroidissement est défectueuse<br>> Contacter le SAV                                                                                                    |
| Défaut technique - électro-<br>aimants de verrouillage                             | Un des électro-aimants de verrouillage est défectueux<br>> Contacter le SAV                                                                                                    |
| Echec d'initialisation de la communication                                         | Couper l'alimentation et remettre sous tension<br>> Contacter le SAV si le problème se reproduit.                                                                                                    |
| Défaut de communication -<br>Veuillez couper l'alimentation<br>et contacter le SAV | Couper l'alimentation et remettre sous tension<br>> Contacter le SAV si le problème se reproduit.                                                                                                    |

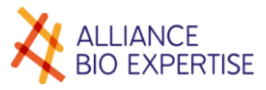

×

#### lcônes •

Plusieurs icônes de diagnostic sont présente sur le menu principal :

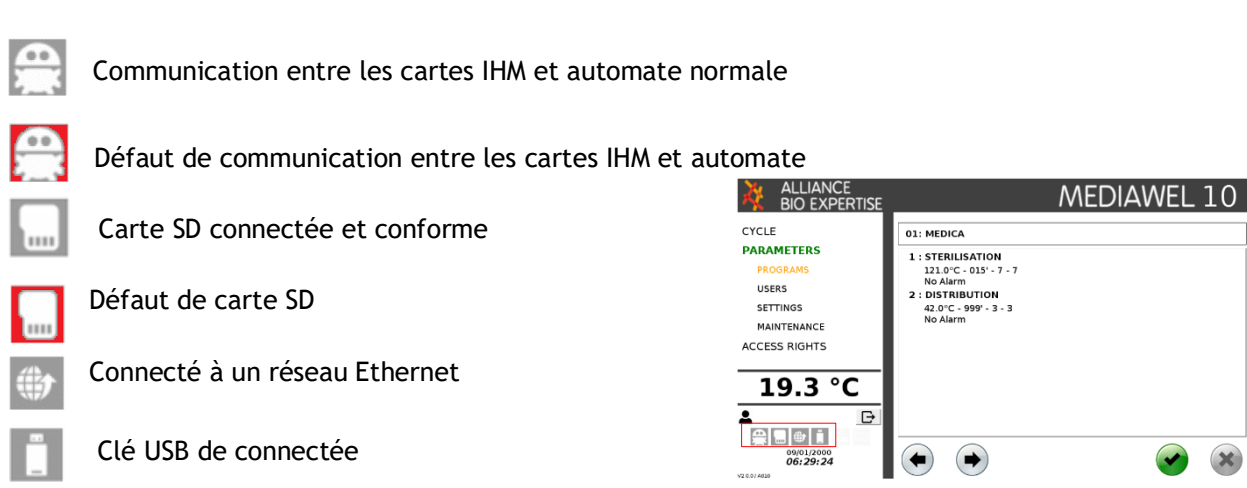

#### Distribution

| Ordre des<br>opérations | Opérations                                                                                                    | Symboles |
|-------------------------|----------------------------------------------------------------------------------------------------|----------|
| 1                       | La fin du cycle est signalée par le passage des indicateurs de la<br>couleur bleue à la couleur verte, ou orange clignotant si un message<br>d'atteinte de palier a été sélectionné dans le programme.<br>Elle signifie que la température de distribution est atteinte et que le<br>cycle est à son dernier palier $\rightarrow$ la distribution peut être effectuée |          |
| 2                       | Ouvrir le capot de sécurité                                                                                                    |          |
| 3                       | Tirer sur l'anneau de la soupape de sécurité afin de s'assurer de<br>libérer une éventuelle pression                                                                                                    |          |
| 4                       | Préparer le tuyau de prélèvement et le poser sur le dessus du<br>couvercle tout en le laissant dans son emballage de protection, avant<br>de retirer le bouchon de prélèvement                                                                                                    |          |
| 5                       | Flamber le port d'ajout avant d'insérer l'embout du tube de prélèvement                                                                                                    |          |
| 6                       | Flamber l'embout de prélèvement (attention à ne pas endommager<br>le joint) et l'insérer dans le port puis lancer la distribution. Visser la<br>bague de fixation.                                                                                                    |          |

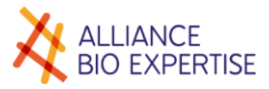

## Nettoyage

| Ordre des<br>opérations | Opérations                                                                                                    | Symboles |
|-------------------------|----------------------------------------------------------------------------------------------------|----------|
| 1                       | Retirer le tuyau de distribution avec son tube de prélèvement et le rincer immédiatement à l'eau très chaude                                                                                                    |          |
| 2                       | Ouvrir le couvercle et retirer le seau avec l'agitateur en le tournant<br>légèrement vers la gauche pour le déclipser.<br>ATTENTION DE NE PAS HEURTER LA SONDE DE TEMPERATURE                                                         |          |
| 3                       | Laver le seau et l'agitateur à l'eau très chaude à l'aide d'une brosse<br>douce<br>Laver à l'eau très chaude les bouchons de prélèvement et d'ajout                                                                                   |          |
| 4                       | Placer la bassine (MEDW2106) dédiée sous le Mediawel<br>Il est possible de fixer un tuyau d'évacuation d'eau directement sous<br>la cuve                                                                                              |          |
| 3                       | Retirer le bouchon de vidange jusqu'au remplissage du récipient<br>Vidanger la totalité du volume puis rincer la cuve à l'eau très chaude                                                                                             |          |
| 4                       | Désactiver le disjoncteur de l'installation,<br>Débrancher la fiche du cordon d'alimentation,                                                                                                    | 🏴 Ø 问    |
| 5                       | Retirer le coton cardé de sa cage et la nettoyer à l'alcool 70°                                                                                                    |          |
| 6                       | Retirer le joint de couvercle et le rincer à l'eau très chaude                                                                                                    |          |
| 7                       | Laisser le couvercle ouvert jusqu'à la prochaine utilisation et ne<br>remplir le bain-marie qu'avant l'utilisation de l'appareil,<br>Ne pas remettre le seau et le bouchon de vidange dans la cuve avant<br>la prochaine utilisation. |          |

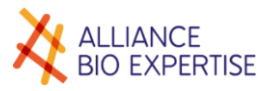

## Agitation

#### Principe

La vitesse de l'agitateur est réglable de 4 tr/min à 64 tr/min en sélectionnant un chiffre de 1 à 9 dans le paramétrage de la vitesse d'agitation.

| Le tableau suivant donne la correspondance en tr/min : |  |
|--------------------------------------------------------|--|
|--------------------------------------------------------|--|

| Paramètre vitesse      | 1      | 2      | 3      | 4      | 5      | 6      | 7      | 8      | 9      |
|------------------------|--------|--------|--------|--------|--------|--------|--------|--------|--------|
| Vitesse correspondante | 4      | 15     | 25     | 40     | 50     | 54     | 58     | 62     | 64     |
| tr/min                 | tr/min | tr/min | tr/min | tr/min | tr/min | tr/min | tr/min | tr/min | tr/min |

Le réglage de la vitesse est réglable en mode Stand-by et doit être paramétrée dans chaque programme pour toutes les étapes du cycle (voir § agitateur en mode stand-by et § création programme).

#### Ecran

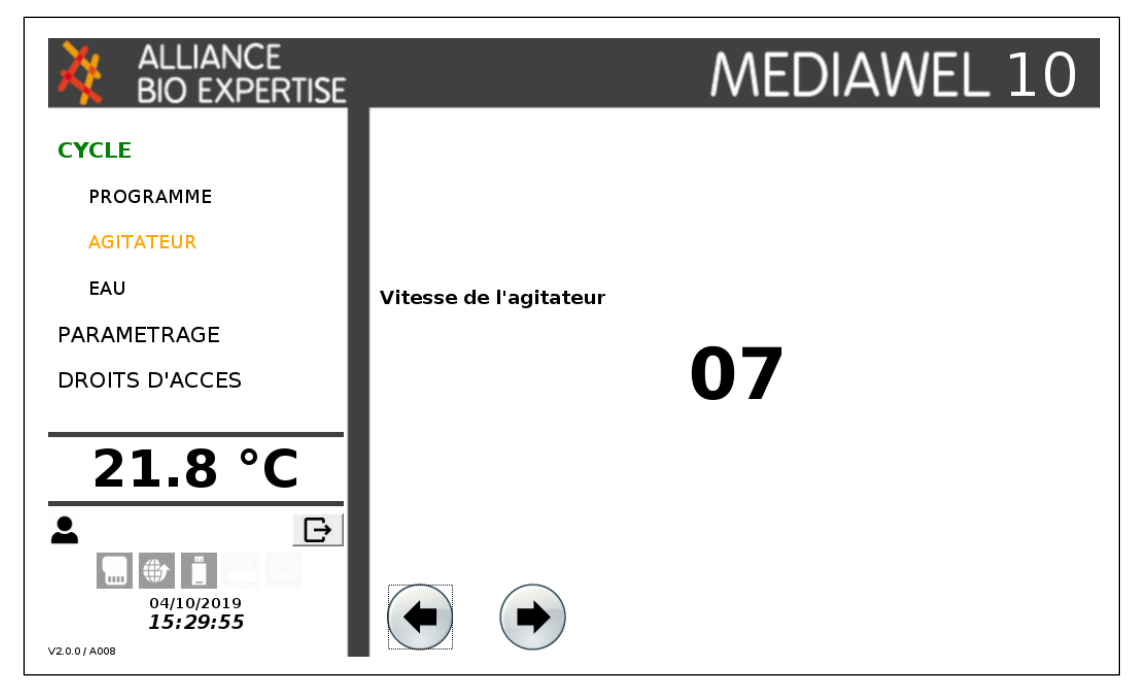

#### Touches actives:

| PROGRAMME   | Permet de repasser au premier écran de la séquence de choix de programme sans arrêter<br>l'agitateur         |
|-------------|----------------------------------------------------------------------------------------------------|
| PARAMETRAGE | Permet de passer à l'écran "Paramétrage"                                                                     |
| Flèches     | Permet d'incrémenter / décrémenter la vitesse de l'agitateur (0 = STOP ; 9 = max) -<br>Application immédiate |

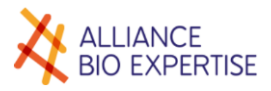

DAVID 117-03-30 14:08:43 mber : 1408 TEST I

ALLIANCE BIO EXPER

Serial number : 12345 IHM software version

Program numb Program name Volume : Number of step

Temp (\*C) Time (min) Step alarm

Stir speed I Stir speed s

## Traçabilité E-trace

#### USB

Le module Etrace de série permet la récupération des données de cycles sur une clé USB. Cette dernière doit être connectée sur le port USB en face avant, et ce **avant tout lancement de cycle**. Les données peuvent être récupérées, **30 secondes après l'arrêt du cycle**, sous forme de fichiers CSV (données brutes) et de fichiers PDF.

Le fichier PDF est un résumé du cycle permettant de rendre possible une réponse rapide de la validité du cycle.

Le fichier CSV permet le traitement des données brutes et donne des informations complémentaires sur des évènements ou le statut de l'appareil pendant le cycle. Ce fichier peut vous être demandé pour un dépannage.

|            |           |             |                  |                  |    |            |              |               |            | 1           |                 |        |       |               |
|------------|-----------|-------------|------------------|------------------|----|------------|--------------|---------------|------------|-------------|-----------------|--------|-------|---------------|
| ID Prep    | S/N       | Batch n     | Date/Time        | User             |    | Status     | IHMV         | AUTV          |            |             |                 |        |       |               |
| MEDIAWEL30 | 517016000 | 170513 1022 | 13/05/2017 10:22 | AS1              |    | START      | v0.3.9       | 0             |            |             |                 |        |       |               |
| MEDIAWEL30 | 517016000 | 170513 1022 | 13/05/2017 11:22 | AS1              |    | END        | v0.3.9       | 0             |            |             |                 |        |       |               |
| ID Prep    | S/N       | Batch n     | Date/Time        | Number of step   |    | Temp Step1 | Step1 Durati | Step1 Stir sp | Temp Step2 | Step2 Durat | i Step2 Stir sp | Volume | NPROG | PRNAM         |
| MEDIAWEL30 | 517016000 | 170513 1022 | 13/05/2017 10:22 |                  | 2  | 121.0      | 15           | 3             | 45.0       | C           | ) з             | 3.0    |       | 5 AS1 STIRRER |
| ID Prep    | S/N       | Batch n     | Date/Time        | Status           |    | Media Temp | Default code | 2             |            |             |                 |        |       |               |
| MEDIAWEL30 | 517016000 | 170513 1022 | 13/05/2017 10:22 |                  | 30 | 57.3       |              |               |            |             |                 |        |       |               |
| MEDIAWEL30 | 517016000 | 170513 1022 | 13/05/2017 10:23 |                  | 30 | 57.2       |              |               |            |             |                 |        |       |               |
| MEDIAWEL30 | 517016000 | 170513 1022 | 13/05/2017 10:23 |                  | 30 | 57.4       |              |               |            |             |                 |        |       |               |
| MEDIAWEL30 | 517016000 | 170513 1022 | 13/05/2017 10:23 |                  | 30 | 57.0       |              |               |            |             |                 |        |       |               |
| MEDIAWEL30 | 517016000 | 170513 1022 | 13/05/2017 10:23 | Transition step1 |    | 55.6       |              |               |            |             |                 |        |       |               |
| MEDIAWEL30 | 517016000 | 170513 1022 | 13/05/2017 10:23 | Transition step1 |    | 54.6       |              |               |            |             |                 |        |       |               |
| MEDIAWEL30 | 517016000 | 170513 1022 | 13/05/2017 10:23 | Transition step1 |    | 54.2       |              |               |            |             |                 |        |       |               |
| MEDIAWEL30 | 517016000 | 170513 1022 | 13/05/2017 10:24 | Transition step1 |    | 53.9       |              |               |            |             |                 |        |       |               |
| MEDIAWEL30 | 517016000 | 170513 1022 | 13/05/2017 10:24 | Transition step1 |    | 53.6       |              |               |            |             |                 |        |       |               |

#### Service en ligne Labpage

Vous disposez par défaut d'une licence de 3 mois activée à l'achat de votre Mediawel. Le module eTrace peut aussi être connecté à un réseau grâce Ethernet par un câble Ethernet RJ45 ou via wifi (intégré dans le Mediawel 10), afin d'accéder au service Labpage - Traçabilité en temps réel des cycles - Historique directement depuis votre poste de travail ou smartphone :

- **Traçabilité en temps réel** : suivi en direct des courbes de température, les alarmes de paliers d'ajout et de distribution sans être dans la pièce !
- Historique : jusqu'à 10 000 cycles stockés sur votre E-trace et téléchargeables en PDF ou CSV pour archivage local. Possibilité de tri sur les différentes valeurs (date, technicien, volume ...) pour éditer des statistiques et archiver informatiquement toutes les informations qualité de vos milieux !

Demandez l'installation à votre technicien !

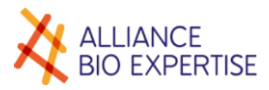

## Entretien et maintenance

#### Tableau récapitulatif

| Flómont                                                  | Onération    |         |           | Fréquence                                                              |        |       |
|----------------------------------------------------------|--------------|---------|-----------|------------------------------------------------------------------------|--------|-------|
| Element                                                  | Operation    | 1 cycle | 20 cycles | 2 mois                                                                 | 6 mois | Année |
| Bactystopper<br>MEDW3003                                 | Remplacement | •       |           |                                                                        |        |       |
| Joint tube de<br>prélèvement<br>MEDW4101                 | Remplacement |         |           | •<br>Vérification<br>régulière<br>nécessaire<br>surtout si<br>flambage |        |       |
| Joint bouchon d'ajout<br>MEDW4103                        | Remplacement |         |           |                                                                        |        | •     |
| Joint de couvercle<br>MEDW4102                           | Remplacement |         |           |                                                                        |        | •     |
| Filtre arrivée d'eau<br>(Option)<br>MEDW3008             | Nettoyage    |         |           |                                                                        | •      |       |
| Kit palier agitateur +<br>rondelle de glisse<br>MEDW4100 | Remplacement |         |           |                                                                        |        | •     |
| Joint à lèvre bouchon<br>de fond de cuve<br>MEDW4008     | Remplacement |         |           |                                                                        | •      |       |

#### • Calibration de la sonde de température

Il est fortement recommandé de calibrer la sonde de température une fois par an.

- Remplir la cuve avec 10 litres d'eau déminéralisée
- Fermer la cuve
- Ouvrir le couvercle de sécurité
- Retirer le bouchon de prélèvement
- Insérer la sonde de température de référence (longueur : 42 cm avec adaptateur spécifique)
- Créer puis lancer un cycle en deux paliers :
  - 121°C pendant 15 min vitesse 7
  - 42°C en palier de distribution vitesse 4
- Lire et noter simultanément la température affichée par le MEDIAWEL et la sonde de référence pendant le premier palier (après 5 minutes de stabilité à 121°C)
- Lire et noter simultanément la température affichée par le MEDIAWEL et la sonde de référence pendant le second palier (après 5 minutes de stabilité à 42°C)
- Stopper le cycle

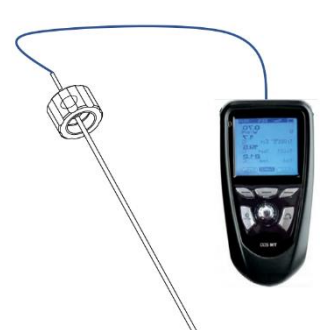

THERMOMETRE AVEC SONDE SUR DEMANDE

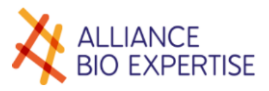

• Accéder au menu Maintenance grâce au mot de passe suivant : "SERVICE"

|                                                                                      | MEDIAWEL 10                                                                                                    |                                                                              | MEDIAWEL 10            |
|--------------------------------------------------------------------------------------|----------------------------------------------------------------------------------------------------|------------------------------------------------------------------------------|------------------------|
| CYCLE<br>PARAMETERS<br>PROGRAMS<br>USERS<br>SETTINGS<br>MAINTENANCE<br>ACCESS RIGHTS | Password                                                                                                    | CYCLE TextLabel PARAMETERS PROGRAMS USERS SETTINGS MAINTENANCE ACCESS RIGHTS | High step<br>High step |
| 19.2 °C                                                                              | 1       2       3       4       5       6       7       8       9       0       ←         A       Z       E       R       T       Y       U       I       O       P       ×         Q       S       D       F       G       H       J       K       L       M         W       X       C       V       B       N       .       .       .       .       / | 19.2 °C<br>▲ ↔<br><sup>00/01/2000</sup><br>06/18:000                         |                        |

- Entrer dans le champ en haut à gauche la température lue sur la sonde de référence pendant le second palier
- Entrer dans le champ en haut à droite la température lue sur la sonde de référence pendant le premier palier
- Entrer dans le champ en bas à gauche la température lue sur le Mediawel pendant le second palier
- Entrer dans le champ en bas à droite la température lue sur le Mediawel pendant le premier palier.
- S'assurer que les données entrées sont bien conformes puis valider sur le bouton vert.

La température affichée à l'écran s'ajustera selon la calibration.

**ENGLISH VERSION** 

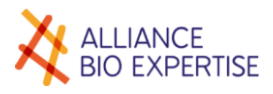

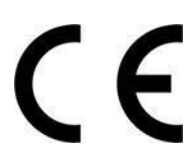

#### Declaration of Conformity MEDIAWEL30

#### ALLIANCE BIO EXPERTISE, Guipry-Messac, France

Declares that the here below material complies with the following european directives:DescriptionModelsMEDIAWEL 10MEDW1010

Comply with

#### EU directives:

Pressure Equipment Electromagnetic Compatibility Safety requirements for electrical equipment for laboratory use 2014/68/EU EN61326-1/2013 IEC61010-1: 2010 EN610010-2-10:2014

Material resistance calculation according :

ASME VIII div 1 Edition 2013 ASME II Part D Edition 2013

#### Directive 2014/68/EU

| Description of pressure vessel :                     |            |  |  |
|------------------------------------------------------|------------|--|--|
|                                                      | b          |  |  |
|                                                      |            |  |  |
| Category (2014/68/EU)                                | I          |  |  |
| Max operating pressure                               | 1,4 bar    |  |  |
| Safety valve set pressure, Max allowable pressure PS | 1,7 bar    |  |  |
| Allowable temperature TS                             | 0-123 °C   |  |  |
| Volume                                               | 18 l       |  |  |
| Test pressure (water)                                | 1,7 bars   |  |  |
|                                                      | 140405-21- |  |  |
| Dessin No./Rev                                       | 100rev05   |  |  |

Declaration issued by the manufacturer

The person responsible of the declaration is:

Name Position

- : LE SAUX Philippe
  - : Président Alliance Bio Expertise sas

Guipry, 4/11/2019

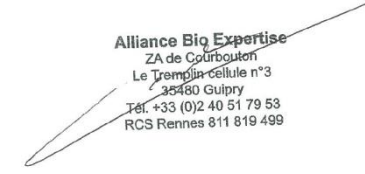

#### Made in FRANCE

230+10% V~

ALLIANCE BIO EXPERTISE

3600 W 16Amp.50-60 Hz Weight: 63Kg

| Pressure vessel identificat         | 4        |   |                           |          |
|-------------------------------------|----------|---|---------------------------|----------|
| Drawing number: 180405<br>1-1 rev 4 | 190014-3 |   |                           |          |
| Fluid group                         |          | 2 | Allowed temperature<br>TS | 0-123°C  |
| Category (2014/68/EU)               |          | 1 |                           |          |
| Max.operating pressure              | 1,2 bar  |   | Test pressure PT          | 1,72 bar |
| Safety valve setting & PS           | 1,7 bar  |   | Pressure test media       | water    |
| erial N°: 519 N° : ME               |          |   | DW1010                    |          |

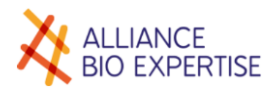

## Use of the machine

The MEDIAWEL must only be used if it is in perfect condition and in strict compliance with the instructions set out in this manual.

Safety glasses must be worn when using the device.

## Use of the documentation

#### Training obligation

Use of this kind of equipment by untrained and inexperienced personnel may pose a risk to the user and people in its vicinity.

Users must be trained to operate the MEDIAWEL by an authorized distributor or the manufacturer.

Users must have been made aware of the risks associated with the operation of pressurized steam devices.

#### Available documentation

A maintenance manual is available and placed at the disposal of experienced technicians, provided they have completed technical training provided by the manufacturer.

#### Use of the operating manual

The operating manual must have been read in its entirety before using the MEDIAWEL for the first time. It must be consulted should an error message be displayed.

The preventive maintenance operations set out in this manual must be carried out at the frequency stipulated in this manual.

Account must be taken of the instructions displayed on screen, the pictograms and other materials, otherwise there is a risk of injury to users and damage to equipment.

#### Recipients

The following tasks are authorised :

- User
  - Creation of preparation cycle programs,
  - Preparation of the culture media and starting cycles,
  - Stopping cycles and dispensing culture media,
  - Cleaning,
  - Level 1 preventive maintenance operations set out in the manual.
- Maintenance Engineer
  - Calibration of the temperature probe,
  - Level 1 preventive maintenance operations set out in the manual.

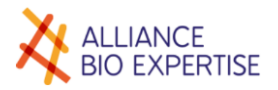

## Assistance

#### Troubleshooting

In the event of a problem, please contact your authorized distributor. State the model and the product's serial number and describe the problem.

We strongly recommend that you take out a maintenance contract for optimum use of the product and for your safety. For all questions relating to maintenance contracts, please contact your authorized distributor or the manufacturer.

ALLIANCE BIO EXPERTISE ZA de Courbouton-Le Tremplin 35480 GUIPRY-MESSAC France

Tel: +33 2 40 51 36 10

e-mail: service@abioexpertise.com

Spare parts

For all spare parts orders, please contact your authorized distributor or the manufacturer.

ALLIANCE BIO EXPERTISE ZA de Courbouton-Le Tremplin 35480 GUIPRY-MESSAC France

Tél : +33 2 40 51 36 10 Email : service@abioexpertise.com

### ➡ Warranty

ALLIANCE BIO EXPERTISE hereby certifies that the device displays the characteristics set out in this manual on delivery. Machines are guaranteed against manufacturing defects and defective components for a period of twelve months from invoicing date.

ALLIANCE BIO EXPERTISE shall carry out possible repairs of components, within its premises, during the warranty period. All components or devices experiencing any kind of malfunction must be returned to the ALLIANCE BIO EXPERTISE factory at the cost of ALLIANCE BIO EXPERTISE's representative or the client, if necessary.

The warranty shall not be valid for issues relating to transport, accidents, incorrect use or internal interference caused by a poor quality electricity network or people who are not authorized to use the device.

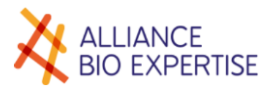

## General safety instructions

| <b>^</b> | WARNING                                                                                                    |
|----------|----------------------------------------------------------------------------------------------------|
|          | The MEDIAWEL is exposed to high temperatures and pressures during<br>sterilization cycles. For this reason, it is essential to follow the safety<br>instructions in this operating manual. |
|          | STOP                                                                                                    |
| STOP     | In case of emergency, unplug the wall power supply before any manipulation.                                                                                                    |

- Never use the automated preparator to sterilize hazardous materials or products, which contain alkalis. Sterilization of these products may cause an explosion, corrosion of the chamber or chamber pipework and damage to seals.
- Should a liquid containing saltwater and high salinity agar-saline agar, etc. be used, you must rinse the vessel well after use and wipe the latter's surfaces as well as around the cover seal (corrosion risk).
- Do not modify the device.
- The MEDIAWEL must form the subject of annual preventive maintenance, carried out by trained personnel authorized by ALLIANCE BIO EXPERTISE.
- Defective parts must only be replaced with original spare parts supplied directly or indirectly by ALLIANCE BIO EXPERTISE.

| Symbol                                                                                                    | Risk     | Cause          | Component                       | Means of prevention                                                                                                    | Instructions                                                             |
|----------------------------------------------------------------------------------------------------|----------|----------------|---------------------------------|----------------------------------------------------------------------------------------------------|--------------------------------------------------------------------------|
|                                                                                                    | Burns    | Hot<br>surface | Lid<br>Bowl                     | Thermal insulation of<br>components<br>Lid and hatch locked during<br>the working cycle<br>No access above 80°C and if<br>pressure >0 | Do not touch hot<br>surfaces<br>Wear gloves                              |
|                                                                                                    |          | Splashing      | Dispensing and adding port caps | No access above 80°C and if pressure >0                                                                                               | Release the steam<br>before opening the lid<br>by using the safety valve |
| An end of the state of the state of the stat | Burns    | Water<br>steam | Safety valve<br>Caps            | No access above 80°C                                                                                                    | Wear gloves                                                              |
|                                                                                                    | Pinching | Lid<br>weight  | Lid                             | Counter balance springs                                                                                                    | Hold the lid during closing                                              |

## Risks and prevention

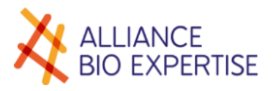

## Environment

Discharging waste water

Water drained from the cooling system can be discharged into the rainwater system. The system must be designed to accommodate the discharge of boiling water. Water used to clean the vessel must be discharged into the wastewater system.

### Scrapping the machine

This device contains metal, plastic, electrical and electronic components.

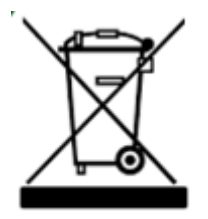

Directive 2002/96/EC on the recovery and recycling of Waste Electrical and Electronic Equipment (WEEE) requires Electrical and Electronic Equipment (EEE) to be recycled at the end of its life.

For this reason, end users must dispose of electrical and electronic waste at dedicated waste centers or collection points.

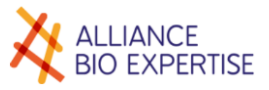

# Installation - Commissioning

## Unpacking

### Unpacking procedure

This chapter covers unpacking the device and lists the accessories supplied.

- Cut the pallet strapping
- Lift the cardboard sleeve and remove it
- Remove the upper foams
- Remove the plastic protection
- By pair lift it by the sides and put it on its place of use.

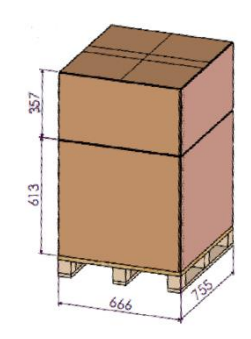

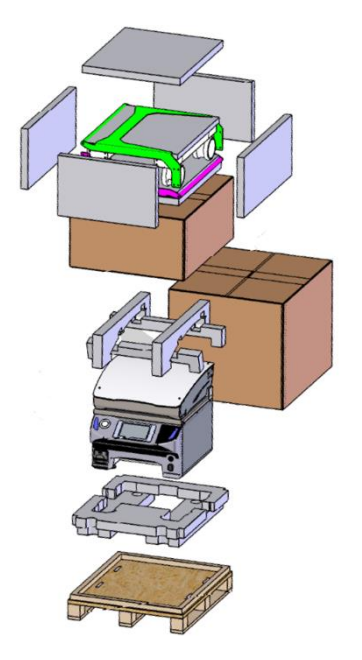

| List ( | of  | supp | lied | accessor | ies |
|--------|-----|------|------|----------|-----|
|        | ••• | Sapp |      | accesse. |     |

| Part No. | Quantity | Name                                             |  |
|----------|----------|--------------------------------------------------|--|
| MEDW2100 | 1        | User manual                                      |  |
| MEDW4104 | 1        | Magnetic stirrer                                 |  |
| MEDW2103 | 1        | Sampling tube                                    |  |
| MEDW4012 | 4 m      | Inlet and outlet water tubing + 4 clamping clips |  |
| MEDW3003 | 1        | Bactystoppers bag (x50)                          |  |
| MEDW4100 | 1        | Stirrer bearing kit                              |  |

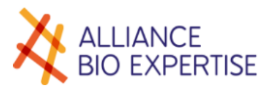

## Environment requirements

Overall dimensions

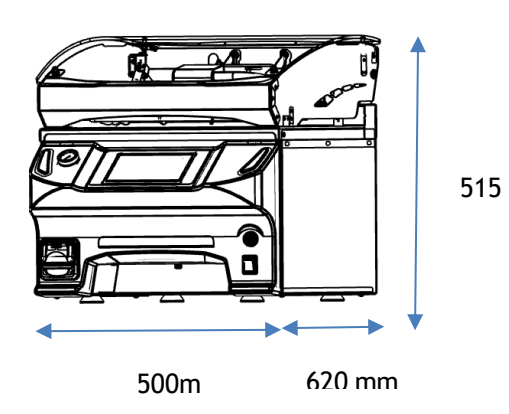

## Site requirements

#### **Atmosphere**

Operating temperature : from 15 to 30°C Hygrometry: maximum 80% relative humidity, non-condensing

#### Water

Pression : 2 bars minimum Temperature : 5°C to 20°C

#### **Power supply**

Tension : 230 V +/- 10 % Intensity : 16 A Frequency : 50/60 Hz Power consumption : 3600 W +/-10 %

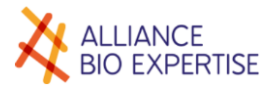

## Connection

It is essential to fit the power cable with a plug that is suitable for the above power.

#### Water

#### Inlet

- For more convenient use, include an easy to access tap close to the MEDIAWEL, at a height of approximately 1 meter and slightly offset at the side of the device as illustrated below
- Cut the 4 meter hose to the desired lengths for supply and outlet hoses
- Fit the in-line filter (ref: MEDW3008) to the water supply hose
- Connect the supply and outlet hoses as set out below

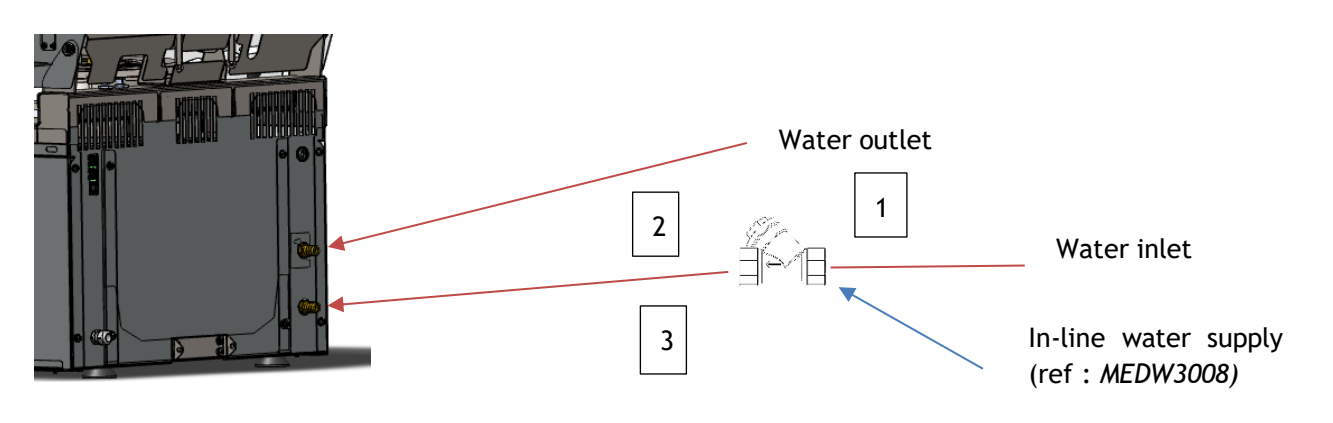

| Repère | Désignation                                       | Référence |
|--------|---------------------------------------------------|-----------|
| 1      | In-line water circuit filter (recommended option) | MEDW3008  |
| 2 et 3 | Inlet and outlet water tubing                     | MEDW4012  |

#### Outlet

The cooling water drainage system must be designed to withstand a temperature of 130°C. It may be made from copper or PVC-C or any other material that is suitable for this use.

#### Power supply

The adapted plug must be used adapted to the above specifications :

- **Phase** wire is identifyed by **1**, printed on one of the 2 black cables
- **Neutral** wire is identifyed by **2**, printed on the second black cable
- Earth wire is yellow and green

The wall power supply must be between 1 and 1,2m height and equipped with a shutdown system.

## Initial commissioning

#### Switching on

Prior to switching the device on, you must ensure that the mains voltage between phase and neutral complies with 230V + - 10%. Plug the machine using the plug into the wall power supply and switch on the front switch.

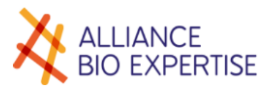

# Presentation

- Description of the device
- Front

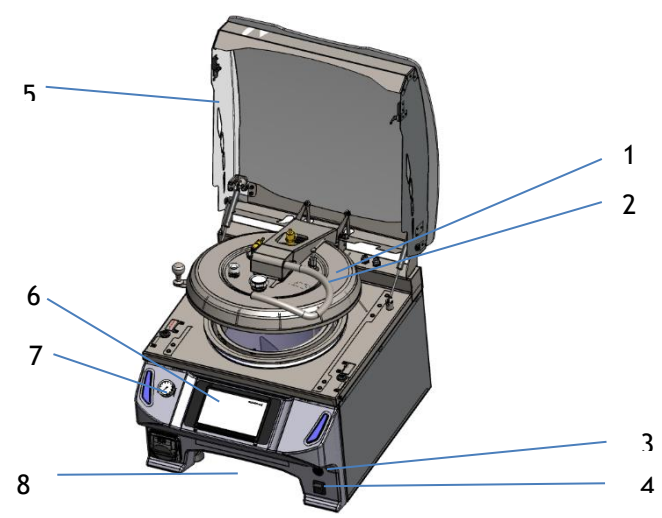

| 1 | Lid                        |
|---|----------------------------|
| 2 | Handle for opening the lid |
| 3 | USB Port                   |
| 4 | Master switch              |
| 5 | Safety cover               |
| 6 | Touch screen               |
| 7 | Vessel pressure gauge      |
| 8 | Draining tray location     |

Lid details

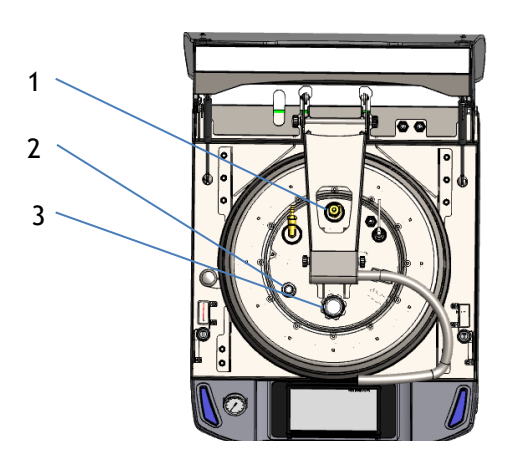

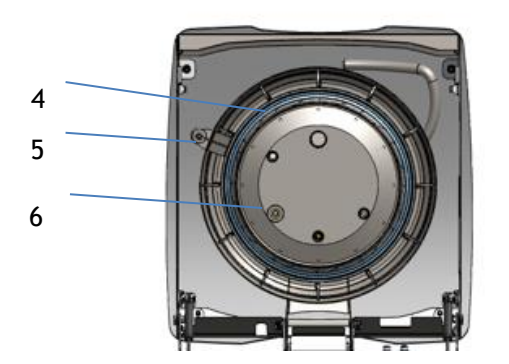

| 1 | Vessel safety valve          |
|---|------------------------------|
| 2 | Sampling port                |
| 3 | Adding port                  |
| 4 | Cover seal                   |
| 5 | Handle for unlocking the lid |
| 6 | Cotton wool housing          |

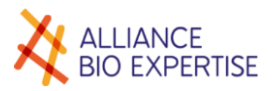

## Bucket inside

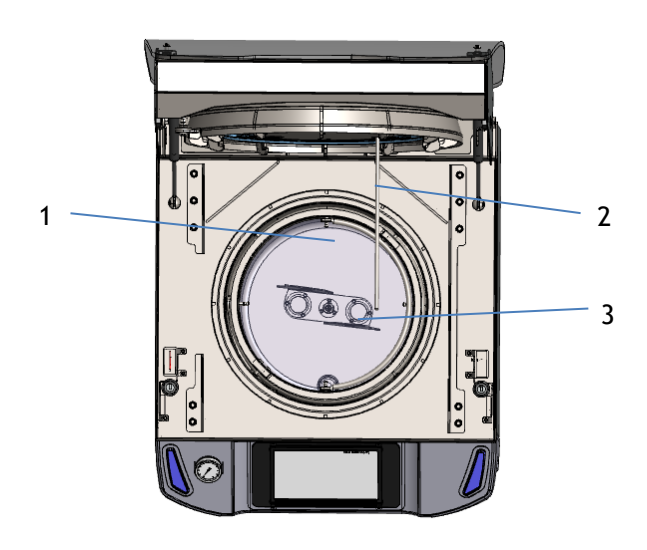

- 1 Bucket
- 2 Temperature probe
- 3 Stirrer

Rear

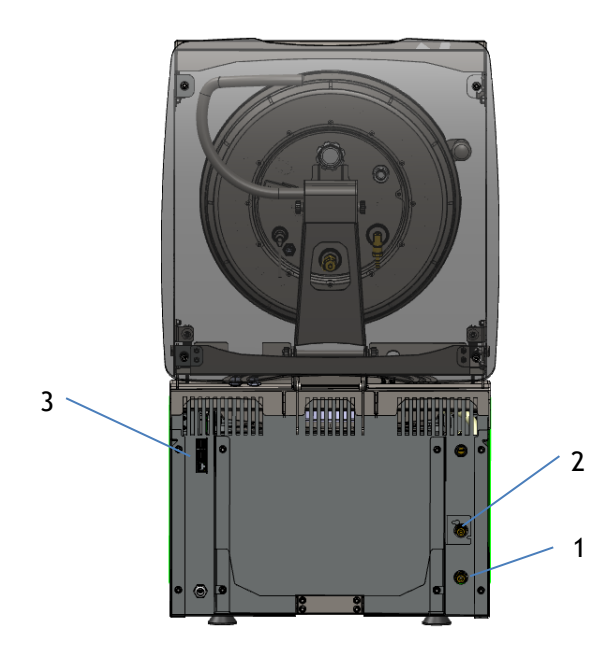

| 1 | Supply hose connection |
|---|------------------------|
| 2 | Drain hose connection  |
| 3 | RJ45 plug (Ethernet)   |

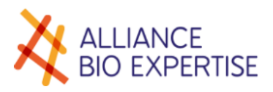

## Presentation of the control screen

#### Home screen

Г

The screen is organised as follows:

| ALLIANCE<br>BIO EXPERTISE | MEDIAWEL 10 |
|---------------------------|-------------|
|                           |             |
|                           |             |
|                           |             |
|                           |             |
|                           |             |
|                           |             |
|                           |             |

The upper section of the left menu is used for navigation in the menus in standby mode, and to display the temperature and the remaining time for a step, in cycle mode.

The lower section of the left-hand column enables the date and time to be displayed. The main display area allows ongoing actions to be displayed.

The « validate » and « cancel » keys are displayed in the lower right-hand corner of the screen. Other dynamic keys are displayed depending on specific requirements.

#### Lights

There is a light on each side of the control panel. Its role is to indicate, alert or inform the user of the status of the current cycle, of an alarm or a status. It indicates this by means of a light that is on or off, flashing or permanently on, and is white, orange, red, blue or green, based on the rules appearing in the following table:

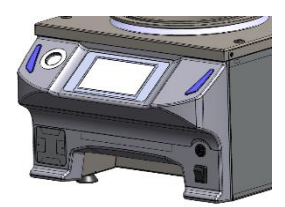

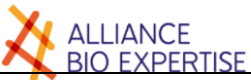

| Light color | Status         | Description of the status                                                                                      |  |
|-------------|----------------|----------------------------------------------------------------------------------------------------|--|
| \\/h :+ -   | Permanently on | Stand-by                                                                                                    |  |
| white       | Flashing       |                                                                                                    |  |
| Dive        | Permanently on | Processing to Media preparation                                                                                |  |
| вше         | Flashing       |                                                                                                    |  |
| Orange      | Permanently on | Warning message during cycle (Safety cover or doortrap not closed)                                             |  |
|             | Flashing       | Warning message during cycle (step message, temperature out of tolerance                                       |  |
| Red         | Permanently on |                                                                                                    |  |
|             | Flashing       | Major default during cycle (heating default, cooling default)                                                  |  |
|             | Permanently on | Media ready for dispensing                                                                                     |  |
| Green       | Flashing       | Waiting for the acknowledgement of the safety message "Make sure that vessel pressure is 0 bar before opening" |  |

## Screens navigation

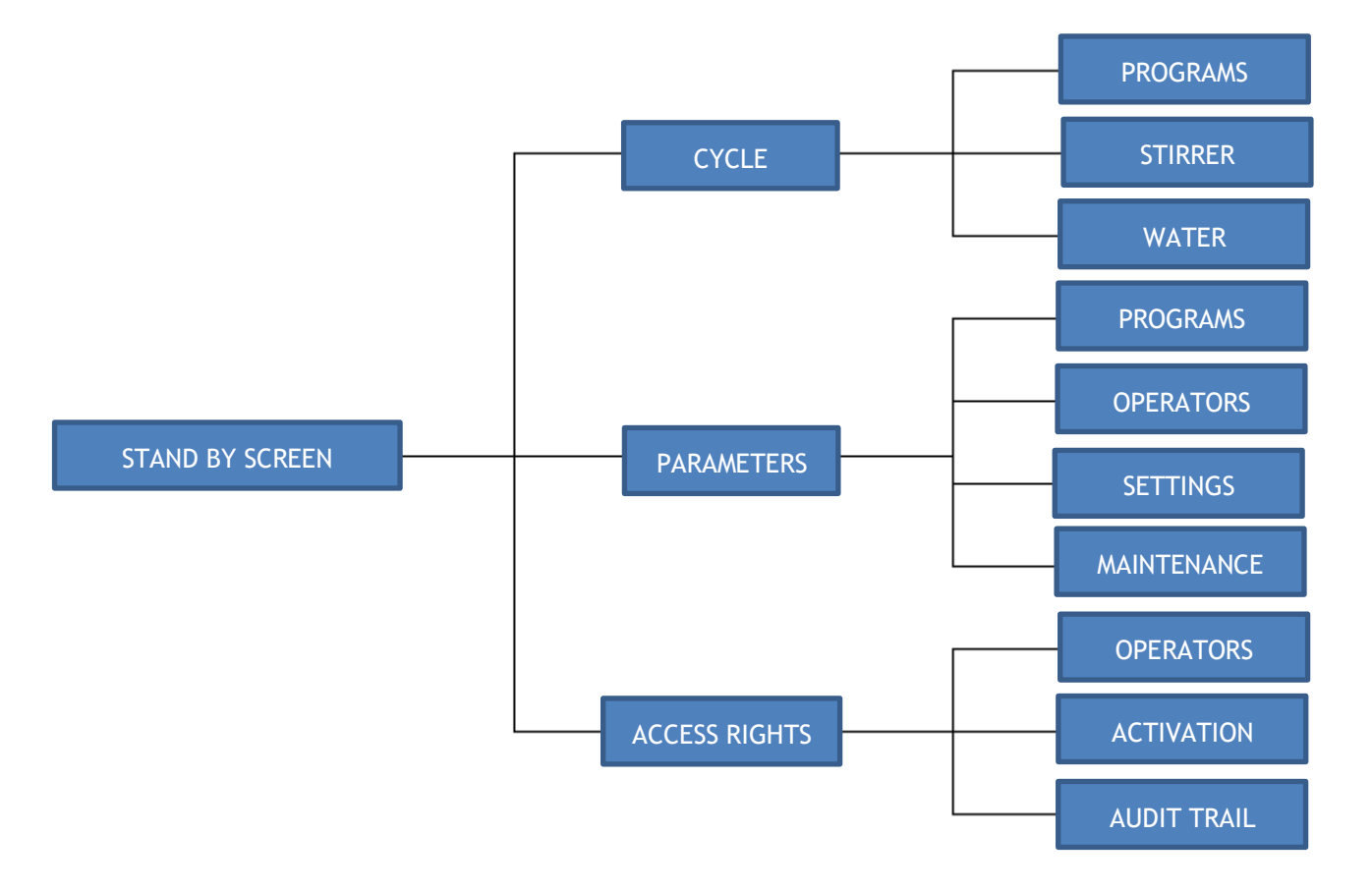

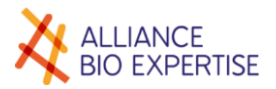

## Operating principle

The automated preparator is a device for the automatic preparation of culture media ("media"), which are used in microbiology laboratories for conducting analyses.

It comprises a vessel equipped with a heating device (electrical heating elements around the vessel), a cooling device (circulation of cold fluid around the vessel), a stirring device inside the vessel and a temperature-measuring device within the medium.

The medium, contained in the vessel, is made up of water and soluble substances.

The automated preparator is equipped with independent safety features (safety valve, thermal circuit breaker, etc.) and safety features controlled by the automated system:

A set of sensors wired in series, enabling the closing of all covers to be controlled.

An electrically actuated bolt enabling the covers to be locked in a closed position

When the temperature measured within the medium is equal to or greater than the *safety temperature*, the covers prohibiting access to hot surfaces must be closed.

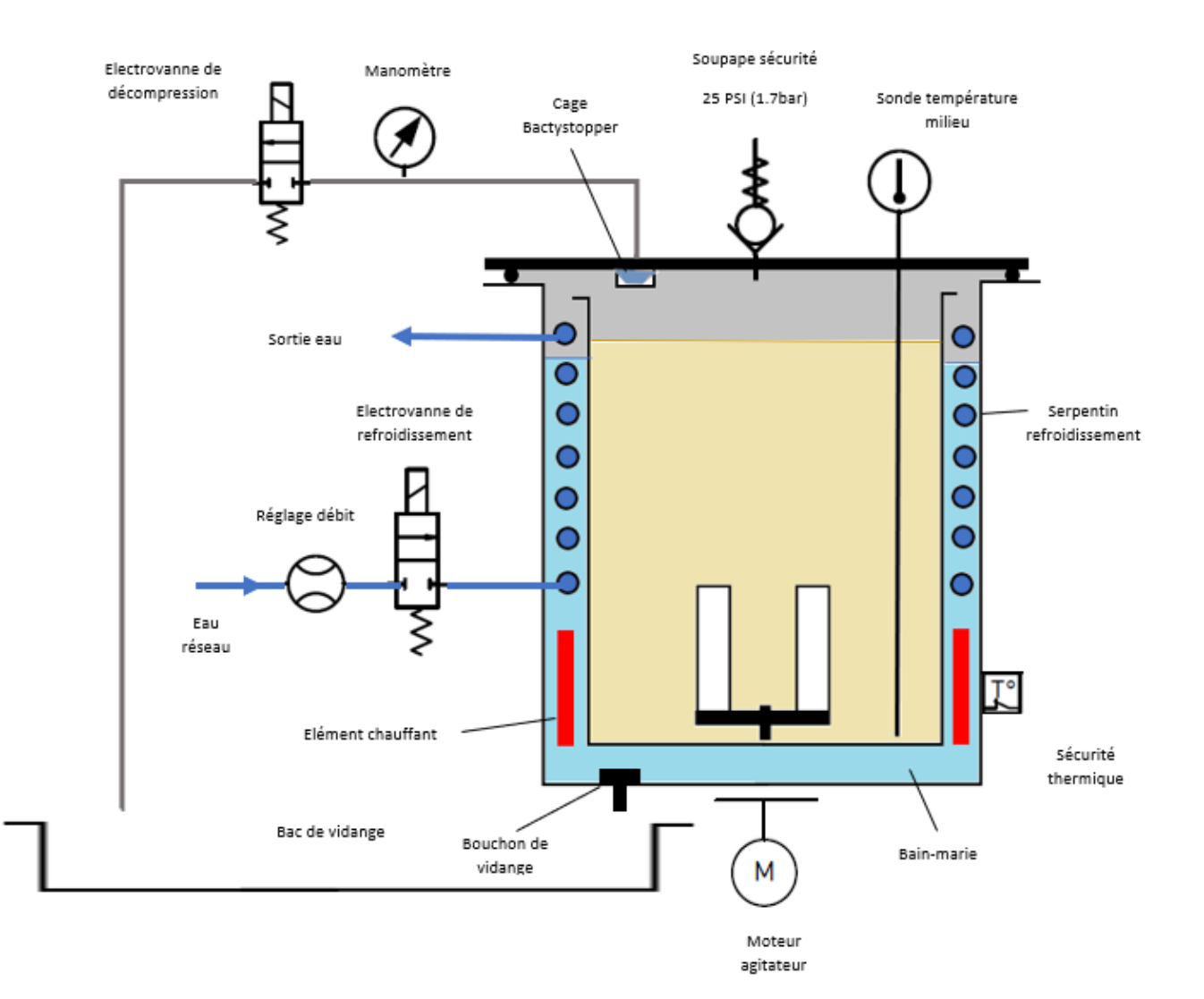

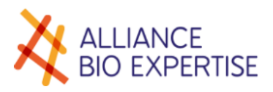

# **Parameters**

## Settings

| ALLIANCE<br>BIO EXPERTISE                         |                                               | MEDIAWEL 10                                                                             |
|---------------------------------------------------|-----------------------------------------------|-----------------------------------------------------------------------------------------|
| CYCLE<br><b>PARAMETERS</b><br>PROGRAMS            | DATE - TIME<br>Day Month<br>23 12<br>LANGUAGE | Year Hours Minutes Seconds     Year   Hours   Minutes   Seconds     2019   12   06   49 |
| USERS<br>SETTINGS<br>MAINTENANCE<br>ACCESS RIGHTS | English                                       |                                                                                         |
| 15.3 °C                                           |                                               |                                                                                         |
| ►<br>23/12/2019<br>12:07:18<br>V2.0.0/A010        |                                               |                                                                                         |

#### Date and time

When the screen is displayed, the fields are already filled with current timestamping values. Pressing on a text field activates the numeric keypad for this field.

#### Language

The arrows scroll through the available languages for the text field. Press on the menu "Cycle" will allow the full upgrade of the screen in the selected language.

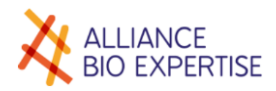

## Operators

## Screen

| ALLIANCE<br>BIO EXPERTISE                                    | MEDIAWEL 10                  |
|--------------------------------------------------------------|------------------------------|
| CYCLE<br>PARAMETRAGE<br>PROGRAMMES<br>OPERATEURS<br>REGLAGES |                              |
| MAINTENANCE<br>DROITS D'ACCES                                | OPERATEUR :<br>02: Available |
| ▲<br>04/10/2019<br>15:42:25<br>V2.0.0/A008                   |                              |

## Active keys:

| CYCLES      | Switches back to the first screen in the program choice sequence                                                                                  |
|-------------|----------------------------------------------------------------------------------------------------|
| PARAMETERS  | Inactive                                                                                                    |
| PROGRAMS    | Switches to the program parameters screen                                                                                                    |
| USERS       | Inactive                                                                                                    |
| MAINTENANCE | Switches to the "maintenance" screen                                                                                                    |
| Arrows      | Switch from one operator position to another                                                                                                    |
| Validate    | For available positions : access to creation of an operator<br>For already created operators : access to modification and deletion of an operator |
| Cancel      | Not activated                                                                                                    |

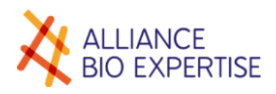

#### Create

Using the arrows, chose the next available position and press Validate. Le keyboard appears and write down the operator's name. The yellow arrow erase the last character, the red cross erase the whole name and the green arrow validates the name. Validate, the operator's name is saved.

| ALLIANCE<br>BIO EXPERTISE                    |      |        |    |   |   |   | M | ED | ŊΔ | W | ΈL | . 1 | 0 |
|----------------------------------------------|------|--------|----|---|---|---|---|----|----|---|----|-----|---|
| CYCLE<br>PARAMETERS                          | Oper | ator N | l° |   |   |   |   |    |    |   |    |     |   |
|                                              |      |        |    |   |   |   |   |    |    |   |    |     |   |
| MAINTENANCE<br>ACCESS RIGHTS                 |      |        |    |   |   |   |   |    |    |   |    |     |   |
| 15.4 °C                                      |      | 1      | 2  | 3 | 4 | 5 | 6 | 7  | 8  | 9 | 0  | -   |   |
|                                              |      | A      | Ζ  | Ε | R | Т | Y | U  | Ι  | 0 | Ρ  | ×   |   |
|                                              |      | Q      | S  | D | F | G | Η | J  | Κ  | L | Μ  |     |   |
| 23/12/2019<br><b>12:08:43</b><br>V2.0.0/A010 |      | W      | Х  | С | V | В | Ν |    | •  | - | /  | -   |   |
|                                              | _    |        |    |   |   |   |   |    |    |   |    |     |   |

#### Modify and delete

Please refer to the Modify or Deletion of programs.

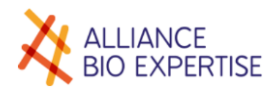

## Programs

#### Screen

| ALLIANCE<br>BIO EXPERTISE                                         |                        | MEDIAWEL 10 |
|-------------------------------------------------------------------|------------------------|-------------|
| CYCLE                                                             | 01: TS                 |             |
| PARAMETERS                                                        | 1 : STERILISATION      |             |
| PROGRAMS                                                          | 121.0°C - 015' - 7 - 7 |             |
| USERS                                                             | 2 : DISTRIBUTION       |             |
| SETTINGS                                                          | 45.0°C - 000' - 7 - 7  |             |
| MAINTENANCE                                                       | No Alarm               |             |
| ACCESS RIGHTS                                                     |                        |             |
| 15.6 °C<br>▲<br>B(1/2/2019)<br>18/12/2019<br>16:39:11<br>V200/A01 |                        |             |

#### Active keys:

| CYCLES      | Switches back to the first screen in the program choice sequence                                                                                                    |
|-------------|----------------------------------------------------------------------------------------------------|
| PARAMETERS  | Inactive                                                                                                    |
| PROGRAMS    | Inactive                                                                                                    |
| USERS       | Switches to the user parameters screen                                                                                                    |
| SETTINGS    | Switches to the date and time settings screen                                                                                                    |
| MAINTENANCE | Switches to the "maintenance" screen                                                                                                    |
| Arrows      | Scroll through the programs                                                                                                    |
| Enter       | For blank programs: switches directly to the "program creation/modification" sequence<br>For existing programs: switches to a choice between the program creation / modification or<br>deletion sequence |
| Escape      | Switches back to the first screen in the program choice sequence                                                                                                    |

Note : for created programs, the parameters sum up is displayed in the main zone. For empty programs, the program name is replaced by « Available », and the main zone is empty.

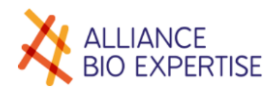

#### Create

#### • Principle

The automated preparator enables a "preparation cycle" to be automatically performed for a volume of culture medium. A preparation cycle comprises n "steps"; n = 2, 3 or 4

Each step is defined by a temperature setpoint (in °C) and a duration (in minutes)

The temperature setpoint for a step is equal to or greater than 25.0 $^{\circ}$ C and equal to or lower than 123.0 $^{\circ}$ C. It is defined to the nearest 0.1 $^{\circ}$ C

The duration of a step is equal to or greater than 1 minute and equal to or less than 999 minutes. It is defined to the nearest 1 minute.

The duration of the last step is always infinite (the cycle is stopped by the user).

The start of the cycle is triggered either by the user (manual start), or by means of a timer (scheduled start). The phases between the steps are transition phases, which may be "heating" or "cooling"

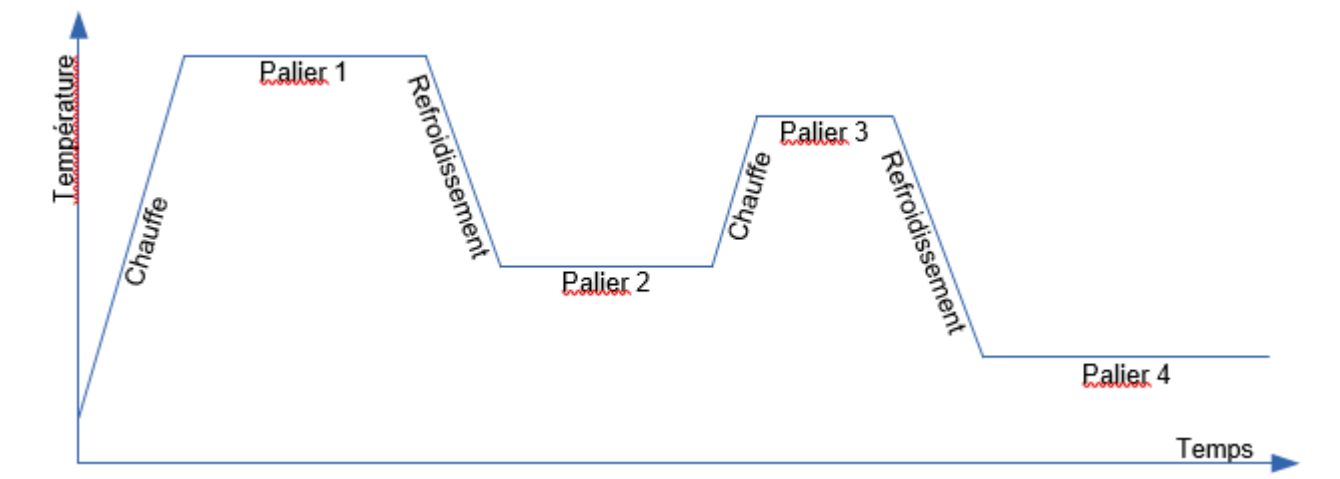

Each program contains the following information:

| Field title                                | Number                                 |
|--------------------------------------------|----------------------------------------|
| Program number                             | 01 to 50                               |
| Program name                               | 40 characters                          |
| Number of steps n                          | 2, 3 or 4                              |
| Name of step no. 1                         | 40 characters                          |
| Temperature setpoint for step no. 1        | 25.0 to 123.0°C                        |
| Duration of step no. 1                     | 1 to 999                               |
| Alarm at the beginning of step no. 1       | yes/no                                 |
| Alarm message for step no. 1               | 40 characters (if an alarm is enabled) |
| Stirring speed in transition to step no. 1 | 1 to 9                                 |
| Stirring speed during step no. 1           | 1 to 9                                 |
| Name of step no. 2                         | 40 characters                          |
| Temperature setpoint for step no. 2        | 25.0 to 123.0°C                        |
| Duration of step no. 2                     | 1 to 999 or infinite if n=2            |
| Alarm at the beginning of step no. 2       | yes/no                                 |
| Alarm message for step no. 2               | 40 characters (if an alarm is enabled) |
| Stirring speed in transition to step no. 2 | 1 to 9                                 |
| Stirring speed during step no. 2           | 1 to 9                                 |

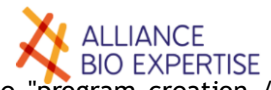

The choice of program number is determined by the operation prior to starting the "program creation / modification" sequence.

When creating a program, the fields are empty, so valid values must be entered in all the fields.

When modifying a program, the fields are already populated with the program's current parameters. The user chooses which fields to modify.

#### Creation

Using the arrows, chose the next « available position » and press «Validate. The screen « Program name » appears, press on the text field to make the keyboard appear. The yellow arrow is to delete a character, the red cross is to delete the whole name, and the green arrow is to validate the name. Press on Validate to save the name and then press on Validate to go to the next screen. Pressa gain on the text fields if necessary.

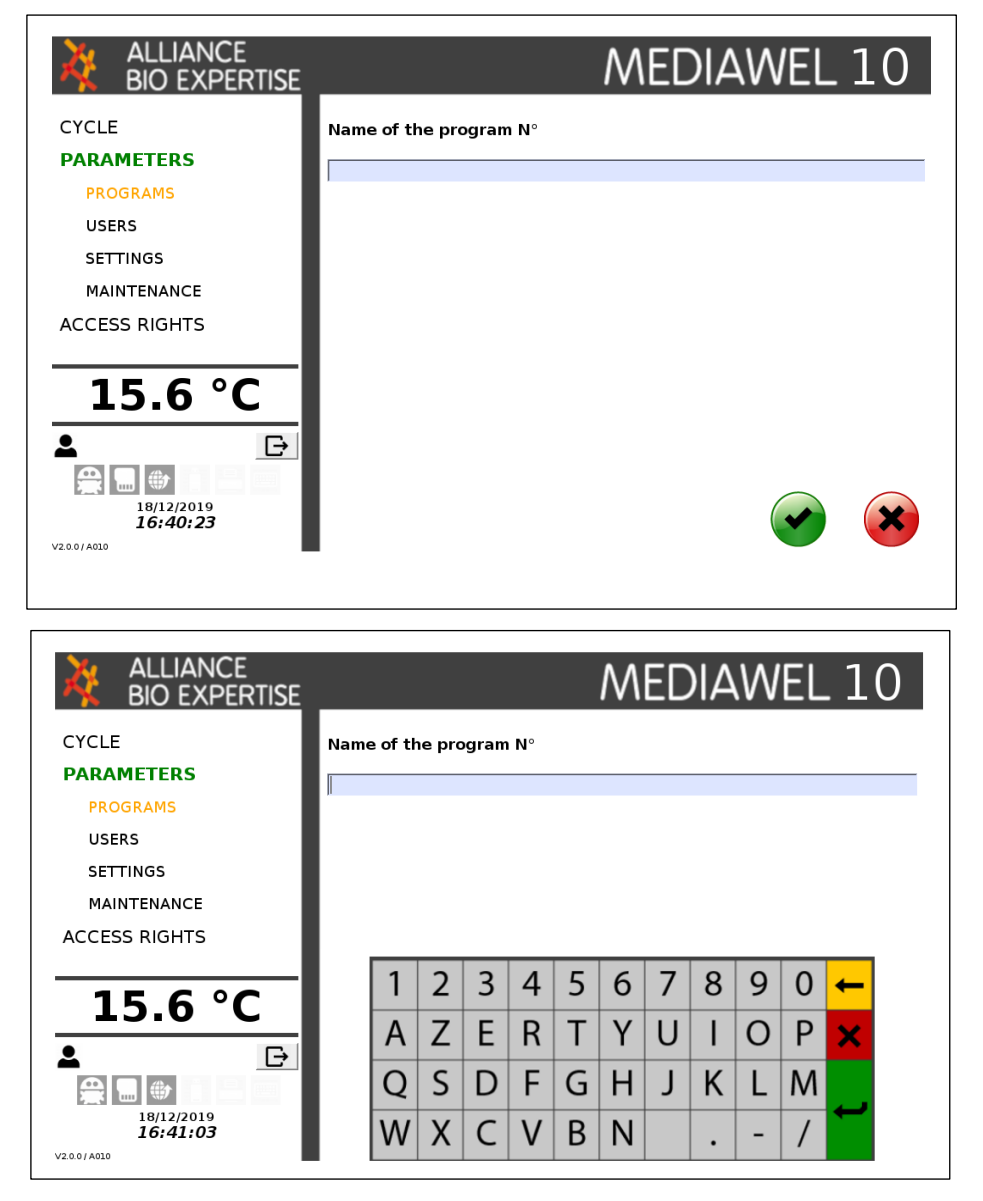

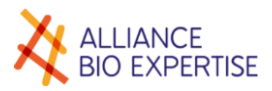

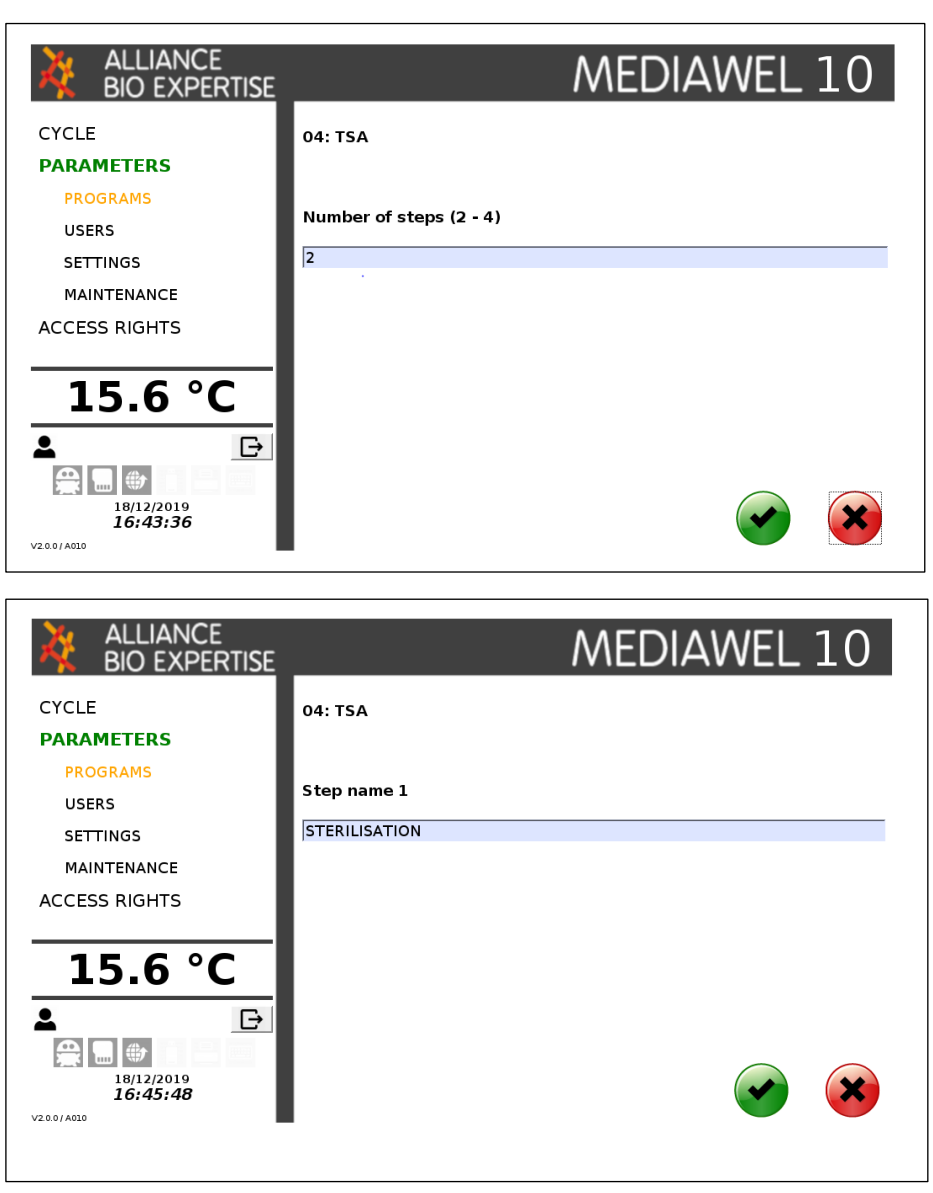

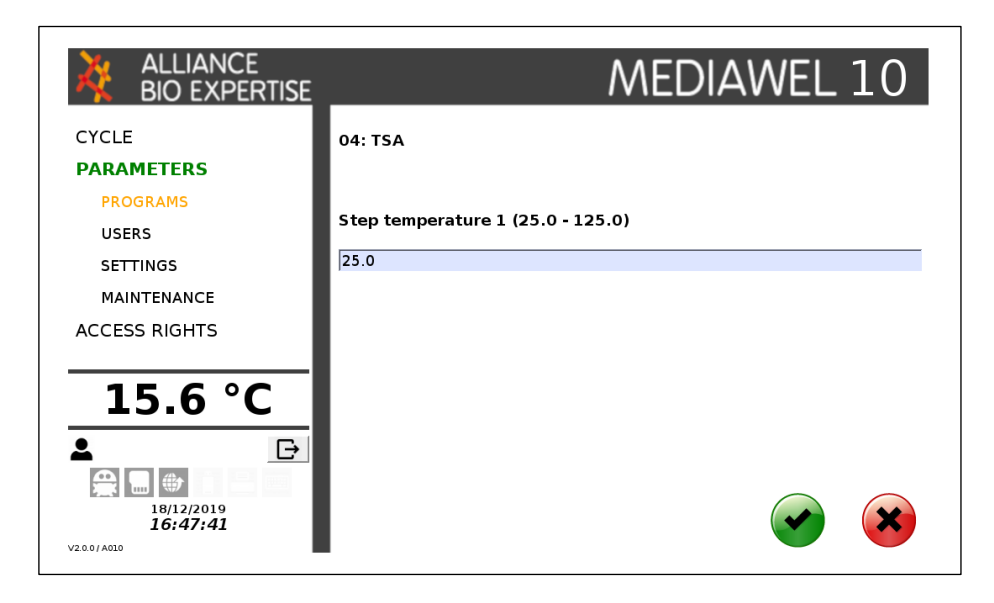

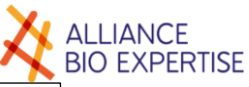

| ALLIANCE<br>BIO EXPERTISE                                                                                         | _                                  | MEDIAWEL 10                   |
|----------------------------------------------------------------------------------------------------|------------------------------------|-------------------------------|
| CYCLE<br>PARAMETERS                                                                                               | 04: TSA                            |                               |
| PROGRAMS<br>USERS                                                                                                 | Step duration 1 (1 - 999)          |                               |
| SETTINGS<br>MAINTENANCE                                                                                           | 1                                  |                               |
|                                                                                                    |                                    |                               |
| LD.D C<br>LD.D C<br>18/12/2019<br>16:48:33<br>V200/A010                                                           |                                    |                               |
|                                                                                                    |                                    |                               |
|                                                                                                    |                                    |                               |
| ALLIANCE<br>BIO EXPERTISE                                                                                         |                                    | MEDIAWEL 10                   |
| ALLIANCE<br>BIO EXPERTISE                                                                                         | 04: TSA                            | MEDIAWEL 10                   |
| ALLIANCE<br>BIO EXPERTISE<br>CYCLE<br>PARAMETERS<br>PROGRAMS                                                      | 04: TSA<br>Step alarm 1            | MEDIAWEL 10                   |
| ALLIANCE<br>BIO EXPERTISE<br>CYCLE<br>PARAMETERS<br>PROGRAMS<br>USERS<br>SETTINGS                                 | 04: TSA<br>Step alarm 1<br>Message | MEDIAWEL 10                   |
| ALLIANCE<br>BIO EXPERTISE<br>CYCLE<br>PARAMETERS<br>PROGRAMS<br>USERS<br>SETTINGS<br>MAINTENANCE<br>ACCESS RIGHTS | 04: TSA<br>Step alarm 1<br>Message | MEDIAWEL 10<br>Enable Disable |

NB: The "enabled" changes status each time it is pressed. It contains "enabled" or "disabled" information. The selected key appears in green. If the alarm is disabled, the "message" field is greyed out and is not editable. It is only editable when the alarm is enabled.

|                                                                                                    | MEDIAWEL 10                               |
|----------------------------------------------------------------------------------------------------|-------------------------------------------|
| CYCLE<br>PARAMETERS                                                                                                    | 04: TSA                                   |
| PROGRAMS<br>USERS<br>SETTINGS                                                                                                    | Stirring speed before step 1 (1 - 9)<br>7 |
| MAINTENANCE<br>ACCESS RIGHTS                                                                                                    |                                           |
| 15.6 °C<br>▲ ▷                                                                                                    |                                           |
| Image: Participant state         Image: Participant state         Image: |                                           |

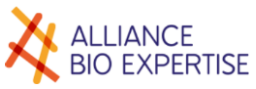

| ALLIANCE<br>BIO EXPERTISE                     | MEDIAWEL 10                          |
|-----------------------------------------------|--------------------------------------|
| CYCLE<br>PARAMETERS                           | 04: TSA                              |
| PROGRAMS<br>USERS                             | Stirring speed during step 1 (1 - 9) |
| SETTINGS<br>MAINTENANCE<br>ACCESS RIGHTS      | 1                                    |
| 15.7 °C                                       |                                      |
| €<br>€<br>18/12/2019<br>16:54:39<br>V200/A620 |                                      |

The parameters screens for steps 2 to 4 are identical to those for step 1.

Once all the parameters have been entered, you go back to the list of programs.

| ALLIANCE<br>BIO EXPERTISE            | MEDIAWEL 10                          |
|--------------------------------------|--------------------------------------|
| CYCLE                                | 04: TSA                              |
| PARAMETERS                           |                                      |
| USERS                                | Stirring speed before step 1 (1 - 9) |
| SETTINGS                             | 7                                    |
| MAINTENANCE                          |                                      |
| ACCESS RIGHTS                        |                                      |
| 15.6 °C<br>▲ ⊡                       |                                      |
| 18/12/2019<br>16:52:57<br>V2.00/A010 |                                      |

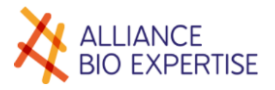

How to set up the stirrer speed ?
<u>Standards media</u>

2 to 10L

Speed 7 (for heating/ Sterilization/ Cooling)
Speed 4 (for dispensing)

1 to 2L

Speed 5 (For heating / Sterilization / Cooling)

Speed 3 (for dispensing)

#### Viscuous media

• 2 to 10L Speed 7 (for heating / Sterilization/ Cooling) Speed 5 (for dispensing)

• 1 to 2L Speed 6 (for heating / Sterilization / Cooling)) Speed 4 (for dispensing)

Low thermal property media

2 to 10L
 Speed 7 (for heating / Sterilization/ Cooling)
 Speed 7 (for dispensing)

• 1 to 2L

Speed 6 (for heating / Sterilization / cooling) Speed 6 (for dispensing)

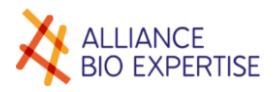

#### Modify and delete

Where an existing program is selected, press on Validate and a menu enabling a choice to be made between modification and deletion of the program appears:

|               | MEDIAWEL 10              |
|---------------|--------------------------|
| CYCLE         | 04: TSA                  |
| PARAMETERS    |                          |
| PROGRAMS      | What do you want to do ? |
| USERS         |                          |
| SETTINGS      |                          |
| MAINTENANCE   | Confirm                  |
| ACCESS RIGHTS |                          |
| 15.7 °C       | Modify the program       |
| ►             | Delete the program       |

If you want to modify the program, press on "Modify the program", the Program Name screen will appear. If you want to delete the program, press on « Delete the program", the following confirmation screen will appear.

| ALLIANCE<br>BIO EXPERTISE | MEDIAWEL 10              |
|---------------------------|--------------------------|
| CYCLE                     | 04: TSA                  |
| PARAMETERS                |                          |
| PROGRAMS                  | What do you want to do ? |
| USERS                     |                          |
| SETTINGS                  |                          |
| MAINTENANCE               |                          |
| ACCESS RIGHTS             |                          |
| 15.7 °C                   | Confirm                  |
| ►                         | Delete the program       |
| V2.0.0 / A010             |                          |

Press on "Confirm" to cancel the deletion, or press "Delete the program" to delete the program.

### Maintenance

This menu is dedicated to servicing and maintenance operations, to be realized by the technical team of Alliance Bio Expertise and/or trained by the manufacturer. Please refer to Servicing and maintenance part.

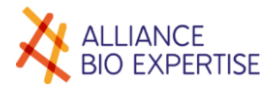

# Manage the access rights

## Users

This function is under development.

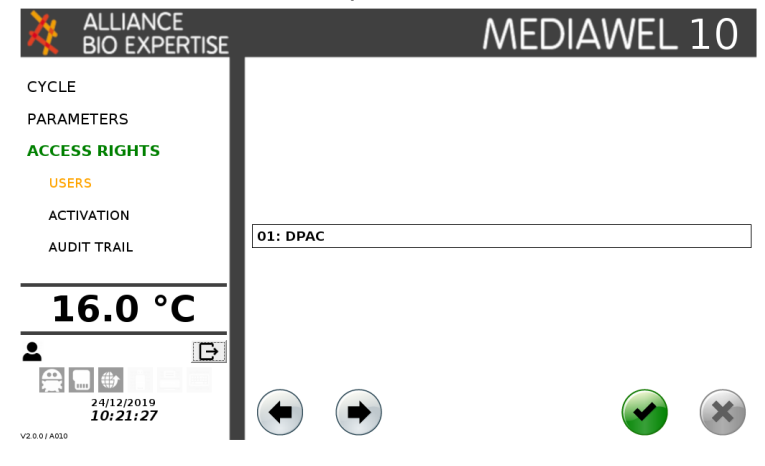

## Activation

This function is under development.

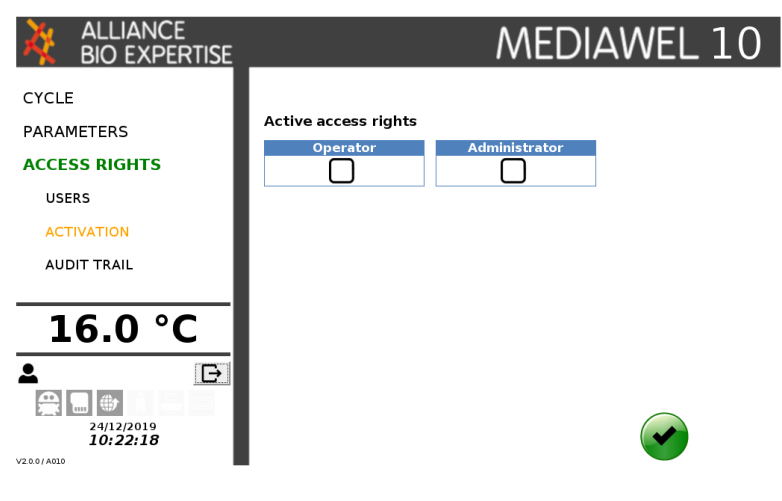

## 🔶 Audit trail

This function is under development.

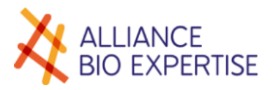

# Cycle

## Use

Users must have familiarized themselves with the previous paragraphs, relating to the environment and safety, before proceeding.

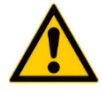

Follow the security procedures :

- Never attempt to force the lid opening.
- Always ensure that the pressure shown by the vessel pressure gauge is 0 before attempting to open the lid.
- Always manually operate the vessel's safety valve before attempting to open the lid, or the adding or decanting port.
- Should you need to move the device between 2 workstations, it is important to move it slowly and to always hold it in both hands during the move.
- Always put on protective gloves designed for high temperatures before accessing the vessel
   → certain surfaces can actually still be very hot even though the temperature of the medium is below 80°C.
- Never attempt to force the drain access hatch open.

### Cycle screen

#### • STAND-BY cycle

This screen appears when the device is started in stand-by mode. The last program used is suggested when the device is switched on. Its no., name and a summary of the program's parameters are displayed. The temperature of the vessel probe is displayed in real time in the left-hand column.

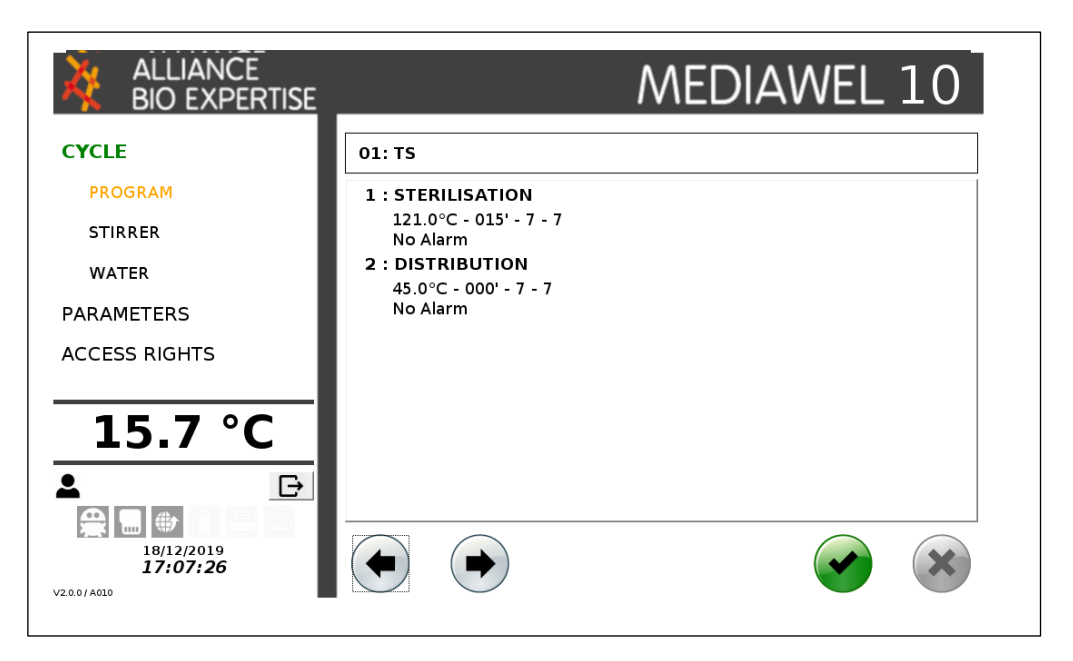
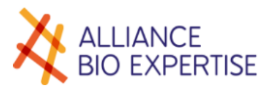

#### Active keys:

| STIRRER    | Switches to the "Stirrer" screen                                                                    |  |
|------------|----------------------------------------------------------------------------------------------------|--|
| WATER      | Force the water circulation in the double jacket (filling or force cooling)-Available in 2018 only. |  |
| PARAMETERS | Switches to the "Parameters" screen                                                                 |  |
| Arrows     | Increase / decrease the program number and display the corresponding program name                   |  |
| Enter 🖌    | Confirms the choice of program and moves to the next screen                                         |  |
| Escape     | Inactive                                                                                            |  |

NB: the box around the program name means that it is a choice from a list.

#### WORKING cycle

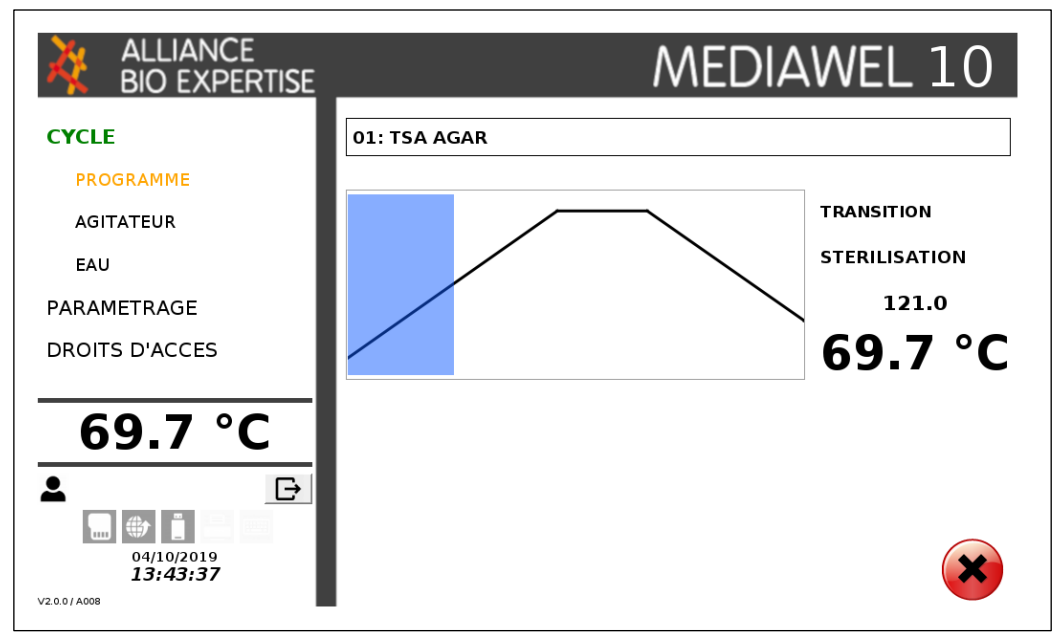

Main area :

- Program number and name
- Display area for the standard curve. The standard curve appears from the beginning of the cycle. The curve background is coloured based on the actual progress of the cycle (on the basis of the transition temperature, on the basis of the remaining time for a step)
- Current phase (based on the program cycle)
- XXX:
  - In transition: setpoint temperature of the next step + "°C"
  - In a step: Remaining time in an HH:MM:SS format
- Medium temperature "°C"
- Alarm zone: displays messages relating to current alarms or errors, with a red background for alarms and errors.

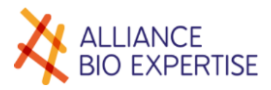

# Cycle operating

## Preparation

| Sequence<br>of<br>operations | Opération                                                                                                    | Symbol                                                                                                    |
|------------------------------|----------------------------------------------------------------------------------------------------|----------------------------------------------------------------------------------------------------|
| 1                            | Connect the water supply hose,<br>Connect the drain hose,<br>Open the water tap                                                                                                    |                                                                                                    |
| 2                            | Connect the power cable, enable the system's circuit breaker,                                                                                                    | Ø 🖸                                                                                                    |
| 3                            | Make sure the drain plug is securely in place                                                                                                    |                                                                                                    |
| 4                            | Fill the hot-water bath with 2.5L of water (Water level just under the 2 <sup>nd</sup> turn of the heating component),                                                                                                    |                                                                                                    |
| 5                            | Put the bucket into the vessel, a bucket lock orientated at<br>10<br>Go the bucket down to the bottom and turn in the clockwise<br>direction until It is locked in the vessel.<br>PAY ATTENTION NOT TO HIT THE TEMPERATURE PROBE | Clip                                                                                                    |
| 6                            | Place the stirrer on the axis of the bucket after après s'être assurer de la présence de la rondelle de glisse sur l'axe,                                                                                                    |                                                                                                    |
| 7                            | Replace the carded cotton in the cage (Before each cycle)                                                                                                    |                                                                                                    |
| 8                            | Switch on the device by pressing the main switch                                                                                                    |                                                                                                    |
| 9                            | Pour 1/3 of demineralized water of the total volume to be prepared in the vessel                                                                                                    | 1/3 1120                                                                                                    |
| 10                           | Slowly pour the powder, avoiding putting it on the wall and on the blades of the stirrer                                                                                                    | 1/3 H2O                                                                                                    |
| 11                           | Start the agitator at speed 5                                                                                                    | Стос.<br>инс.алини<br>АСТАТИСКЯ<br>РАЛАНСТРАСЯ<br>14,0°<br>24,97,703<br>24,44.35<br>С<br>С<br>С<br>С<br>С<br>С<br>С<br>С<br>С<br>С<br>С<br>С<br>С |

| 12 | Pour the additional demineralized water over the wall<br>contour and the stirrer the powder to remove the powder<br>deposit on the metal parts, to reach the total volume to be<br>prepared (1 to 10 liters, 12 maximum if the Mediawel is not<br>moving (no cart)). | 2/3 H2D<br>1/3 H2O                                                                                                    |
|----|----------------------------------------------------------------------------------------------------|----------------------------------------------------------------------------------------------------|
| 10 | Close the lid, and lock it by pushing the handle<br>Close the safety cover and make sure that the LEDs turn<br>blue                                                                                                    |                                                                                                    |
| 11 | Select the program using the navigation arrows and follow<br>the instructions given by the various display that will scroll<br>after pressing the green "validation" button to the start<br>screen (see next paragraph "running a program" for more<br>details).     | ALLANCE MEDIAWEL 10<br>CYCLE<br>Inclume<br>Altrastic<br>Mathematical<br>Mathematical<br>Mathematic                                                                           |
| 12 | Press the green button when the message "Cycle start?" appears.                                                                                                    | ALLIANCE MEDIAWEL 10<br>CYCIF<br>MEDIAWEL 10<br>EX TAL<br>Vertific Teglicer of to Loc & ordinance<br>NAMETRAP<br>EXCOMPTS<br>22.9 °C<br>TRANSPORT<br>TRANSPORT<br>T |

### Programming and starting

Once the above steps done, select the program required thanks to the arrows, and press on Validate :

|                                                           |                                           | MEDIAWEL 10 |
|-----------------------------------------------------------|-------------------------------------------|-------------|
| CYCLE                                                     | 01: TS                                    |             |
| PROGRAM                                                   | 1 : STERILISATION                         |             |
| STIRRER                                                   | 121.0°C - 015' - 7 - 7<br>No Alarm        |             |
| WATER                                                     | 2 : DISTRIBUTION<br>45.0°C - 000' - 7 - 7 |             |
| PARAMETERS                                                | No Alarm                                  |             |
| ACCESS RIGHTS                                             |                                           |             |
| 15.7 °C<br>▲<br>18/12/2019<br>18/12/2019<br>17:07:26<br>↓ |                                           |             |

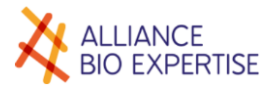

Select the operator using the arrow and press Validate :

| ALLIANCE<br>BIO EXPERTISE   | MEDIAWEL 10 |
|-----------------------------|-------------|
| CYCLE<br>PROGRAM<br>STIRRER |             |
| WATER                       | OPERATOR :  |
| 15.8 °C                     |             |
| ►                           |             |

Press on the grey field to open the keyboard and write the batch number : press on Validate. Optional field.

| ALLIANCE<br>BIO EXPERTISE            |                | MEDIAWEL 10 |
|--------------------------------------|----------------|-------------|
| CYCLE                                | 01: TS         |             |
| PROGRAM                              |                |             |
| STIRRER                              | Batch number : |             |
| WATER                                |                |             |
| PARAMETERS                           |                |             |
| ACCESS RIGHTS                        |                |             |
| 15.8 °C<br>▲ ⊡                       |                |             |
| 18/12/2019<br>17:18:12<br>V2.00/A010 |                |             |

Press on the grey field to open the keyboard and write the total volume present inside the bucket (between 1 and 10 liters) and validate.

| ALLIANCE<br>BIO EXPERTISE     | MEDIAWEL 10         |
|-------------------------------|---------------------|
| CYCLE                         | 01: TS              |
| PROGRAM                       |                     |
| STIRRER                       | Volume (1.0 - 10.0) |
| WATER                         | 10.0                |
| PARAMETERS                    |                     |
| ACCESS RIGHTS                 |                     |
|                               |                     |
| 15.9 °C                       |                     |
| L D                           |                     |
|                               |                     |
| 18/12/2019<br><b>17:20:04</b> |                     |
| V2.0.0 / A010                 |                     |

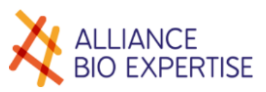

Start the cycle : check the different security element before pressing on Validate.

| ALLIANCE<br>BIO EXPERTISE | MEDIAWEL 10                                    |
|---------------------------|------------------------------------------------|
| CYCLE                     | 01: TS                                         |
| PROGRAM                   | Check presence of stirrer and dispensing tube. |
| WATER                     | Check presence of caps.                        |
| PARAMETERS                | Start cycle ?                                  |
| ACCESS RIGHTS             |                                                |
| 15.9 °C                   |                                                |
| ▲                         | <b>(</b> )                                     |

### Delayed start

On the start cycle screen, press on the clock, the following screen appears.

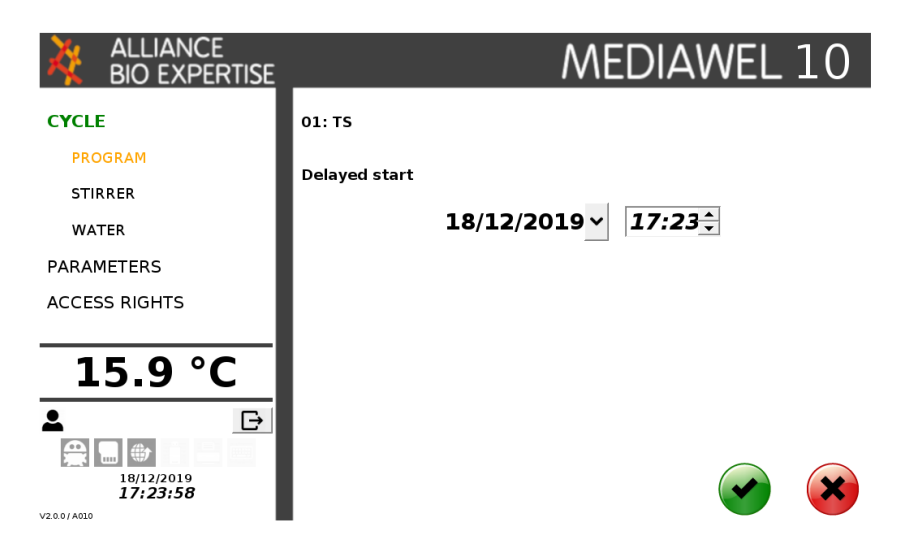

Press on the arrows to select the date and time the cycle should start then press validate. The following screen shows the delayed start information, and the possibility to abort it by pressing on Cancel.

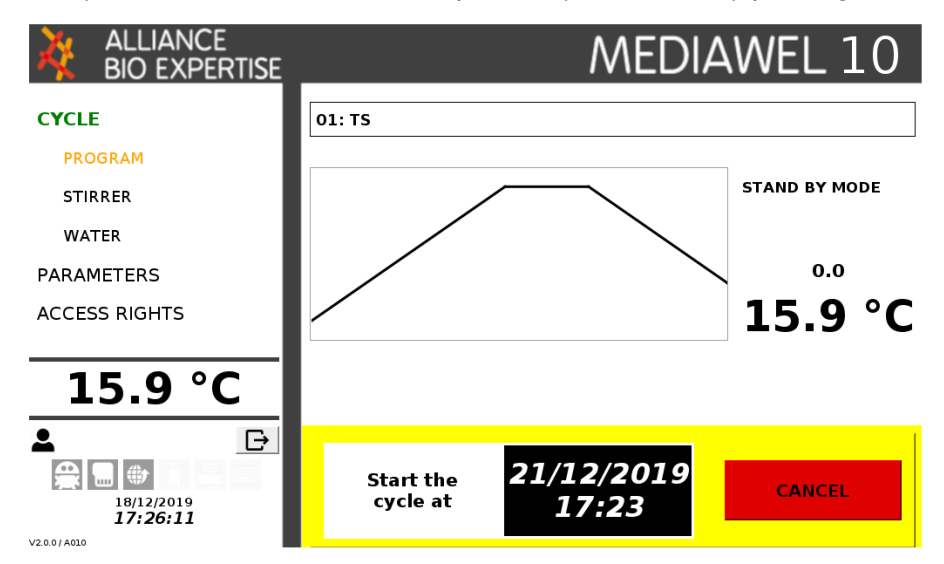

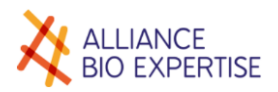

### Interruption

The cycle can be interrupted at any stage. Simply pressing the key stops the cycle.

Interrupting a cycle immediately results in cold water flowing, if the temperature of the medium was less than 80°C.

In all cases, the vessel should only be accessed after having enabled the vessel's safety valve (pull the ring upwards) and when wearing protective gloves designed for high temperatures. In effect, surfaces may still be at very high temperatures and can cause burns.

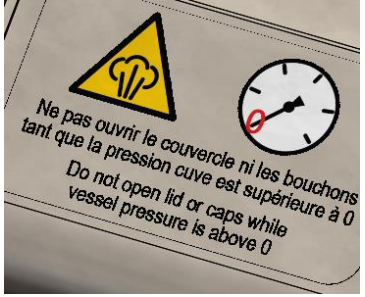

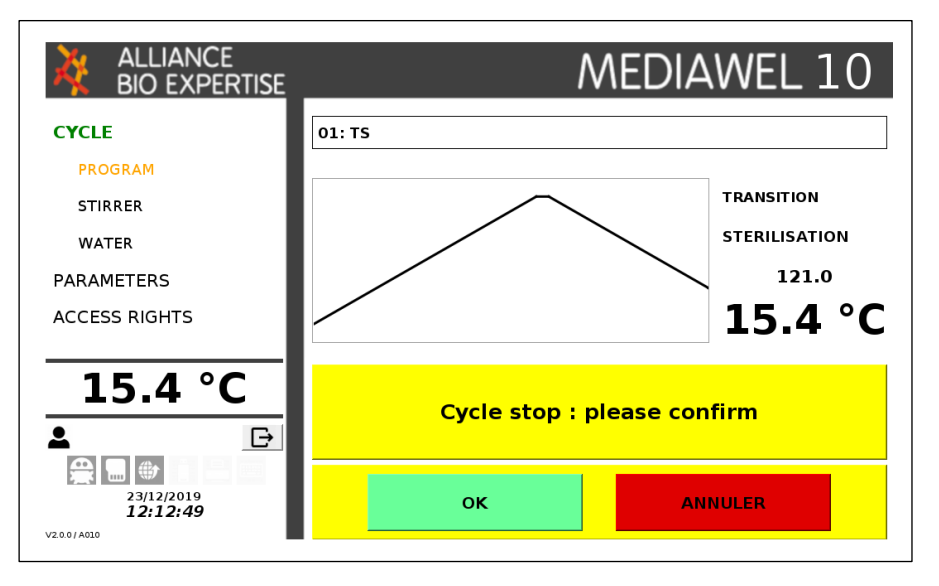

### Alarms and icons

### • Alarms

In case of color status change on the machine, a message appears in the « message zone » to inform users about the action to do.

|                             | ## : Program name |                  |
|-----------------------------|-------------------|------------------|
| PROGRAM                     |                   | Current step XXX |
| STIRRER<br>WATER            |                   | 55,1 C           |
| PARAMETERS<br>ACCESS RIGHTS |                   |                  |
|                             |                   |                  |
| 24/03/2016<br>16:46:35      | Zone Message      |                  |

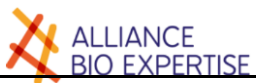

| Message                                                                            | Action                                                                                                    |
|------------------------------------------------------------------------------------|----------------------------------------------------------------------------------------------------|
| Step Start Alarm                                                                   | Follow the instruction of the message that have been created for this message. Example: "Add blood"                                                                                                    |
| Alarm 'Close Vessel Lid'                                                           | The lid is not properly closed. Release the pressure from the vessel by using the safety while the temperature is below 80°C. Then open the lid and close it again to get blue light coming one. If not $\rightarrow$ Call service. |
| Alarm 'Close Safety Covers'                                                        | One of the safety lids (door trap or lid to access to the dispensing port) is not closed or not properly closed> Close the lids                                                                                                    |
| Heating error 'Abnormal temperature variation'                                     | Time to reach the sterilization set point is too long or the temperature is not stable> Make sure that the stirrer is running properly. If not, check the bearing state.                                                            |
| Cooling error 'Abnormal temperature variation'                                     | Time to reach the dispensing set point is too long or the temperature is not stable> Make sure that the water tap is open.                                                                                                    |
| Temperature warning '<br>temperature is out of tolerance'                          | The temperature was not in $+/-1^{\circ}$ C range during the sterilization plateau-<br>Make sure that temperature is within the tolerance of your application<br>before validating the cycle.                                       |
| Restart cycle after power on                                                       | Just for information - Check the data records at the end of the cycle before validating the cycle.                                                                                                    |
| 'Media' temperature probe error<br>'Abnormal temperature<br>measurement'           | The vessel temperature probe is defective> Call service                                                                                                    |
| Technical Error 'Stirrer motor'                                                    | Defective stirrer> Call service                                                                                                    |
| Technical Error 'Pressure release solenoid'                                        | Defective pressure release valve> Call service                                                                                                    |
| Technical Error 'Cooling'                                                          | Defective cooling valve> Call service                                                                                                    |
| Technical Error 'Locker magnet'                                                    | Defective lid locking solenoid> Call service                                                                                                    |
| Communication Initialisation failed                                                | Switch off and on again the machine - Call service if it does not solve the problem                                                                                                    |
| Communication failed. Please<br>switch off and contact the after-<br>sales service | Switch off and on again the machine - Call service if it does not solve the problem                                                                                                    |

### Icônes

- Communication between HMI and automaton cards normal
  - Failure of communication between HMI and automaton cards normal
- SD card connected and compliant
- SD card failure
- Connected to an Ethernet network
- USB key connected

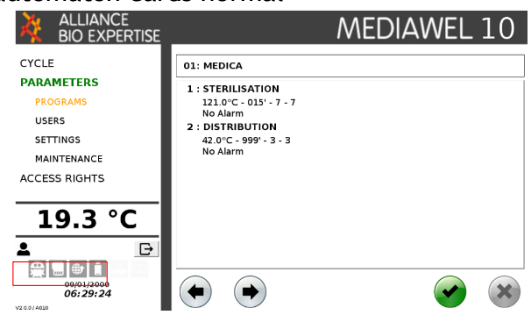

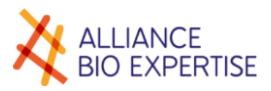

### Distribution

| Operations<br>order | Operations                                                                                                    | Symbols |
|---------------------|----------------------------------------------------------------------------------------------------|---------|
| 1                   | The end of the cycle is indicated by the lights changing from blue to green<br>This means that the dispensing temperature has been reached and at its step $\rightarrow$ dispensing can be undertaken |         |
| 2                   | Open the safety cover                                                                                                    |         |
| 3                   | Pull the ring on the safety valve in order to ensure that any possible pressure is released                                                                                                    |         |
| 4                   | Prepare the decanting tubing and place it on top of the lid but leave it<br>in its protective packaging before removing the decanting cap                                                             |         |
| 5                   | Heat the adding port with a blow torch before inserting the tip of the decanting tubing<br>Do not heat the decanting tip to not damage the seal                                                       |         |
| 6                   | Connect the hose to the pump and run dispensing immediately                                                                                                    |         |

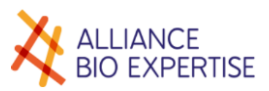

### Cleaning

| Sequence<br>of | Operations                                                                                                    | Symbols |
|----------------|----------------------------------------------------------------------------------------------------|---------|
| operations     |                                                                                                    |         |
| 1              | Remove the dispensing hose and immediately rinse it with very hot water                                                                                                    |         |
| 2              | Open the lid and take off the bucket turning it counterclockwise.<br>PAY ATTENTION NOT TO HIT THE TEMPERATURE PROBE                                                                     |         |
| 3              | Wash the bucket and the stirrer with very hot water using a soft brush<br>Wash the sampling and addition plugs with very hot water                                                      |         |
| 4              | Place a container under the device                                                                                                    |         |
| 3              | Remove the drain plug until the container is full<br>Drain the entire volume and rinse the vessel with very hot water                                                                   |         |
| 4              | Disable the installation circuit breaker                                                                                                    |         |
|                | Disconnect the plug from the power cord                                                                                                    |         |
| 5              | Remove the carded cotton from its cage and clean it with 70 $^{\circ}$ alcohol                                                                                                    |         |
| 6              | Remove the cover seal and rinse it with very hot water                                                                                                    |         |
| 7              | Leave the lid open until the next use and only fill the hot-water bath<br>before using the appliance<br>Do not put the bucket and drain plug back into the vessel until the<br>next use |         |

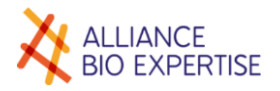

## Stirring

## Principle

The stirrer's speed can be set between 4 rpm and 64 rpm by selecting a figure between 1 and 9 in the stirring speed parameters.

The following table displays the corresponding values in rpm:

| Speed parameter        | 1     | 2   | 3   | 4   | 5   | 6   | 7   | 8   | 9   |
|------------------------|-------|-----|-----|-----|-----|-----|-----|-----|-----|
| Corresponding speed in | 4 rpm | 15  | 25  | 40  | 50  | 54  | 58  | 62  | 64  |
| rpm                    |       | rpm | rpm | rpm | rpm | rpm | rpm | rpm | Rpm |

The speed setting can be set in stand-by mode and must be configured in each program for all stages of the cycle (see § stirrer in stand-by mode and § program creation).

#### Screen

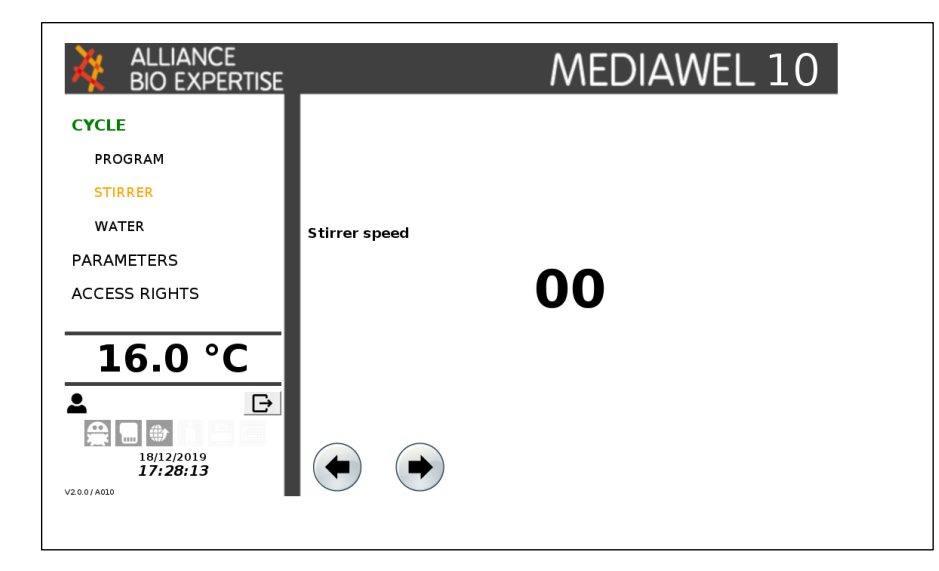

#### Active keys:

| PROGRAMS   | Switches back to the first screen in the program choice sequence without stopping the stirrer |
|------------|-----------------------------------------------------------------------------------------------|
| PARAMETERS | Switches to the "Parameters" screen                                                           |
| Arrows     | Increase / decrease the stirrer's speed ( $0 = STOP$ ; $9 = max.$ ) - Immediate application   |
| Enter      | Go back to the program selection screen without stopping the stirrer.                         |
| Escape     | Switches back to the first screen in the program choice sequence without stopping the stirrer |

The stirrer speed can be set up from 0 to 9.

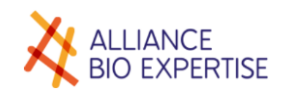

MEDIAWEL 30

ALLIANCE BIO EXPER

Serial number : 1234567850 IHM software version : Automate software version : Program number : Program name : Volume : Number of sleps :

> 12 15

> > dur : 00:07:36 lon : 00:15:10

Temp (\*C) Time (min) Step alarm

Stir speed in tra Stir speed step

## E-trace traceability

### USB

The Etrace module on serie allow the data export on a USB key. The key has to be connected on the Mediawel before starting the cycle. The key can be disconnected 30 seconds after the final validation of the cycle, under .CSV format or PDF files.

The PDF file is a report of the cycle which allow a quick validation of the cycle.

The CSV file allow to handle raw information for complementary details about events or status of the device. This file can be required by the after-sales service.

|            |           |             |                  |                  |    |            |              |               |            | 1           |                 |        |       |               |
|------------|-----------|-------------|------------------|------------------|----|------------|--------------|---------------|------------|-------------|-----------------|--------|-------|---------------|
| ID Prep    | S/N       | Batch n     | Date/Time        | User             |    | Status     | IHMV         | AUTV          |            |             |                 |        |       |               |
| MEDIAWEL30 | 517016000 | 170513 1022 | 13/05/2017 10:22 | AS1              |    | START      | v0.3.9       | 0             | )          |             |                 |        |       |               |
| MEDIAWEL30 | 517016000 | 170513 1022 | 13/05/2017 11:22 | AS1              |    | END        | v0.3.9       | 0             | )          |             |                 |        |       |               |
| ID Prep    | S/N       | Batch n     | Date/Time        | Number of step   |    | Temp Step1 | Step1 Durati | Step1 Stir sp | Temp Step2 | Step2 Durat | i Step2 Stir sp | Volume | NPROG | PRNAM         |
| MEDIAWEL30 | 517016000 | 170513 1022 | 13/05/2017 10:22 |                  | 2  | 121.0      | 15           | 3             | 45.0       | C           | 3               | 3.0    |       | 5 AS1 STIRRER |
| ID Prep    | S/N       | Batch n     | Date/Time        | Status           |    | Media Temp | Default code | 2             |            |             |                 |        |       |               |
| MEDIAWEL30 | 517016000 | 170513 1022 | 13/05/2017 10:22 |                  | 30 | 57.3       |              |               |            |             |                 |        |       |               |
| MEDIAWEL30 | 517016000 | 170513 1022 | 13/05/2017 10:23 |                  | 30 | 57.2       |              |               |            |             |                 |        |       |               |
| MEDIAWEL30 | 517016000 | 170513 1022 | 13/05/2017 10:23 |                  | 30 | 57.4       |              |               |            |             |                 |        |       |               |
| MEDIAWEL30 | 517016000 | 170513 1022 | 13/05/2017 10:23 |                  | 30 | 57.0       |              |               |            |             |                 |        |       |               |
| MEDIAWEL30 | 517016000 | 170513 1022 | 13/05/2017 10:23 | Transition step1 |    | 55.6       |              |               |            |             |                 |        |       |               |
| MEDIAWEL30 | 517016000 | 170513 1022 | 13/05/2017 10:23 | Transition step1 |    | 54.6       |              |               |            |             |                 |        |       |               |
| MEDIAWEL30 | 517016000 | 170513 1022 | 13/05/2017 10:23 | Transition step1 |    | 54.2       |              |               |            |             |                 |        |       |               |
| MEDIAWEL30 | 517016000 | 170513 1022 | 13/05/2017 10:24 | Transition step1 |    | 53.9       |              |               |            |             |                 |        |       |               |
| MEDIAWEL30 | 517016000 | 170513 1022 | 13/05/2017 10:24 | Transition step1 |    | 53.6       |              |               |            |             |                 |        |       |               |

### Online service Labpage

The Mediawel is delivered with a 3 months free licence. The Etrace can be connected by WIFI (integrated into the Mediawel), or by Ethernet cable, to access the Labpage service - Real Time Data Monitoring - Historic directly from your PC and smartphone :

- Real Time Data Monitoring : follow in real time the temperature chart, addition and distribution step alarms without being in the lab !
- Historic : up to 10 000 cycles stocked on the Etrace to be downloaded by CSV and PDF for local archive. Can be sorted out on different values (date, user, volume ...) to edit statistics and numeric archives of all the quality information of your media !

Ask you engineer for the installation !

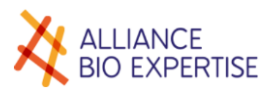

## Servicing and maintenance

### Summary table

| Floment                                    | Operation   | Fréquency |           |                                                              |          |      |  |  |  |
|--------------------------------------------|-------------|-----------|-----------|--------------------------------------------------------------|----------|------|--|--|--|
| Element                                    | Operation   | 1 cycle   | 20 cycles | 2 months                                                     | 6 months | year |  |  |  |
| Bactystopper<br>MEDW3003                   | Replacement | •         |           |                                                              |          |      |  |  |  |
| Sampling tube O ring<br>(X5)<br>MEDW4101   | Replacement |           |           | •<br>Regular<br>check<br>required<br>especially<br>if flamed |          |      |  |  |  |
| O ring for addition cap<br>MEDW4103        | Replacement |           |           |                                                              |          | •    |  |  |  |
| Lid seal<br>MEDW4102                       | Replacement |           |           |                                                              |          | •    |  |  |  |
| Water inlet filter<br>(Option)<br>MEDW3008 | Cleaning    |           |           |                                                              | •        |      |  |  |  |
| Stirrer bearing kit<br>MEDW4100            | Replacement |           |           |                                                              |          | •    |  |  |  |
| Ring seal on stirrer axis<br>MEDW4008      | Replacement |           |           |                                                              | •        |      |  |  |  |

### Temperature probe calibration

the manufacturer strongly recommends calibrating the temperature probe once a year.

- Fill the vessel of 10 liters of water
- Close the lid
- Remove the sampling cap from the lid
- Insert reference temperature probe (42 cm long probe with specific adapter)
- Launch a cycle with a program at 121°C of 15 min speed 4 for the first step and 42°C speed 7 for the second step
- Read the displayed temperature of the MEDIAWEL during the first step (after 5 min of stability at 121°C) and read the one of the reference thermometer at the same time and write them down
- Read the displayed temperature of the MEDIAWEL during the second step (after 5 min of stability at 42°C) and read the one of the reference thermometer at the same time and write them down
- Stop the cycle

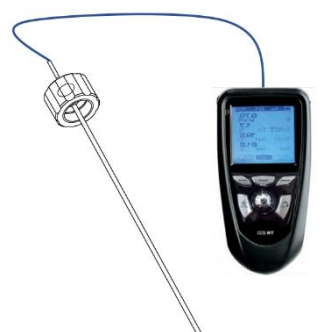

THERMOMETER WITH PROBE ON REQUEST

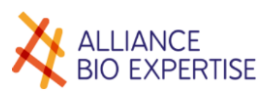

Access the service menu: "SERVICE"

|                                                                                      |                                                                                                    | MEDIAWEL 10            |
|--------------------------------------------------------------------------------------|----------------------------------------------------------------------------------------------------|------------------------|
| CYCLE<br>PARAMETERS<br>PROGRAMS<br>USERS<br>SETTINGS<br>MAINTENANCE<br>ACCESS RIGHTS | CYCLE TextLabel<br>PARAMETERS Real temperatures (reference probe)<br>Low step<br>Password PROGRAMS<br>USERS Measured temperatures (internal probe)<br>Low step<br>Measured temperatures (internal probe)<br>Low step<br>Maintenan Probe)<br>Low step<br>ACCESS RIGHTS | High step<br>High step |
| 19.2 °C<br>▲ ►<br>00/01/2000<br>06/21:24<br>V2001409                                 | 1 2 3 4 5 6 7 8 9 0 ←   A Z E R T Y U I O P X   Q S D F G H J K L M   W X C V B N . - / •                                                                                                    | <b>9 8</b>             |

- Enter carefully in the top left box the temperature read on the reference thermometer during the second step
- Enter carefully in the top right box the temperature read on the reference thermometer during the first step
- Enter carefully in the bottom left box the temperature read on the reference thermometer during the second step
- Enter carefully in the bottom right box the temperature read on the reference thermometer during the first step.
- Make sure the data entered are correct and click on validate (green button)

The temperature on the main screen will adjust according to the calibration.